Busi

R

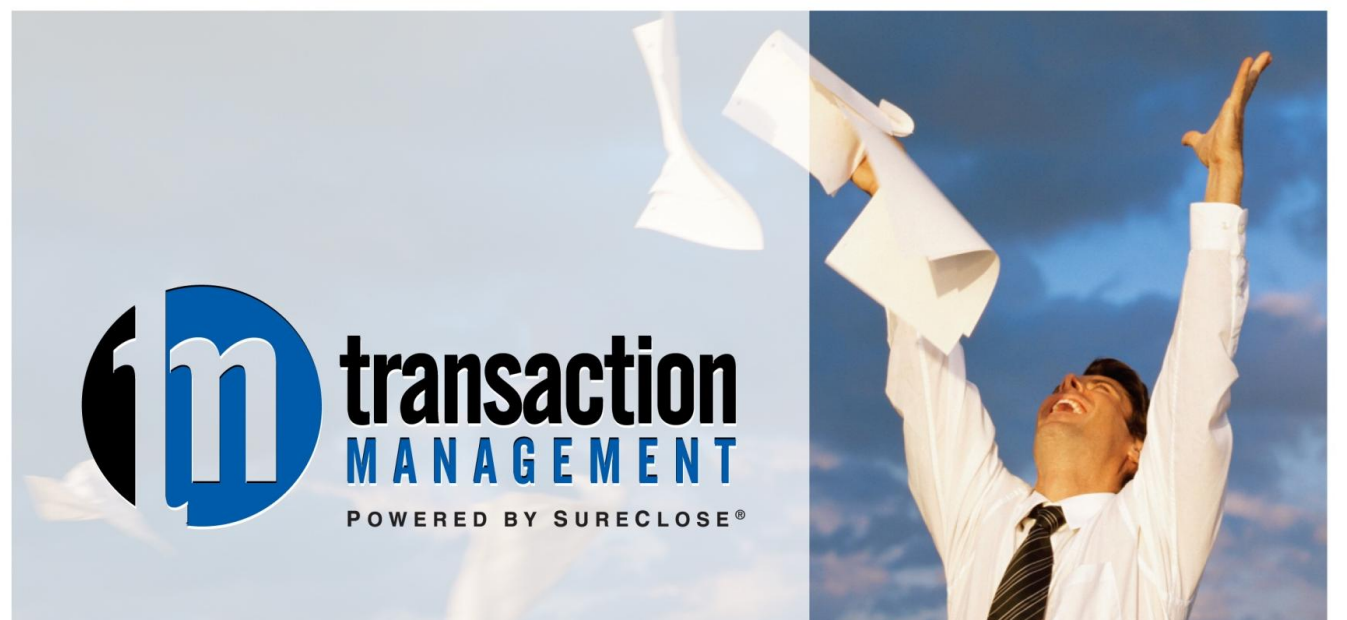

# AAR Quick Reference Guide SureClose<sup>®</sup> Advantage View for Administrators

REAL SOLUTIONS. REALTOR® SUCCESS.

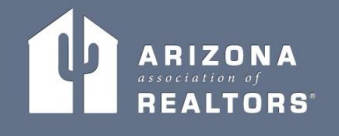

## Preface

The Arizona Association of REALTORS<sup>®</sup> Business Services team is here to assist you with any questions that you might have regarding SureClose<sup>®</sup>. However, you should always ask your company's SureClose<sup>®</sup> Site Administrator first. If they don't have the answer, then we will be happy to help.

### **Business Services Team**

Nick Catanesi – Director of Business Services Dan Howells – Business Application Specialist Diane Martin – Business Application Specialist Niki Burridge – Business Application Specialist Susan Carroll-Hamblen – Business Application Specialist

## Hours

We are available Monday through Friday from 8 a.m. to 5 p.m. to answer your questions. You can use the following methods to contact us:

- Local Support Hotline: 480.304.8930
- Toll Free Support Hotline: 866.833.7357
- Email: support@aaronline.com

NOTE: The Arizona Association of REALTORS<sup>®</sup> is closed on the following holidays: New Years Day, Martin Luther King Day, President's Day, Memorial Day, Independence Day, Labor Day, Columbus Day, Veteran's Day, Thanksgiving, the Friday after Thanksgiving, and Christmas.

## **Reference Information**

Our website (<u>www.aaronline.com/tm</u>) contains the following information:

- Tutorial Videos
- Handouts for you to download
- Links to download the printer driver

## SureClose<sup>®</sup> Process

Every office has its own process for using  $SureClose^{\$}$ , but the basic steps are just about the same for every company:

- 1. An agent obtains a listing or an accepted contract.
- 2. The agent fills out a New File Request and forwards it to their office.
- 3. An office employee creates the appropriate file in SureClose<sup>®</sup>. SureClose<sup>®</sup> automatically sends an email to the agent letting them know the file has been created.
- 4. The agent uploads their documents. An email is automatically sent to the broker letting them know there are documents to review.
- 5. The broker or designated reviewer logs in to the Document Review Tool and searches for all new documents to be reviewed.
- 6. The broker completes a review of each new file or document, and sends emails to the agent to let them know what is missing or needs to be fixed.
- 7. The office employee (or broker) reviews the file in SureClose<sup>®</sup> to delete any unnecessary placeholders or add additional placeholders that might be needed. They also delete any tasks that do not apply to the transaction.
- 8. The agent sends messages to their client through SureClose<sup>®</sup> to maintain a record of the messages within the file and keep the file current.
- 9. The agent continues to upload executed documents as they receive them until the listing expires or the transaction closes escrow.
- 10. The office employee completes a final check of the file when the transaction is finished and then archives the file.

### Arizona Department of Real Estate Information

The Arizona Department of Real Estate (ADRE) requires brokers to maintain written policies, procedures, and systems for their firms. In many cases, the brokers' staff will continue the same roles and responsibilities after starting with transaction management (TM) as they did before. However, ADRE holds brokers directly responsible for who handles real estate documents, what they do with those documents, how they are compensated, etc. **We strongly recommend that brokers using AAR TM review their policy manuals to ensure they are within ADRE compliance.** AAR will make suggestions and recommendations regarding AAR TM/SureClose<sup>®</sup> use, however it is ultimately the broker's responsibility to know and follow ADRE guidelines regarding transactions and files.

Brokers should make themselves familiar with the following Substantive Policy Statements (<u>http://www.azre.gov/LawBook/SubstantivePolicyStatements.aspx</u>):

- SPS 2005.04
- SPS 2005.10
- SPS 2010.01

Brokers should also review Commissioner's Rule R4-28-1103 (<u>http://www.azsos.gov/public\_services/Title\_04/4-28.htm</u>).

Direct any specific questions regarding any issue regarding compliance or adherence to ADRE guidelines to Robin King, Senior Investigator / Manager Auditing & Investigations Division. Her email address is <u>rking@azre.gov</u>.

You can also call the Legal Hotline with questions. You must have a Legal Hotline personal identification number to access the hotline. If you are a Designated Broker and do not have a personal identification number, go to <u>http://www.aaronline.com/documents/LH</u> and click on the <u>Legal Hotline Access Process</u> hyperlink to fill out the appropriate forms.

Preface

# **Table of Contents**

| Chapter 1. | Overview                                    | 9  |
|------------|---------------------------------------------|----|
| Layout of  | SureClose <sup>®</sup> Advantage            | 10 |
| Home Pag   | e                                           | 11 |
| Profile P  | age                                         | 12 |
| Perso      | nal Information                             | 13 |
| Conta      | ct Information                              | 14 |
| Prefe      | rences                                      | 15 |
| Messa      | age Settings                                | 16 |
| Secur      | ity Settings                                | 16 |
| Integrat   | ions                                        | 18 |
| Messages   | Page                                        | 20 |
| Contacts I | Page                                        | 21 |
| Add a Co   | ontact                                      | 22 |
| Calendar   | Page                                        | 25 |
| Chapter 2. | Creating a Listing File                     | 27 |
| Chapter 3. | Creating a Closing File                     | 31 |
| Chapter 4. | Converting a Listing File to a Closing File | 35 |
| Chapter 5. | Creating a Generic File                     | 39 |
| Chapter 6. | Add Parties to a File                       | 43 |
| Adding a l | New User to a File                          | 43 |
| Adding an  | Existing User to a File                     | 46 |

| Chapter 7. Files Page                                            | 49  |
|------------------------------------------------------------------|-----|
| Summary Page                                                     | 51  |
| Transaction Summary Report                                       | 52  |
| Re-Templating a File                                             | 53  |
| Viewing and Modifying Party Information                          | 55  |
| Sending Messages                                                 | 56  |
| Documents Page                                                   | 57  |
| Uploading Documents Using the Attach Button                      | 58  |
| Uploading Documents Using the Split Button on the Messages Page. | 60  |
| Using the Printer Driver (Cannot be used with Mac Computers)     | 66  |
| Action Buttons                                                   | 70  |
| Add Button                                                       | 70  |
| Complete Button                                                  | 71  |
| Move Button                                                      | 73  |
| Transfer Button                                                  | 74  |
| Distribute Button                                                | 75  |
| Delete Button                                                    | 76  |
| Tasks Page                                                       | 77  |
| Adding a Task                                                    | 78  |
| Adding Comments to the Transaction Summary Report                | 79  |
| Activity Log                                                     | 80  |
| Chapter 8. Admin Page                                            | 83  |
| Notifications                                                    | 84  |
| Adding a New Notification                                        | 84  |
| Modifying an Existing Notification                               | 89  |
| Templates                                                        | 92  |
| Creating a New Template                                          | 93  |
| Modifying an Existing Template                                   | 95  |
| Adding Parties to a Template                                     | 96  |
| Adding a New Party to a Template                                 | 96  |
| Adding Your Corporation to a Template                            | 98  |
| Adding Tasks and Notifications to a Template                     | 99  |
| Adding a Task                                                    | 99  |
| Adding a Notification                                            | 101 |
| Adding an Auto-Notification                                      | 101 |
| Adding a Task Reminder                                           | 103 |

| Adding Document Placeholders to a Template | 106 |
|--------------------------------------------|-----|
| Adding a New Placeholder                   | 106 |
| Modifying an Existing Placeholder          | 108 |
| Corporate Tools                            | 109 |
| File and Party Defaults                    | 109 |
| Default Security Profiles by Role          | 110 |

Table of Contents

# **Chapter 1. Overview**

Welcome to SureClose<sup>®</sup> Advantage for administrators. You can use SureClose<sup>®</sup> Advantage from either a Windows or a Mac computer. You can use any of the following browsers to access SureClose<sup>®</sup> Advantage:

- Internet Explorer
- Mozilla Firefox
- Safari
- Google Chrome (with the IE Tabs add-on installed)

Go to <u>https://sureclosetm.com</u> to log in using the User ID and password assigned to you. This chapter covers the following topics:

- Layout of SureClose<sup>®</sup> Advantage
- Home page
- Messages page
- Contacts page
- Calendar page

## Layout of SureClose<sup>®</sup> Advantage

The frame of SureClose<sup>®</sup> Advantage is the same on every page. You see the **Navigation Pane** on the left side of your screen and **Action** buttons on the upper right side of your screen (Figure 1).

| Ele Edit View Higtory Bookman                                                                                                    | ks Iools Help                         |                                       |                       |                       |            |
|----------------------------------------------------------------------------------------------------|---------------------------------------|---------------------------------------|-----------------------|-----------------------|------------|
| 🐨 🖸 - C 🗙 👁 🚺                                                                                                    | suredosetm.com https://suredosetm.com | /Main.aspx                            |                       | 😭 📲 🚮 🖬 Google        | P          |
| 🧕 Most Visited 📄 Getting Started 脑                                                                                                    | Latest Headines                       |                                       |                       |                       |            |
| SureClose® Online Transaction                                                                                                    | n Man 🔶                               |                                       |                       |                       |            |
|                                                                                                    |                                       | Action B                              | uttons                | 📑 💦 order 🛔           | 👔 😧 Logait |
| Recent Files                                                                                                    | Working with Files                    |                                       | V                     |                       |            |
| List by Address 🛛 🖌                                                                                                    |                                       |                                       |                       |                       |            |
| 123 Main St                                                                                                    | 1.1.1                                 |                                       |                       |                       |            |
| Generic Test File                                                                                                    | Search for an Ex                      | isting File here                      |                       |                       |            |
| ADRE Access Requests                                                                                                    |                                       |                                       | 50 OL 1               | at a Chatran and      |            |
| 60 Sierra Vista                                                                                                    | File Type: KA                         | vny File Type> M Archived File        | s File Status:        | <any status=""></any> |            |
| 59 Sierra Vista                                                                                                    | MLS Number.                           |                                       | File Number:          |                       |            |
| 57 Sierra Vista                                                                                                    | Escrow Number:                        |                                       | Title Number:         |                       |            |
| 56 Sierra Vista                                                                                                    | Corporate Key                         | *                                     | Corporate Key Value:  |                       |            |
| 55 Sierra Vista                                                                                                    | Search crit                           | eria for the MLS Number, File Numb    | er, Escrow Number, Ti | tle Number,           |            |
| 54 Sierra Vista                                                                                                    | and Corporate Key                     | Fields (if displayed) are exclusive a | nd may not be used wi | th the fields below.  |            |
|                                                                                                    | Address / Description:                |                                       |                       | E.                    |            |
|                                                                                                    | City                                  | State                                 | 8                     | ZIP Code:             |            |
|                                                                                                    | Party First Name                      | Party Last Name                       | r                     | 1                     |            |
| And the second second se | r any r nor raine.                    | r any cast realing                    |                       | 1                     |            |
| 🔒 НОМЕ                                                                                                    | Company Name:                         |                                       |                       | SEARCH                |            |
| C FLCB                                                                                                    |                                       |                                       |                       |                       |            |
| MESSAGES                                                                                                    |                                       |                                       |                       |                       |            |
|                                                                                                    |                                       |                                       |                       |                       |            |
|                                                                                                    | Navigation Pa                         | ine                                   |                       |                       |            |
|                                                                                                    | Turigutonin                           |                                       |                       |                       |            |
| ADMIN                                                                                                    |                                       |                                       |                       |                       |            |
| SureClose >                                                                                                    |                                       |                                       |                       |                       |            |
|                                                                                                    |                                       |                                       |                       |                       | 0.4        |

Figure 1

The **Navigation Pane** contains tabs at the bottom of the pane that enable you to move to the different pages in SureClose<sup>®</sup> Advantage. Your current tab is always displayed at the top of the **Navigation Pane**.

The tabs are:

- **Home** takes you to the **Home** page with general information about SureClose<sup>®</sup>. There are two sub-tabs under the Home tab:
  - **Profile** enables you to change your personal profile within SureClose<sup>®</sup>.
  - **MLS Integrations** enables you to set up integrations with your MLS systems.
- **Files** takes you to the **Files** page. The last file you accessed in SureClose<sup>®</sup> automatically opens to the **Summary** page.
- Messages takes you to the Messages page where you can access messages sent to your SureClose<sup>®</sup> email address. You can also upload documents to your SureClose<sup>®</sup> files from the inbox.

- **Contacts** takes you to the **Contacts** page where you find your personal and your company's contacts within SureClose<sup>®</sup>.
- **Calendar** takes you to the **Calendar** page where you can see a calendar view of the tasks you need to complete for all your files within SureClose<sup>®</sup>.

You also see **Action** buttons on the upper right side of the screen. They are:

File Create – takes you to the Create File page.

File Search – takes you to the Search Files page.

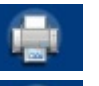

Print – prints the current screen.

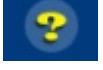

Logout

**Help** – shows a list of help topics.

**Logout** – ends your session and logs you out of SureClose<sup>®</sup> Advantage. You must always use this button when you are done with your session. Do not log out by closing your browser!

## **Home Page**

The first time you log in to SureClose<sup>®</sup> Advantage, you see the **Home** page (figure 2). The **Home** page gives you general information about SureClose<sup>®</sup> Advantage.

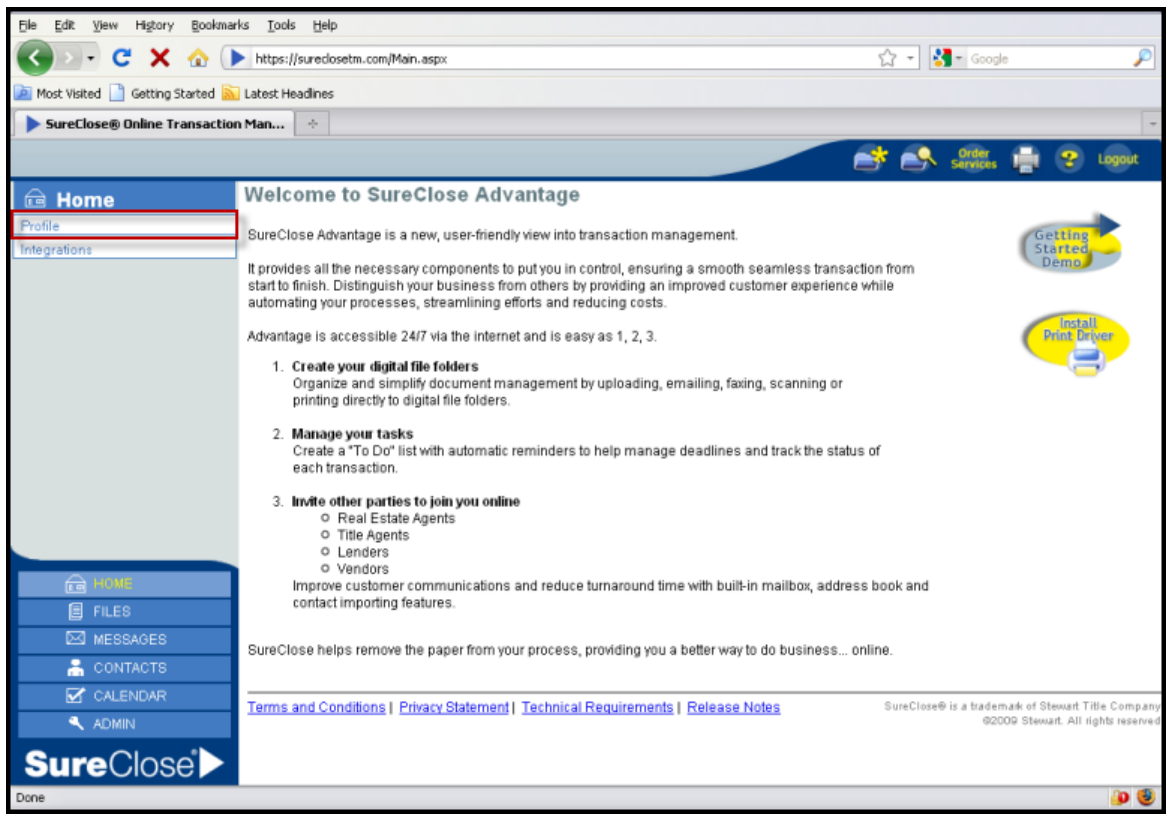

#### Figure 2

Directly under the **Home** tab is the **Profile** tab which takes you to the **Profile** page.

### **Profile Page**

The **Profile** page (Figure 3) enables you to update your information in SureClose<sup>®</sup>. The initial information entered for agents in SureClose<sup>®</sup> comes from their local board and the company to which they are affiliated. Information for administrators who are not agents is added directly into SureClose<sup>®</sup> when a corporation is set up. The **Profile** page is divided into the following sections:

- Personal Information
- Contact Information
- Preferences
- Message Settings
- Security Settings

| 🕘 🕞 🕻 🕻 🗶 🔂                      | https://suredosetm                                                                                                    | .com/Main.aspx  |                      |             |            | 습 - 😫              | • Goog   | le               |     |
|----------------------------------|----------------------------------------------------------------------------------------------------|-----------------|----------------------|-------------|------------|--------------------|----------|------------------|-----|
| Most Visited 📄 Getting Started 脑 | Latest Headlines                                                                                                    |                 |                      |             |            |                    |          |                  |     |
| SureClose® Online Transactio     | n Man +                                                                                                    |                 |                      |             |            |                    |          |                  |     |
|                                  |                                                                                                    |                 |                      |             |            | -                  | Order    | - O 1            | -   |
|                                  |                                                                                                    |                 |                      |             |            |                    | Services | 18 S 4           | 900 |
| a Home                           | SAVE                                                                                                    | NCEL            |                      |             |            |                    |          |                  |     |
| ofile                            | Personal Informa                                                                                                    | tion            |                      |             |            |                    |          |                  |     |
| egrations                        |                                                                                                    | Prefix          | ×                    |             |            |                    |          |                  |     |
|                                  |                                                                                                    | 1.10100         |                      |             |            |                    | 12       |                  | 14  |
|                                  | -                                                                                                    | First Name:     | Susan                | MI:         | Last Name: | Trainer            |          | Suffix           | _   |
|                                  | and the second                                                                                                    | Company:        | AAR Training Com     | pany        | ~          |                    |          |                  |     |
|                                  | and the second second se | Title           |                      | _           |            |                    |          |                  |     |
|                                  | (Max: 4.0MB)                                                                                                    | rino.           |                      |             |            |                    |          |                  |     |
|                                  | Contact Informati                                                                                                    | on              |                      |             |            |                    |          |                  |     |
|                                  | Address Line 1:                                                                                                    | 255 E Osborn F  | Rd                   |             |            |                    |          |                  |     |
|                                  | Address Line 2:                                                                                                    |                 |                      |             |            |                    |          |                  |     |
|                                  | Zip:                                                                                                    | 85012           |                      | City:       | Phoenix    |                    | State:   | AZ 💌             |     |
|                                  | Office Phone:                                                                                                    | (480) 304-8932  | 1                    | Home Phone: |            | Cell               | Phone:   | (602) 758-8932   | 1   |
|                                  | Email:                                                                                                    |                 |                      | Email 2:    |            |                    | Fax      |                  | 1   |
| FE HOME                          | SC Messages:                                                                                                    | STrainer@mysu   | reclose.com          |             |            |                    |          |                  |     |
| FILES                            |                                                                                                    |                 |                      |             |            |                    |          |                  |     |
| MESSAGES                         | Preferences                                                                                                    | El              |                      |             |            | Oasal blattGaak    | ene Ter  | ch lot Canadiada |     |
| CONTACTS                         | Cterting Read                                                                                                    | Admin Admin     | Tasks                |             |            | Dietribute Decurre | ons To.  | C Messeeeee      |     |
|                                  | Starting Page.                                                                                                    | Aumin Mildene   |                      | ล           |            | Cond Messes        | ands To: | SC Messages      |     |
| CALENDAR                         | Cito Decemintion:                                                                                                    |                 | - N 10               |             |            | oend messa         | ges 10.  | ou messages      | 1   |
| CALENDAR                         | File Description:<br>Show File Type:                                                                                                    | (C=Closing L=L  | isting ()=()eneric)  |             |            |                    |          |                  |     |
|                                  | File Description:<br>Show File Type:<br>Local Time Zone:                                                                                                    | (C=Closing, L=L | isting, G=Generic) 🗌 |             |            |                    |          |                  |     |

Figure 3

### **Personal Information**

The *Personal Information* section (Figure 4) contains your name (including prefix and suffix), your company, your title, and your picture.

| <u>Susan Trainer</u> |             |                      |     |                    |   |         |
|----------------------|-------------|----------------------|-----|--------------------|---|---------|
| Personal Information | on          |                      |     |                    |   |         |
|                      | Preflic     | ~                    |     |                    |   |         |
| C.                   | First Name: | Susan                | MI: | Last Name: Trainer | * | Suffix: |
|                      | Company:    | AAR Training Company | ~   |                    |   |         |
| (Max: 4.0MB)         | Title:      |                      |     |                    |   |         |

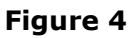

You can change or update your name by typing over the information in the *First Name*, *MI*, *Last Name*, or *Suffix* fields. You can add a prefix to your name by selecting the correct prefix in the *Prefix* drop-down menu. Click the **Save** button at the upper left side of the screen to save your changes.

Use the following steps to add your picture to your profile:

- 1. Click on the <u>Add Photo</u> hyperlink in the photo box to see a **Browse**\_window.
- 2. Find your photo on your computer.
- 3. Select the photo you want to upload and click the **Open** button. The photo uploads to your profile.

NOTE: The photo must be no larger than 4.0 MB.

#### Overview

4. Click the <u>Resize</u> hyperlink to resize your photo to fit the space. You see Figure 5. You can either shrink or crop the photo to make it fit the space correctly.

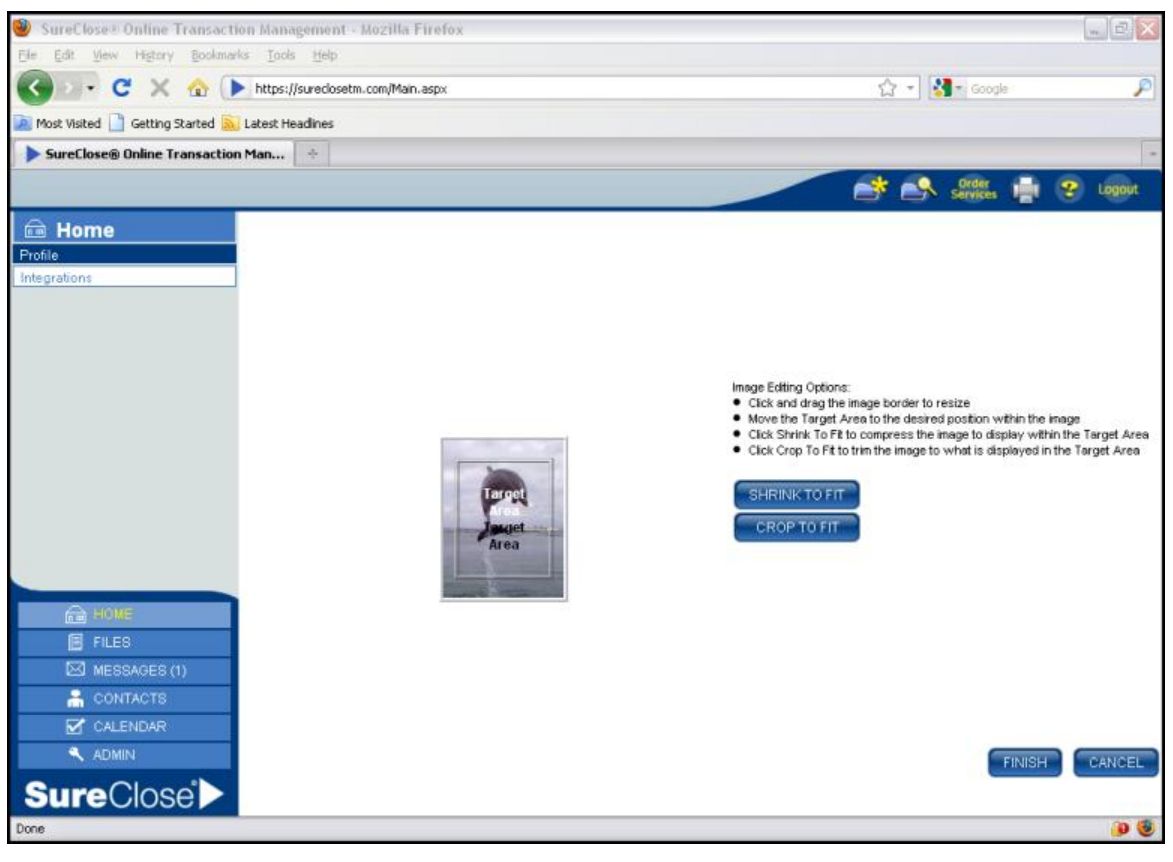

Figure 5

5. Click the **Save** button to save your changes and return to the *Personal Information* section.

### **Contact Information**

The *Contact Information* section (Figure 6) includes your company address, telephone numbers, and email addresses. The address and office telephone are controlled by the company with which you are affiliated.

| Address Line 1: | 255 E Osborn Rd       |             |         |             |                |
|-----------------|-----------------------|-------------|---------|-------------|----------------|
| Address Line 2: |                       |             |         |             |                |
| Zip:            | 85012                 | City:       | Phoenix | State:      | AZ 💌           |
| Office Phone:   | (480) 304-8932        | Home Phone: |         | Cell Phone: | (602) 758-8932 |
| Email:          | susanch@aaronline.com | Email 2:    |         | Fax:        | (602)351-2474  |

#### Figure 6

You can add an additional email address, your cell phone number, and a fax number to this section. Be sure to click the **Save** button on the upper left side of the screen when you have finished making your changes.

NOTE: You do not need to enter parentheses or dashes when entering a telephone number, SureClose<sup>®</sup> enters those for you automatically.

### Preferences

The *Preferences* section (Figure 7) enables you to specify the following information:

- The first page you want to see when you log in to SureClose<sup>®</sup> Advantage.
- Where you want to receive task notifications, document notifications, and messages.
- How you want your files listed.

| Preferences       |                                     |                          |             |   |
|-------------------|-------------------------------------|--------------------------|-------------|---|
| Notify About:     | 🔲 New Files 🗹 Tasks                 | Send Notifications To:   | SC Messages | ~ |
| Starting Page:    | Admin 💌                             | Distribute Documents To: | SC Messages | ~ |
| File Description: | List by Address 💌                   | Send Messages To:        | SC Messages | ~ |
| Show File Type:   | (C=Closing, L=Listing, G=Generic) 🗹 |                          |             |   |
| Local Time Zone:  | <b>v</b>                            |                          |             |   |
|                   |                                     |                          |             |   |

#### Figure 7

Use the following steps to make changes to your preferences:

- 1. Select the appropriate page you want to see when you log in to SureClose<sup>®</sup> from the *Starting Tab* drop-down menu. The **Files** page is recommended.
- 2. Select the appropriate format for how you want your files listed from the *File Description* drop-down menu. The choices are:
  - List by Address
  - List by Buyer/Seller
  - List by File Number
  - List by File Number/Address
  - List by File Number/Buyer/Seller
  - List by MLS Number/Address
  - List by MLS/File Number
  - List by Seller/Buyer
- 3. Click the *Show File Type* check box to see the type of file to the left of the address when displaying a list of your files.
- 4. Select the email address to which you want notifications, documents, and messages sent from the *Send Notifications To*, *Distribute Documents To*, and *Send Messages To* drop-down menus, respectively.
- 5. Click the *Local Time Zone* check box if you want to have times recorded using your local time zone.
- 6. Click the **Save** button at the top left side of the screen to save your changes.

### **Message Settings**

The *Message Settings* section (Figure 8) enables you to set SureClose<sup>®</sup> to send autoreplies when you are out of the office. These replies are sent in response to any emails sent to your SureClose<sup>®</sup> email address.

| Message Settings                                                  |                       |
|-------------------------------------------------------------------|-----------------------|
| Out of Office Auto-Reply.                                         |                       |
| O Send Auto-Reply                                                 |                       |
| O Not Send Auto-Reply                                             |                       |
|                                                                   |                       |
| Font ▼ Size ▼ X <sub>2</sub> X <sup>2</sup> 🖋 🖻 隆 ← → B I U 🗄 🗮 🗐 | = 🗄 🗄 🖷 🚎 🗛 • 🗛 • 📰 📓 |
|                                                                   |                       |
|                                                                   |                       |
|                                                                   |                       |
|                                                                   |                       |
|                                                                   |                       |
|                                                                   |                       |
|                                                                   |                       |
|                                                                   |                       |
|                                                                   |                       |
|                                                                   |                       |
|                                                                   |                       |

#### Figure 8

Click the *Send Auto-Reply* check box and type your message in the *Message* field. Click the **Save** button at the upper left side of the screen to save your changes.

### **Security Settings**

The *Security Settings* section (Figure 9) enables you to change your user name or your password.

| Security Settings |  |
|-------------------|--|
| Change Username   |  |
| Change Password   |  |

#### Figure 9

You can change your SureClose<sup>®</sup> username by clicking on the <u>Change Username</u> hyperlink to see Figure 10. Enter a new username and your current password and click the **Save** button on the upper left side of the screen to save your changes.

| Security Set         | tings  |   |  |  |
|----------------------|--------|---|--|--|
| New<br>Username:     | *      |   |  |  |
| Current<br>Password: | *      | ] |  |  |
| Change Pas           | ssword |   |  |  |

#### Figure 10

**NOTE:** Changing your username also changes your SureClose<sup>®</sup> email address.

If your chosen username has already been assigned, you receive a message asking to enter a different user name (Figure 11).

| ( | SAVE | CANCEL                                                                                                    |
|---|------|----------------------------------------------------------------------------------------------------|
|   | 8    | The page could not be submitted because there are errors. Please correct the errors and then try to resubmit the page. |
| L |      | <ul> <li>Usemame is already in use. Please enter a different Username.</li> </ul>                                      |
|   |      |                                                                                                    |

#### Figure 11

You can change your SureClose<sup>®</sup> password by clicking on the <u>Change Password</u> hyperlink to see Figure 12. Enter your current password, your new password, and re-enter your new password. Click the **Save** button at the upper left side of the screen to save your changes.

| Security Set                | ttings |  |  |  |
|-----------------------------|--------|--|--|--|
| Change Use                  | ername |  |  |  |
| Current<br>Password:        | *      |  |  |  |
| New<br>Password:            | *      |  |  |  |
| Confirm<br>New<br>Password: | •      |  |  |  |

#### Figure 12

*NOTE:* Your password must be at least 8 characters in length, contain at least one letter or number, and cannot contain your first or last name, or the word password.

Overview

### Integrations

The **Integrations** tab takes you to the **Integration Settings** page. Select MLS from the *Integrator* drop-down menu to see the **MLS Integration** page (Figure 13).

| 🥹 SureClose® Online Transacti      | ion Management - Mozilla Firefox            |               |                               |               |                |
|------------------------------------|---------------------------------------------|---------------|-------------------------------|---------------|----------------|
| Eile Edit View Higtory Bookman     | rks <u>T</u> ools <u>H</u> elp              |               |                               |               |                |
| 🔇 💽 - C 🗙 🏠 🚺                      | https://sureclosetm.com/Main.aspx           |               | <u>ි</u>                      | 👻 🛃 🕶 Google  | ٦              |
| 🧕 Most Visited 📄 Getting Started 鸁 | Latest Headlines                            |               |                               |               |                |
| SureClose® Online Transaction      | n Man +                                     |               |                               |               |                |
|                                    |                                             |               |                               | Services      | 2 Logout       |
|                                    |                                             |               | -                             |               |                |
| Profile                            |                                             |               |                               |               |                |
| Integrations                       | Integration Settings                        |               |                               |               |                |
|                                    | Integrator: MLS                             | ~             |                               |               |                |
|                                    |                                             |               |                               |               |                |
|                                    |                                             |               |                               | 'R            | equired Fields |
|                                    | MLS Database: <select database=""></select> | 💌 📩 🗖 Default | Configured MLS Systems:       |               | _              |
|                                    | MLS Login:                                  | *             | MLS Database                  | Default Class |                |
|                                    | MLS Password:                               | *             | Tucson Assoc. of Realtors/MLS |               |                |
|                                    | Default Class:                              | × *           |                               |               |                |
|                                    |                                             |               |                               | SAVE CANCEL   | DELETE         |
|                                    |                                             |               |                               |               |                |
|                                    |                                             |               |                               |               |                |
| FILES                              |                                             |               |                               |               |                |
| MESSAGES                           |                                             |               |                               |               |                |
| 🔒 CONTACTS                         |                                             |               |                               |               |                |
| CALENDAR                           |                                             |               |                               |               |                |
| 🔍 ADMIN                            |                                             |               |                               |               |                |
| SureClose'                         |                                             |               |                               |               |                |
| Done                               |                                             |               |                               |               | 🕘 📵            |

#### Figure 13

Before setting up your MLS integration, you need to determine whether your MLS database requires a special RETS password to transfer data. The following table lists the Arizona MLS databases and the password requirements for SureClose<sup>®</sup>.

| MLS Name in SureClose          | Vendor                   | Login ID / Password Needed                                                                                                    |
|--------------------------------|--------------------------|----------------------------------------------------------------------------------------------------|
| ARMLS                          | FlexMLS                  | Special RETS password created in<br>Preferences>My Profile.                                                                                              |
| Central Arizona                | Paragon 4                | Use regular password.                                                                                                    |
| Green Valley/Sahuarita         | Paragon 1 &<br>Voyager 2 | Use regular password.                                                                                                    |
| Northern Arizona               | Rapattoni                | Use regular password.                                                                                                    |
| Prescott Area                  | Innovia                  | Broker needs to contact the Prescott Board to fill out a special form for a RETS ID and password. All Administrative staff use that one ID and password. |
| Santa Cruz County<br>(flexmls) | FlexMLS                  | Special RETS password created in<br>Preferences>My Profile.                                                                                              |
| Sedona Verde Valley            | Rapattoni                | Use regular password.                                                                                                    |

| MLS Name in SureClose      | Vendor            | Login ID / Password Needed                                                                                                    |
|----------------------------|-------------------|----------------------------------------------------------------------------------------------------|
| Tucson                     | FlexMLS           | Everyone uses an ID of Tucson and a password of tucson (all lower case).                                                                             |
| Southeast Arizona MLS      | Paragon 4         | Everyone uses an ID of samls and a password of samls.                                                                                                |
| WARDEX                     | Innovia           | Broker needs to contact the WARDEX to fill out<br>a special form for a RETS ID and password.<br>Each person needs their own RETS ID and<br>password. |
| White Mountain Association | Paragon 3 or<br>4 | Use regular password.                                                                                                    |
| Yuma Arizona               | Paragon 4         | Use regular password.                                                                                                    |

Use the following steps to set up your MLS integration:

- 1. Select your MLS database from the *MLS Database* drop-down menu.
- 2. Check the *Default* check box if this database is your primary MLS system.
- 3. Type your administrator MLS login ID in the *MLS Login* field.
- 4. Type the appropriate password (based on the table above) in the *MLS Password* field.
- 5. Choose the class you use most often when creating files from the *Default Class* drop-down menu.
- 6. Click the **Save** button to save your integration.

A list of your configured MLS databases displays in the *Configured MLS Systems* field.

### **Messages Page**

The **Messages** tab takes you to the **Messages** page (Figure 14). The **Messages** tab has five sub-tabs:

- **Email** shows emails or documents that have been sent to your SureClose<sup>®</sup> email address. You can upload these items into transaction files from the **Email** page. Your email address for SureClose<sup>®</sup> is *userid*@mysureclose.com.
- **Fax** (not used)
- **Uploaded Documents** shows any documents that have been uploaded using the **Basic** tab of the SureClose<sup>®</sup> Printer Driver.
- **Notifications** shows any notifications that have been sent to your SureClose<sup>®</sup> email address.

*NOTE:* You must have your profile set to send notifications to your SC Inbox to receive notifications in SureClose<sup>®</sup>.

• Files to Import (not used)

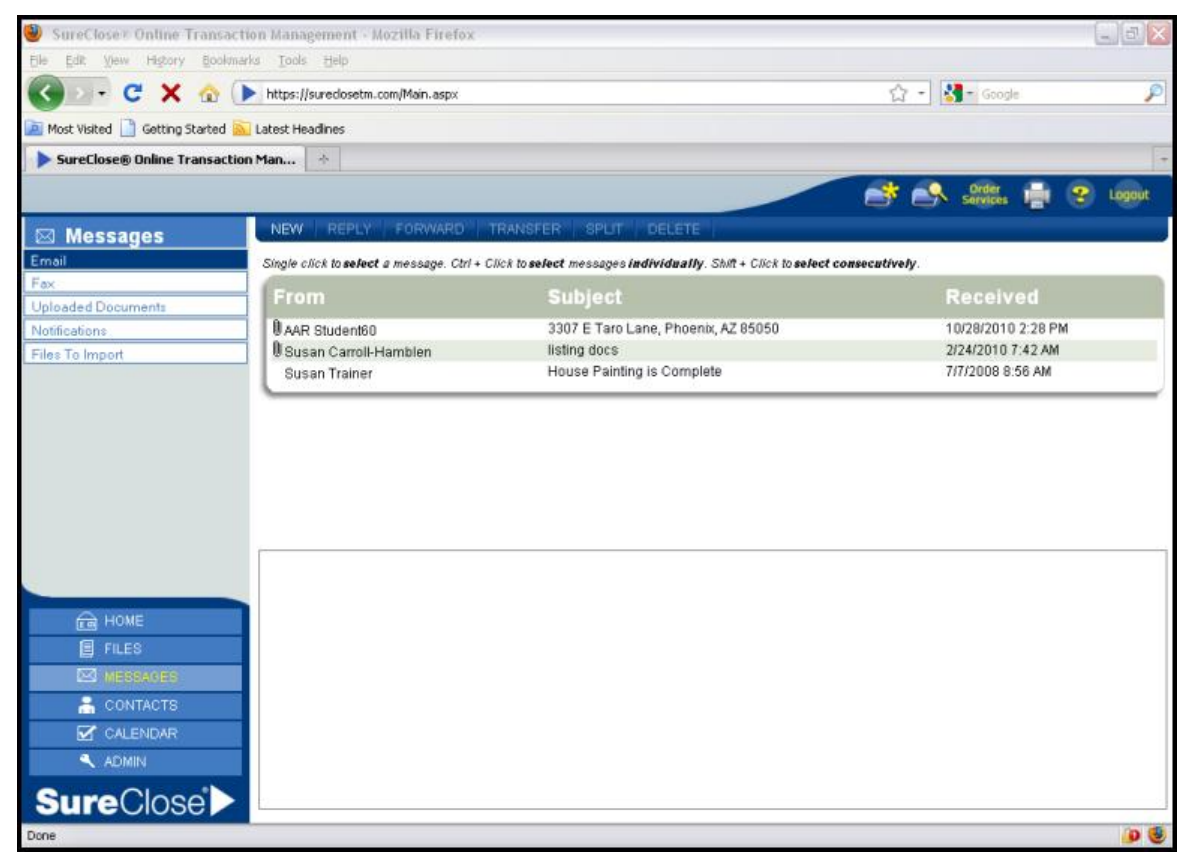

#### Figure 14

You can perform the following functions from the **Messages** page:

- Send an email using the **New** button.
- Reply to a message using the **Reply** button.
- Forward a message using the **Forward** button.

- Move a message from the **Messages** page to a file's **Activity Log** page using the **Transfer** button.
- Split a document into multiple placeholders on a file's **Documents** page using the **Split** button. See *Uploading Documents Using the Split Button on the Messages Page* on page 60.
- Delete a message using the **Delete** button.

### **Contacts Page**

The **Contacts** tab takes you to the **Contacts** page (Figure 15). This page enables you to see either personal or company contacts. You can perform the following functions on this page:

- Add a new contact to the list.
- Search for a personal or company contact.
- Edit the information of a particular contact.
- Import your list of contacts from an Outlook file.

| 🕹 SureClose® Online Transaction      | n Manag         | gement - Mozilla Firefox               |                                                               |                                 |                               | _ 0 🗙    |
|--------------------------------------|-----------------|----------------------------------------|---------------------------------------------------------------|---------------------------------|-------------------------------|----------|
| Eile Edit View Higtory Bookmarks     | s <u>T</u> ools | Help                                   |                                                               |                                 |                               |          |
| 🌀 🗩 C 🗙 🏠 🕨                          | https://        | sureclosetm.com/Main.asp×              |                                                               |                                 | 🖒 🔹 🚷 - Google                | P        |
| 🔎 Most Visited 📄 Getting Started 🔝 L | Latest Hex      | adines                                 |                                                               |                                 |                               |          |
| SureClose® Online Transaction        | Man             | 4                                      |                                                               |                                 |                               | -        |
| - Surceioseg online Hansaction       |                 |                                        |                                                               |                                 |                               |          |
|                                      |                 |                                        |                                                               |                                 | 📑 💦 Order 拱 🔮                 | Logout   |
| 2 Contacte                           | ADD             | IMPORT                                 |                                                               |                                 |                               |          |
| Contacts                             | All co          | ntacts                                 |                                                               |                                 |                               |          |
| (P) Personal M                       |                 |                                        |                                                               |                                 |                               |          |
|                                      | Single cl       | lick to <b>select</b> a contact. Doubl | e click to <b>edit</b> . Ctrl + Click to <b>select</b> contac | cts individually. Shift + Clici | k to select consecutively.    | <u>^</u> |
| Both                                 |                 | Contact                                | Address                                                       | Phone                           | Email                         |          |
| OIndividual                          | (72)            | (P) Personal (C) Corporate             |                                                               |                                 |                               |          |
| Company                              | (P)<br>(P)      | Advantage Test<br>Agent 41             | 255 E Oshom Rd                                                | (0) (966) 933,7357              | susanch@aaronline.com         | Ξ        |
| Filter:                              | 0-7             | AAR Training Company                   | Phoenix AZ 85012                                              | (0) (000) 033-7337              | aarstadent+r@nysdreciose.com  |          |
| None 🕶                               | (P)             | Agent 42                               | 255 E Osborn Rd                                               | (0) (866) 833-7357              | aarstudent42@mysureclose.con  | 1        |
| Filter Text:                         |                 | AAR Training Company                   | Phoenix, AZ 85012                                             |                                 |                               |          |
|                                      | (P)             | Agent 43                               | 255 E Osborn Rd                                               | (O) (866) 833-7357              | aarstudent43@mysureclose.con  | 1        |
|                                      | (P)             | Agent 44                               | 255 E Osborn Rd                                               | (0) (866) 833-7357              | aarstudent44@mvsureclose.com  |          |
| SEARCH                               | 1°′             | AAR Training Company                   | Phoenix, AZ 85012                                             | (0) (000) 000 1001              | anotacontragnijoarcelooc.com  |          |
|                                      | (P)             | Agent 45                               | 255 E Osborn Rd                                               | (0) (866) 833-7357              | aarstudent45@mysureclose.con  | 1        |
|                                      | (70)            | AAR Training Company                   | Phoenix, AZ 85012                                             | (0) (000) 000 7057              |                               |          |
|                                      | (P)             | Agent 46<br>AAR Training Company       | 255 E USDOM Rd<br>Phoenix A7 85012                            | (U) (866) 833-7357              | aaragent46@mysureciose.com    |          |
|                                      | (P)             | Agent 47                               | 255 E Osborn Rd                                               | (O) (866) 833-7357              | aarstudent47@mvsureclose.con  | 1        |
|                                      |                 | AAR Training Company                   | Phoenix, AZ 85012                                             |                                 |                               |          |
|                                      | (P)             | Agent 48                               | 255 E Osborn Rd                                               | (0) (866) 833-7357              | aarstudent48@mysureclose.con  | 1        |
| TE HOME                              | (P)             | AAR Training Company                   | Phoenix, AZ 85012<br>266 E. Oshore Pd                         | (0) (066) 000,7067              | aarstudent40@musuraclase.con  |          |
| E FILES                              | (-)             | AAR Training Company                   | Phoenix AZ 85012                                              | (0) (000) 033-7357              | aarstudent+s@nysdreciuse.com  |          |
| MESSAGES                             | (P)             | Agent 50                               | 255 E Osborn Rd                                               | (0) (866) 833-7357              | aarstudent50@mysureclose.con  | 1        |
|                                      |                 | AAR Training Company                   | Phoenix, AZ 85012                                             |                                 |                               |          |
| CONTACTS                             | (P)             | Agent 51                               | 255 E Osborn Rd                                               | (O) (866) 833-7357              | aarstudent51@mysureclose.con  | 1        |
| CALENDAR                             | (P)             | Agent 52                               | 255 E Osborn Rd                                               | (0) (866) 833-7357              | aarstudent52@mvsureclose.con  |          |
|                                      | 1°′             | AAR Training Company                   | Phoenix, AZ 85012                                             | (0) (000) 000-1001              | aarotudentozi@mysdretiose.com |          |
|                                      | (P)             | Agent 53                               | 255 E Osborn Rd                                               | (0) (866) 833-7357              | aarstudent53@mysureclose.con  | 1        |
| SureClose                            |                 | AAR Training Company                   | Phoenix, AZ 85012                                             |                                 |                               | ~        |
|                                      | = /P1           | Anent 54                               | 755 E Dehom Rit                                               | (C)) (866) 833-7357             | aarstudent54@micurerlose.con  |          |
| Done                                 |                 |                                        |                                                               |                                 |                               | ی 🚯      |

Figure 15

### Add a Contact

The **Add** button enables you to add a contact to your corporation's database as well as your personal contacts, your company contacts, or both.

Use the following steps to add an individual contact to your database from the **Contacts** page (Figure 15):

1. Click the **Add** button to see Figure 16.

| All contac                 | sts                 |                          |               |                   |                                |                |      |
|----------------------------|---------------------|--------------------------|---------------|-------------------|--------------------------------|----------------|------|
| New Conta<br>Add a: 💿 Indi | ct<br>ividual OComp | any                      |               |                   |                                | * Required Fig | əlds |
| Personal Info              | rmation             |                          |               |                   |                                |                |      |
|                            | Prefix              | ~                        |               |                   |                                |                |      |
| Add                        | First Name:         | *                        |               | MI: Last<br>Name: | 1                              | Suffix:        |      |
| Contact<br>Photo           | Company:            | <not specified=""></not> | *             | Sponsor:          | AAR Training Company (         | Main Branch) 💌 |      |
|                            | Title:              |                          |               | Default Role:     | <select a="" role=""></select> | 1              | ~    |
| (Max: 4.0MB)               | Add To:             | Personal Contacts        | orporate Cont | acts              |                                |                |      |

Figure 16

- 2. Click the **Individual** radio button.
- 3. Type the person's first and last names in the *First Name* and *Last Name* fields. These fields are required.
- 4. Add a prefix, middle initial, and/or suffix for the person in the *Prefix*, *MI*, and *Suffix* field, if necessary.
- 5. Select the appropriate company for the person from the *Company* drop-down menu (if necessary). If the company does not appear in the list, you can search for the appropriate company by selecting <Search Global Directory> from the list.
- 6. Select the default role for the person from the *Default Role* drop-down menu. This is a required field.
- 7. Click the check boxes to add the person to your personal and company contacts lists, if necessary.
- 8. Type the person's address in the *Address* fields as shown in Figure 17. If you have selected a company for this person, the address fills in automatically.

| Contact Information |                |                |
|---------------------|----------------|----------------|
| Address Line 1:     |                | ]              |
| Address Line 2:     |                | ]              |
| ZIP Code:           | City:          | State:         |
| Office Phone:       | Home<br>Phone: | Cell<br>Phone: |
| Email:              | Email 2:       | Fax            |

Figure 17

9. Type the office phone, home phone, and cell phone for the person in the *Office Phone*, *Home Phone*, and *Cell Phone* fields, if necessary.

10. Type the person's email address in the *Email* field and their fax number in the *Fax* field.

*NOTE:* You must have an email address on file for the person for them to use SureClose.

11. Click the check boxes for *New Files* and *Tasks* if you want this person to receive notifications as shown in Figure 18.

| Preferences                                             |                          |
|---------------------------------------------------------|--------------------------|
| Notify about 🗌 New Files 🔲 Tasks Send notifications to: | <not specified=""></not> |
| Distribute documents to:                                | <not specified=""></not> |
| Send messages to:                                       | <not specified=""></not> |
|                                                         |                          |

#### Figure 18

- 12. Choose the email address to which to send notifications from the *Send notifications to* drop-down menu.
- 13. Choose the email address to which to send documents from the *Distribute documents to* drop-down menu.
- 14. Choose the email address to which to send messages from the *Send messages to* drop-down menu.
- 15. Select a general security profile (the profile that determines the view and overall permissions for the user) from the *Application Security Profile* drop-down menu as shown in Figure 19.

| Application Permissions          |                                   |   |   |      |             |        |
|----------------------------------|-----------------------------------|---|---|------|-------------|--------|
| Application Security<br>Profile: | <select a="" profile=""></select> | ~ | • |      |             |        |
|                                  | Allow Login                       |   |   |      |             |        |
|                                  |                                   |   |   | SAVE | ADD ANOTHER | CANCEL |

Figure 19

The security profiles are:

- Agent Access: This is not used in Arizona.
- General Access: This profile provides full access to all features, except for the system administration functions. You should limit this profile to internal office staff.
- Guest Affiliate: This profile enables escrow officers and other affiliated organizations to view the files to which they have been added as a party.
- Guest Agent: This profile enables agents to view their files.
- Guest Agent Pro: This is not used in Arizona.
- Guest Agent w/Upload and DocuSign: This profile enables an agent to view their files and upload documents to the file.
- Guest Agent with Upload: This profile enables an agent to view their files and upload documents to the file. When your corporation was created and your agents were uploaded to your system, they were given this General Security profile. You can also assign this profile to Escrow Officers and Loan Officers if you want them to be able to upload documents to your transaction files.
- Guest Consumer: This profile enables sellers and buyers to view their files.

- Guest Consumer Pro: This is not used in Arizona.
- Guest Lender: This profile enables lenders to view the files to which they have been added as a party.
- SC Archive Admin (Professional): This is not used in Arizona.
- SC Archive Guest (Professional): This is not used in Arizona.
- SC Archive User (Professional): This is not used in Arizona.
- Site Admin: This profile provides full access to all features, including system administration functions. You should limit this profile to a few key employees within your corporation, such as your office managers.
- 16. Click the *Allow Login* checkbox to enable this person to log in to SureClose<sup>®</sup>.
- 17. Click the **Save** button to add this person to your database or click the **Add Another** button to save the current user and immediately see the page to add another user.

## **Calendar Page**

The **Calendar** tab takes you to the **Calendar** page (Figure 20). This page enables you to see your tasks in a list or calendar view for the current week or month.

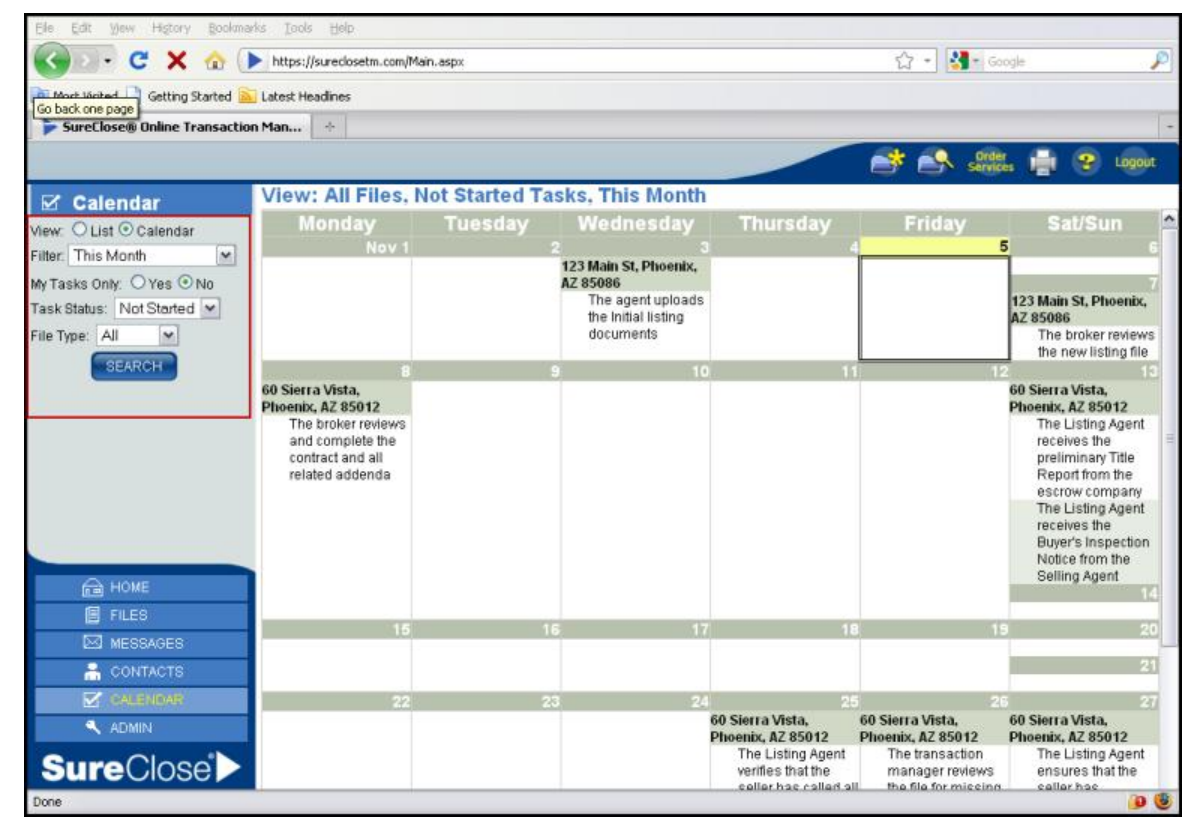

Figure 20

You can change the view for your calendar by using the following steps:

- 1. Click the *List* radio button in the **Navigation** pane to see your calendar in a list view or click the *Calendar* radio button to see your calendar in calendar view.
- 2. Choose the span of time for the calendar from the *Filter* drop-down menu. Your choices are:
  - o Today
  - This week
  - This business week
  - o This month
  - Up to today
  - Custom (choose your own date span)
- 3. Click the *Yes* radio button to see only your tasks or click the *No* radio button to see tasks for all roles on a file.

#### Overview

- 4. Choose the status of the tasks you want to see from the *Task Status* drop-down menu. The choices are:
  - o All
  - Not started
  - $_{\circ}$  In progress
  - Completed
- 5. Choose the types of files you want displayed from the *File Type* drop-down menu. The choices are:
  - o All
  - Closing
  - o Generic
  - o Listing
- 6. Click the **Search** button to display your calendar.

# Chapter 2. Creating a Listing File

You start the process to create a listing file by clicking on the **Create File** ( button on the upper right side of your screen. The **Create File** page displays (Figure 21).

| Ele Edit View History Bookmarks    | s Tools Help                                                                                      |
|------------------------------------|---------------------------------------------------------------------------------------------------|
| 🔇 🕥 - C 🗙 🏠 🕨                      | https://sureclosetm.com/Main.aspx 🏠 - Google 🔎                                                    |
| 🙍 Most Visited 📄 Getting Started 🔊 | Latest Headines                                                                                   |
| SureClose® Online Transaction      | Man +                                                                                             |
|                                    |                                                                                                   |
| Recent Files                       |                                                                                                   |
| List by Address                    |                                                                                                   |
| 60 Sierra Vista                    |                                                                                                   |
| 60 Sierra Vista                    |                                                                                                   |
| Advantage Guest Testing            | File Tunes (Collection Tunes) (M) <sup>*</sup> Sile Olekus (Collection Classics) and <sup>*</sup> |
| Advantage Team Testing             | File Type. (Select a Type) File Status. (Select a Status)                                         |
| 123 Main St                        | MLS: ARMLS Class: Business Opportunity                                                            |
| ADRE Access Requests               | IMPORT FROM MLS                                                                                   |
| 59 Sierra Vista                    |                                                                                                   |
| 58 Sierra Vista                    | Pronarty Address Line 1                                                                           |
| 57 Sierra Vista                    | Add<br>Property                                                                                   |
|                                    | Photo Property Address Line 2:                                                                    |
|                                    | (Max: ZIP Code: City: State:                                                                      |
|                                    | 4.0MB)                                                                                            |
| HOME                               | File Details                                                                                      |
| E FILES                            |                                                                                                   |
| MESSAGES                           |                                                                                                   |
| 🔒 CONTACTS                         |                                                                                                   |
| CALENDAR                           |                                                                                                   |
| ADMIN                              |                                                                                                   |
| SureClose >                        |                                                                                                   |
| Done                               |                                                                                                   |

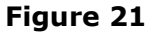

Use the following steps to create a listing file:

- 1. Select Listing from the *File Type* drop-down menu. The other choices are:
  - Closing
  - o Generic
- 2. Select the status for the listing file from the *File Status* drop-down menu. The available statuses are:
  - Active (default)
  - o Cancelled
  - Closed
  - Expired

Creating a Listing File

- o On Hold
- Pending
- Withdrawn
- 3. Type your MLS number in the *MLS Number* field.
- 4. Select your MLS database from the *MLS* drop-down menu, if necessary.
- 5. Select the class of the listing from the *Class* drop-down menu, if necessary.
- 6. Click the **Import From MLS** button to import basic property information from the MLS database (Figure 22).

| 🥹 SureClose® Online Transactio     | on Management - Mozilla Firefox 📃 🖻 🔀                                          |
|------------------------------------|--------------------------------------------------------------------------------|
| Ele Edit View History Bookmark     | s Tools Helb                                                                   |
| 🌀 🕞 C 🗙 🏠 💽                        | sureclosetm.com https://sureclosetm.com/Main.aspx 🏠 🔹 how to pronouce moaile 🔎 |
| 🔎 Most Visited 📄 Getting Started 🔊 | Latest Headines                                                                |
| SureClose® Online Transaction      | Man +                                                                          |
|                                    | 📑 💦 dide: 🚔 🥹 Lagout                                                           |
| Recent Files                       | CANCEL                                                                         |
| List by Address                    |                                                                                |
| 51 Sierra Vista                    |                                                                                |
| Advantage Guest Testing            |                                                                                |
| 60 Sierra Vista                    | * Required Fields                                                              |
| 123 Main St                        | File Type: Listing File Status: Active                                         |
| Advantage Team Testing             | MLS Number: 21028338 MLS: Tucson Assoc. of Realt Class: Residential            |
| 60 Sierra Vista                    | IMPORT FROM MLS                                                                |
| Generic Test File                  |                                                                                |
| ADRE Access Requests               |                                                                                |
| 59 Sierra Vista                    | Add Property Address Line1: 7510 W Wandering Coyote Drive                      |
| 50 alerra vista                    | Property                                                                       |
|                                    | Photo Property Address Line 2:                                                 |
|                                    | Max: ZIP Code: 85741 City: Marana State: AZ                                    |
|                                    | 4.0MB)                                                                         |
| HOME                               | Select Templates                                                               |
| FILES                              | Available Templates *                                                          |
| MESSAGES (1)                       | Il Updated REO Listing Template                                                |
| a contacts                         | Updated Short Sale Listing Template                                            |
| CALENDAR                           | Il Updated Traditional Listing Template                                        |
|                                    | 41 - 60 Listing Template                                                       |
|                                    | v                                                                              |
| SureClose >                        |                                                                                |
| Done                               | A 🕲                                                                            |

#### Figure 22

7. Click on the name of the template you want to apply to the file from the *Available Templates* list. You see the check boxes fill in for Parties, Documents, and Tasks for the template you selected.

*NOTE:* You can choose a first template to add your parties to a file and then choose a second template to add your tasks and documents to the file.

8. Scroll down to the *File Details* section. The *File Start Date* field fills in automatically with the current date. The *Listing Price* field also fills in automatically with the listing price as shown in Figure 23.

| File Details                                                                         |
|--------------------------------------------------------------------------------------|
| Terms                                                                                |
| File Start Date: 11/12/2010 📖 * Listing Start Date: 7/30/2010 📖 Listing Expire Date: |
| Listing Price: 200000.00                                                             |
| Listing Price: 200000.00                                                             |

Figure 23

- 9. Verify that the date in the *Listing Start Date* field is the date the Listing Agreement was signed.
- 10. Choose the expiration date from the calendar to the right of the *Listing Expire Date* field.
- 11. Fill in the fields in the *Property* section as shown in Figure 24, if necessary.

| Property                     |                             |  |
|------------------------------|-----------------------------|--|
| Sq. Feet<br>(Approx.): 1,598 | Year Built 2002             |  |
| Number of 2<br>Bedrooms: 2   | Number of 2<br>Bathrooms: 2 |  |
| APN / Tax ID:                | Legal Description:          |  |

Figure 24

12. Assign a file number to the file in the *File Number* field as shown in Figure 25. Alternatively, you can assign the file number in the *Log Number* field.

| Reference Numbers    |              |  |
|----------------------|--------------|--|
| MLS Number: 21028338 | File Number: |  |
| Corporate Keys       |              |  |
| Log Number:          |              |  |

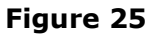

13. Ensure that the *Enable Notifications* and *Enable Reminders* check boxes are checked as shown in Figure 26 so the parties on the file receive any notifications and reminders set on the file.

| Notifications and Reminders           |  |
|---------------------------------------|--|
| Enable Notifications Enable Reminders |  |
| Transaction Summary Report            |  |
| CREATE FILE                           |  |

Figure 26

14. Click the **Create File** button to create your transaction file. You receive a message that your file has been successfully created and the **Summary** page of the file displays (Figure 27).

| 🥙 SureClose® Online Transactio     | on Management - Mozilla Firefox                                                                      |                               |
|------------------------------------|----------------------------------------------------------------------------------------------------|-------------------------------|
| Elle Edit View History Bookmark    | is Tools Help                                                                                        |                               |
| 🌀 🖸 🕑 🕻 🕐 🕑                        | sureclosetm.com https://sureclosetm.com/Main.aspx 🏠 📲                                                | how to pronouce mozilla 🔎     |
| 🔎 Most Visited 📄 Getting Started 🔊 | Latest Headines                                                                                      |                               |
| SureClose® Online Transaction      | Man 🔶                                                                                                | -                             |
|                                    | 🔿 🐴 😭                                                                                                | Irder 💼 😨 Logout              |
| Recent Files                       | SAVE CANCEL ADD PARTY MESSAGE PARTY DELETE PARTY CONVERT FILE RE-TEMPLATH                            |                               |
| List by Address 💌                  | 7510 W Wandering Covote Drive (Listing - Active)                                                     | nents   Tasks   Activity   og |
| 7510 W Wandering Coyote Dri        |                                                                                                    |                               |
| 51 Sierra Vista                    |                                                                                                    |                               |
| Advantage Guest Testing            | Sector The file has been successfully created.                                                       |                               |
| 60 Sierra Vista                    |                                                                                                    |                               |
| 123 Main St                        |                                                                                                    | * Required Fields 📐           |
| 60 Sierra Vista                    | File Type: Listing Y File Status: Active                                                             |                               |
| Generic Test File                  |                                                                                                    |                               |
| ADRE Access Requests               | Property Address Line1: 7510 W Wandering Covote Drive                                                | *                             |
| 59 Sierra Vista                    | Add                                                                                                  | 3                             |
|                                    | Photo Property Address Line 2:                                                                       |                               |
|                                    |                                                                                                    |                               |
|                                    | (Max: ZIP Code: 85741 City: Marana. State: AZ 💌                                                      |                               |
| 🔒 НОМЕ                             | File Details                                                                                         | Show   Hide                   |
| E FLES                             | Terme                                                                                                |                               |
| MESSAGES (1)                       |                                                                                                    |                               |
| S CONTACTS                         | File Start Date: 11/9/2010 III Listing Start Date: 1/30/2010 III Listing Expire Date: 11/30/2011 III |                               |
| CALENDAR                           | Listing Price: 200,000.00                                                                            |                               |
| ADMIN                              | Property                                                                                             |                               |
|                                    | Sq. Feet 1 Equ                                                                                       |                               |
| SureClose >                        | (Annmy) 1,000 Tear built, 2002                                                                       | ×                             |
| Done                               |                                                                                                    | 🔒 🥹                           |

Figure 27

# Chapter 3. Creating a Closing File

You start the process to create a closing file by clicking on the **Create File** ( button on the upper right side of your screen. The **Create File** page displays (Figure 28).

| Ele Edit View Higtory Bookmarks    | s Iools Help                                                                              |
|------------------------------------|-------------------------------------------------------------------------------------------|
| S>· C X 🏠 🕨                        | https://sureclosetm.com/Main.aspx 🖒 - 🚼 - Google 🔎                                        |
| 🚵 Most Visited 📄 Getting Started 脑 | Latest Headines                                                                           |
| SureClose® Online Transaction      | Man ÷                                                                                     |
|                                    | ( 📑 🕒 Logout                                                                              |
| Recent Files                       | CANCEL                                                                                    |
| List by Address 💌                  |                                                                                           |
| 60 Sierra Vista                    |                                                                                           |
| 60 Sierra Vista                    | * Dequired Fields                                                                         |
| Advantage Guest Testing            | File Type: <select a="" type=""> File Status: <select a="" status=""> Y</select></select> |
| Advantage Learn Lesting            | MI S Number MI S ABMI S V Class: Business Opportunity                                     |
| Generic Test File                  |                                                                                           |
| ADRE Access Requests               | IMPORT FROM MLS                                                                           |
| 59 Sierra Vista                    |                                                                                           |
| 58 Sierra Vista                    | Property Address Line 1:                                                                  |
| 57 Sierra Vista                    | Property                                                                                  |
|                                    | Photo Property Address Line 2:                                                            |
|                                    | (Max: ZIP Code: City: State:                                                              |
|                                    | 4.0MB)                                                                                    |
| HOME                               | File Details                                                                              |
| E FLES                             |                                                                                           |
| MESSAGES                           |                                                                                           |
| 🔒 CONTACTS                         |                                                                                           |
| CALENDAR                           |                                                                                           |
| ADMIN                              |                                                                                           |
| <b>Sure</b> Close <sup>®</sup> ►   |                                                                                           |
| Done                               |                                                                                           |

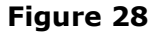

Use the following steps to create a closing file:

- 1. Select Closing from the *File Type* drop-down menu. The other choices are:
  - o Generic
  - o Listing
- 2. Select the status for the closing file from the *File Status* drop-down menu. The available statuses are:
  - o Cancelled
  - o Closed
  - $\circ \qquad \text{On Hold} \qquad$
  - Open (default)
- 3. Type your MLS number in the *MLS Number* field.

Creating a Closing File

- 4. Select your MLS database from the *MLS* drop-down menu, if necessary.
- 5. Select the class of the closing from the *Class* drop-down menu, if necessary.
- 6. Click the **Import From MLS** button to import basic property information from the MLS database (Figure 29).

| Ele Edit View History Bookmarks    | s Iools Help                                                                    |
|------------------------------------|---------------------------------------------------------------------------------|
| 🔇 🖸 - C 🗙 🏠 🕨                      | sureclosetm.com https://sureclosetm.com/Mein.aspx 🏠 - Now to pronouce mozilia 🔎 |
| 🔎 Most Visited 📄 Getting Started 🔝 | Latest Headines                                                                 |
| SureClose® Online Transaction      | Man +                                                                           |
|                                    | 📑 💦 sinder 🖶 😮 Logout                                                           |
| Recent Files                       | CANCEL                                                                          |
| List by Address 💌                  |                                                                                 |
| 7510 W Wandering Coyote Dri        |                                                                                 |
| 51 Sierra Vista                    |                                                                                 |
| Advantage Guest Testing            | File Type: Closing File Status: Open 19                                         |
| 123 Main St                        | MLS Number: MLS: ARMLS Class: Business Opportunity                              |
| Advantage Team Testing             | IMPORT FROM MLS                                                                 |
| 60 Sierra Vista                    |                                                                                 |
| Generic Test File                  | Denosity Address Line (                                                         |
| ADRE Access Requests               | Add Property Address Line 1.                                                    |
| 59 Sierra Vista                    | Photo Property Address Line 2:                                                  |
|                                    | (Max: ZIP Code: City; State: 💌                                                  |
|                                    | Select Templates                                                                |
| E FLES                             | Available Templates *                                                           |
|                                    | ILUpdated Buver Closing Template                                                |
|                                    | II Updated Dual Representation Closing Template                                 |
|                                    | ILUpdated Seller Closing Template                                               |
|                                    | 41-60 Seller Closing Template Dearties O Documents O Tasks Clear                |
| ADMIN                              | Parties Documents Tasks Clear                                                   |
| SureClose'                         |                                                                                 |
| Done                               | A 9                                                                             |

Figure 29

7. Click on the name of the template you want to apply to the file from the *Available Templates* list. You see the check boxes fill in for Parties, Documents, and Tasks for the template you selected.

**NOTE:** You can choose a first template to add your parties to a file and then choose a second template to add your tasks and documents to the file.

8. Scroll down to the *Terms* section (Figure 30). The *File Start Date* field fills in automatically with the current date.

| Terms               |                |                         |            |                                       |
|---------------------|----------------|-------------------------|------------|---------------------------------------|
| File Start<br>Date: | 11/15/2010 📰 * | Contract Start<br>Date: | 11/15/2010 | Estimated Closing<br>Date: 12/22/2010 |
| Listing Price:      | 200,000.00     | Selling Price:          | 190,000.00 |                                       |
| Initial<br>Deposit: | 1,000.00       | Additional<br>Deposit   | 49,000.00  | ]                                     |
| Loan<br>Amount:     | 140,000.00     |                         |            |                                       |

#### Figure 30

9. Choose the contract acceptance date from the calendar to the right of the *Contract Start Date* field.

- 10. Choose the close of escrow date from the calendar to the right of the *Estimated Closing Date* field.
- 11. Fill in the rest of the fields in the *Terms* section, if necessary.
- 12. Fill in the fields in the *Property* section (Figure 31), if necessary.

| Property                     |                             |  |
|------------------------------|-----------------------------|--|
| Sq. Feet<br>(Approx.): 1,598 | Year Built: 2002            |  |
| Number of 2<br>Bedrooms:     | Number of 2<br>Bathrooms: 2 |  |
| APN / Tax ID:                | Legal Description:          |  |

Figure 31

13. Type the escrow number in the *Escrow Number* field as shown in Figure 32.

| Reference Numbe |        |               |   |
|-----------------|--------|---------------|---|
| MLS Number:     | 904356 | File Number:  |   |
| Escrow Number:  |        | Title Number: |   |
| Corporate Keys  |        |               | - |
| Log Number:     |        |               |   |

#### Figure 32

14. Assign a file number to the file in the *File Number* field.

#### NOTE: The Log Number field is not used.

15. Ensure that the *Enable Notifications* and *Enable Reminders* check boxes are checked (Figure 33) so that the parties on the file receive any notifications and reminders set on the file.

| Notifications and Reminders             |  |
|-----------------------------------------|--|
| Enable Notifications 🗹 Enable Reminders |  |
| Transaction Summary Report              |  |
| CREATE FIL                              |  |

Figure 33

16. Click the **Create File** button to create your closing file. You receive a message that your file has been successfully created and the **Summary** page of the file displays (Figure 34).

| Eile Edit View History Bookmark  | s <u>I</u> ools <u>H</u> elp                                               |                            |             |
|----------------------------------|----------------------------------------------------------------------------|----------------------------|-------------|
| 🚱 🗩 C 🗙 🏠 🕨                      | sureclosetm.com https://sureclosetm.com/Main.aspx                          | ☆ · Koogle                 | P           |
| Most Visited 📄 Getting Started 🔊 | Latest Headines                                                            |                            |             |
| SureClose® Online Transaction    | Man +                                                                      |                            | -           |
|                                  |                                                                            | de a la contex a la contex |             |
|                                  |                                                                            | 🦻 🦳 Services 🖳 🔮           | Logout      |
| Recent Files                     | SAVE CANCEL ADD PARTY MESSAGE PARTY DELETE PARTY RE-TEMPLATE               |                            |             |
| List by Address 💌                | 123 Closing File (Closing - Open)                                          | Documents   Tasks   A      | ctivity Loa |
| (C) 123 Closing File             |                                                                            |                            |             |
| (L) 7510 W Wandering Coyote Dri  |                                                                            |                            |             |
| (L) Advantage Team Testing       | Sector 2 The file has been successfully created.                           |                            |             |
| (L) 49 Sierra Vista              |                                                                            |                            |             |
| (L) 51 Sierra Vista              | File Tunes Obering and File Otetus Open and                                | ^ Required F               | telds _     |
| (C) 60 Sierra Vista              | File Type. Closing Y File Status. Open                                     |                            |             |
| (L) 123 Main St                  |                                                                            |                            |             |
| (L) 60 Sierra Vista              | Add Property Address Line1: 123 Closing File                               |                            |             |
| (G) Generic Test File            | Property                                                                   |                            |             |
|                                  | Photo Property Address Line 2:                                             |                            |             |
|                                  |                                                                            |                            |             |
|                                  | 4.0MB) Code: 85012 City: Phoenix State: A2                                 | •                          |             |
| HOME                             | File Details                                                               | Show   H                   | lide        |
| FLES                             | 1                                                                          |                            | _           |
| MESSAGES (1)                     | File Diat                                                                  |                            |             |
| a contacts                       | Date: 11/15/2010 and Contract Start 11/15/2010 and Estimated Closing 12/22 | /2010 💷 *                  |             |
| CALENDAR                         | Listing Price: 200,000.00 Selling Price: 190,000.00                        |                            |             |
| ADMIN                            | Initial 1.000.00 Additional 49,000.00                                      |                            |             |
|                                  | Deposit: Deposit: Deposit:                                                 |                            |             |
| SureClose >                      | A                                                                          |                            | <b>M</b>    |
| Done                             |                                                                            |                            | 🔒 🔮         |

Figure 34
# Chapter 4. Converting a Listing File to a Closing File

You start the process to convert a listing file to a closing file by opening the listing file to the **Summary** page.

Use the following steps to convert the listing file to a closing file:

1. Click on the **Convert File** button. You see the **Convert File** page (Figure 35).

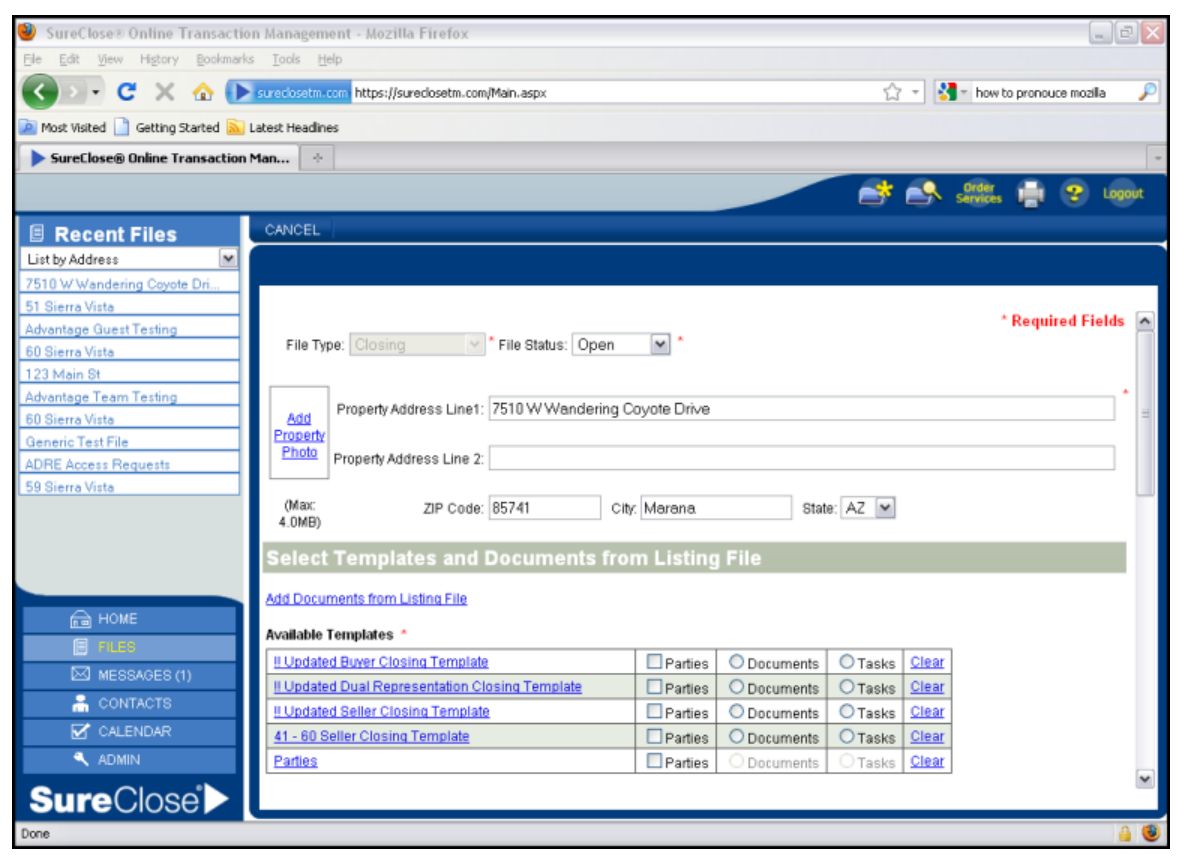

#### Figure 35

- 2. Select the status for the closing file from the *File Status* drop-down menu. The available statuses are:
  - o Cancelled
  - o Closed
  - o On Hold
  - Open (default)

3. Click on the <u>Add Documents from Listing File</u> hyperlink if you want to transfer documents from the listing file to the closing file. You see Figure 36.

| Single click to select a document. Ctrl + Click to select documents individually. Shift +<br>Click to select consecutively. |         |        |
|----------------------------------------------------------------------------------------------------|---------|--------|
| Available document(s):                                                                                                    |         |        |
| Exclusive Right to Sell (.pdf)                                                                                              |         |        |
|                                                                                                    |         |        |
|                                                                                                    |         |        |
|                                                                                                    |         |        |
|                                                                                                    |         |        |
| Selected document(s):                                                                                                    | I.      |        |
|                                                                                                    |         | _      |
|                                                                                                    | MOVE U  | P      |
|                                                                                                    | MOVE DO | WN     |
|                                                                                                    |         |        |
|                                                                                                    | ОК      | CANCEL |

Figure 36

- 4. Click on the documents in the upper window that you want to transfer and click the **Down Arrow** button.
- 5. Click the **OK** button to transfer the documents when the closing file is created.
- 6. Click on the name of the template you want to apply to the file from the *Available Templates* list (Figure 35). You see the check boxes fill in for Parties, Documents, and Tasks for the template you selected.

# *NOTE:* You can choose a first template to add your parties to a file and then choose a second template to add your tasks and documents to the file.

7. Scroll down to the *Terms* section (Figure 37). The *File Start Date* field fills in automatically with the current date.

| Terms                     |                                    |                         |
|---------------------------|------------------------------------|-------------------------|
| File Start 11/15/2010     | Contract Start<br>Date: 11/15/2010 | Estimated Closing Date: |
| Listing Price: 200,000.00 | Selling Price:                     |                         |
| Initial<br>Deposit:       | Additional Deposit:                |                         |
| Loan<br>Amount:           |                                    |                         |

Figure 37

- 8. Choose the contract acceptance date from the calendar to the right of the *Contract Start Date* field.
- 9. Choose the close of escrow date from the calendar to the right of the *Estimated Closing Date* field.
- 10. Fill in the rest of the fields in the *Terms* section, if necessary. The fields in the *Property* section fill in with the information from the original listing file.

11. Type the escrow number in the *Escrow Number* field as shown in Figure 38.

| Reference Numbe |          |               |  |
|-----------------|----------|---------------|--|
| MLS Number:     | 21028338 | File Number:  |  |
| Escrow Number:  |          | Title Number: |  |
| Corporate Keys  |          |               |  |
| Log Number: 10- | 065432   |               |  |
|                 |          |               |  |

Figure 38

12. Assign a file number to the file in the *File Number* field.

*NOTE:* You can use the Log Number field to store the original listing file number.

13. Ensure that the *Enable Notifications* and *Enable Reminders* check boxes (Figure 39) are checked so that the parties on the file receive any notifications and reminders set on the file.

| Notifications and Reminders           |  |
|---------------------------------------|--|
| Enable Notifications Enable Reminders |  |
| Transaction Summary Report            |  |
| CREATE FILE                           |  |
|                                       |  |

Figure 39

14. Click the **Create File** button to create your closing file. You receive a message that your closing file has been successfully created and the **Summary** page of the closing file displays (Figure 40). The parties from the listing file automatically transfer to the closing file.

| Ele Edit Yew History Bookmark          | arks Iools Help                                                                                                    |              |
|----------------------------------------|----------------------------------------------------------------------------------------------------|--------------|
| 🔇 🖸 - C 🗙 🏠 🚺                          | 🔪 sureclosetm.com https://sureclosetm.com/Main.aspx 🏠 🔹 🔂 🖬 Google                                                                                                    | P            |
| 🧟 Most Visited 📄 Getting Started 脑     | Latest Headines                                                                                                    |              |
| SureClose® Online Transaction          | n Man                                                                                                    | -            |
|                                        |                                                                                                    | Longuit      |
|                                        | C, C, Sulta L G                                                                                                    | Lugout       |
| Recent Files                           | SAVE CANCEL ADD PARTY MESSAGE PARTY DELETE PARTY RE-TEMPLATE                                                                                                    |              |
| List by Address 💌                      | 7510 W Wandering Coyote Drive, Seller - Famiglietti (Closing - Open) Documents   Tasks   A                                                                                                    | Activity Log |
| (C) 7510 W Wandering Coyote Dri        | Related File                                                                                                    |              |
| (L) 7510 W Wandering Coyote Dr         |                                                                                                    |              |
| (L) Advantage Team Testing             | Sourcessfully created.                                                                                                    |              |
| (L) 49 Sierra Vista                    |                                                                                                    |              |
| (L) Advantage Guest Testing            | * Required                                                                                                    | Fields 🛕     |
| (L) 51 Sierra Vista                    | File Type: Closing 🖌 * File Status: Open 💌 *                                                                                                    |              |
| (C) 60 Sierra Vista                    |                                                                                                    |              |
| (L) 123 Main St<br>(L) 60 Siarra Vieta | Property Address Line1: 7510 W Wandering Covote Drive                                                                                                    | *            |
| (L) ou olerra vista                    | Property                                                                                                    | =            |
|                                        | Photo Property Address Line 2:                                                                                                    |              |
|                                        |                                                                                                    |              |
|                                        | (Max: ZIP Code: 85741 City: Marana. State: AZ                                                                                                    | _            |
| HOME                                   | *.0mD/                                                                                                    |              |
|                                        | File Details Show                                                                                                    | Hide         |
| MESSAGES (1)                           | Terms                                                                                                    |              |
| 🔒 CONTACTS                             | File Start 11/15/2010 Contract Start 11/15/2010 Estimated Closing 12/29/2010                                                                                                    |              |
| CALENDAR                               | Date: Transford and Date: Transford and Date: |              |
|                                        | Listing Price: 200,000.00 Selling Price: 190,000.00                                                                                                    |              |
|                                        | Deposit Deposit                                                                                                    |              |
| SureClose >                            | Loan                                                                                                    | ~            |
| Done                                   |                                                                                                    | 4 6          |

Figure 40

# **Chapter 5. Creating a Generic File**

You start the process to create a generic file by clicking on the **Create File** ( button on the upper right side of your screen. The **Create File** page displays (Figure 41).

| Ele Edit View History Bookmarks    | s Tools Help                                                                                |
|------------------------------------|---------------------------------------------------------------------------------------------|
| 🔇 🕥 - C 🗙 🏠 🕨                      | https://sureclosetm.com/Main.aspx 🖒 - 🚺 - Google 🔎                                          |
| 🙍 Most Visited 📄 Getting Started 🔊 | Latest Headines                                                                             |
| SureClose® Online Transaction      | Man +                                                                                       |
|                                    |                                                                                             |
|                                    |                                                                                             |
| Recent Files                       | CANCEL                                                                                      |
| List by Address 💌                  |                                                                                             |
| 60 Sierra Vista                    |                                                                                             |
| 60 Sierra Vista                    | * Required Fields                                                                           |
| Advantage Guest Testing            | File Type: <select a="" type=""> * File Status: <select a="" status=""> *</select></select> |
| 123 Main St                        | MLS Number: MLS: ARMLS Class: Business Opportunity                                          |
| Generic Test File                  |                                                                                             |
| ADRE Access Requests               | IMPORTFROMMLS                                                                               |
| 59 Sierra Vista                    |                                                                                             |
| 58 Sierra Vista                    | Add Property Address Line 1:                                                                |
| 57 Sierra Vista                    | Property                                                                                    |
|                                    | Photo Property Address Line 2:                                                              |
|                                    |                                                                                             |
|                                    | 4.0MB)                                                                                      |
| 🔒 НОМЕ                             | File Details                                                                                |
| E FLES                             |                                                                                             |
| MESSAGES                           |                                                                                             |
| 🔒 CONTACTS                         |                                                                                             |
| CALENDAR                           |                                                                                             |
| 🔍 ADMIN                            |                                                                                             |
| SureClose >                        |                                                                                             |
| Done                               |                                                                                             |

Figure 41

Use the following steps to create a generic file:

- 1. Select Generic from the *File Type* drop-down menu. The other choices are:
  - Closing
  - o Listing
- 2. Select the status for the generic file from the *File Status* drop-down menu. The available statuses are:
  - Active (default)
  - $\circ \quad \ \ Closed$
  - o On Hold

3. Type the name of the file in the *Description* field as shown in Figure 42.

| 🥮 SureClose® Online Transaction Management - Mozilla Firefox                                                    |                                 |  |  |  |
|----------------------------------------------------------------------------------------------------|---------------------------------|--|--|--|
| Ele Edit View Higtory Bookmarks Tools Help                                                                      |                                 |  |  |  |
| C X 🏠 🕞 suredosetm.com https://suredosetm.com/Main.aspx                                                         | 📲 w how to pronouce mozilia 🖉 🔎 |  |  |  |
| 🙍 Most Visited 📗 Getting Started 🔊 Latest Headines                                                              |                                 |  |  |  |
| SureClose® Online Transaction Man                                                                               | *                               |  |  |  |
|                                                                                                    | Order - on Longut               |  |  |  |
|                                                                                                    | Services                        |  |  |  |
| Recent Files     CANCEL                                                                                         |                                 |  |  |  |
| List by Address                                                                                                 |                                 |  |  |  |
| (L) 7510 W Wandering Coyote Dri                                                                                 |                                 |  |  |  |
| (L) 51 Sierra Vista                                                                                             | t Domined Fields                |  |  |  |
| (L) Advantage Guest Testing                                                                                     | Required Fields                 |  |  |  |
| C) 60 Sierra Vista                                                                                              |                                 |  |  |  |
| (L) 123 Main St                                                                                                 |                                 |  |  |  |
| (L) Advantage Team Testing Description:                                                                         |                                 |  |  |  |
| (L) 60 Sierra Vista                                                                                             |                                 |  |  |  |
| (d) denero Test File Select Templates                                                                           |                                 |  |  |  |
| (u) ADME Access Requests Available Templates *                                                                  | =                               |  |  |  |
| Close sierra vista     AR Property Management Template ** TRAINING  Parties     ODocuments     OTasks     Clean |                                 |  |  |  |
| AAR Generic File Documents Tasks Clear                                                                          |                                 |  |  |  |
| AAR Owner Dearties O Documents Tasks Clear                                                                      |                                 |  |  |  |
| AAR Property Dearties O Documents Tasks Clear                                                                   |                                 |  |  |  |
| AAR Tenant Dearties O Documents Tasks Clear                                                                     |                                 |  |  |  |
| AAR Vendor Documents O Tasks Clear                                                                              |                                 |  |  |  |
|                                                                                                    | -                               |  |  |  |
| MESSAGES (1) File Details                                                                                       |                                 |  |  |  |
| A CONTACTS Terms                                                                                                |                                 |  |  |  |
| CALENDAR                                                                                                    |                                 |  |  |  |
| ADMIN Start Date: 11/9/2010 IIII End Date: IIII                                                                 |                                 |  |  |  |
| Reference Numbers                                                                                               |                                 |  |  |  |
| SureClose                                                                                                    |                                 |  |  |  |
| Done                                                                                                    | ê 🔮                             |  |  |  |

Figure 42

4. Click on the name of the template you want to apply to the file from the *Available Templates* list. You see the check boxes fill in for Parties, Documents, and Tasks for the template you selected.

*NOTE:* You can choose a first template to add your parties to a file and then choose a second template to add your tasks and documents to the file.

5. Scroll down to the *File Details* section (Figure 43). The *File Start Date* field fills in automatically with the current date.

| File Details                             |  |
|------------------------------------------|--|
| Terms                                    |  |
| Start Date: 11/15/2010 🗰 * End Date: 💴 📫 |  |
| Reference Numbers                        |  |
| File Number:                             |  |
| Notifications and Reminders              |  |
| Enable Notifications                     |  |
| Transaction Summary Report               |  |
| CREATE FILE                              |  |

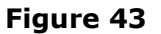

6. Choose the end date for the file from the calendar to the right of the *End Date* field.

- 7. Type a file number in the File Number field, if necessary.
- 8. Ensure that the *Enable Notifications* and *Enable Reminders* check boxes (Figure 43) are checked so that the parties on the file receive any notifications and reminders set up on the file.
- 9. Click the **Create File** button to create your generic file. You receive a message that your generic file has been successfully created and the **Summary** page of the file displays (Figure 44).

| Ele Edit View History Bookmark   | s Tools Help                                                 |                |                      |
|----------------------------------|--------------------------------------------------------------|----------------|----------------------|
| 🕢 🕞 C 🗙 🏠 🕨                      | sureclosetm.com https://sureclosetm.com/Main.aspx            | 🖒 🔹 🛃 - Google | P                    |
| Most Visited 📄 Getting Started 🔊 | Latest Headines                                              |                |                      |
| SureClose® Online Transaction    | Man., +                                                      |                |                      |
|                                  |                                                              | Order          |                      |
|                                  |                                                              | Services       | Logout               |
| Recent Files                     | SAVE CANCEL ADD PARTY MESSAGE PARTY DELETE PARTY RE-TEMPLATE |                |                      |
| List by Address 🛛 💌              | 0 - Carroll (Generic - Active)                               | Documents      | Tasks   Activity Log |
| (G) O - Carroll                  |                                                              |                |                      |
| (C) 7510 W Wandering Coyote Dr   | The file has been successfully created                       |                |                      |
| (C) 123 Closing File             | A Life life life life pael ancreasing creater                |                |                      |
| (L) Advantage Team Testing       |                                                              | * B            | equired Fields 🔼     |
| (L) 49 Sierra Vista              | File Type: Generic 🗹 * File Status: Active 💌 *               |                |                      |
| (L) Advantage Guest Testing      |                                                              |                |                      |
| (C) 60 Sierra Vista              | Description: 0 - Carroll                                     |                | •                    |
| (L) 123 Main St                  | Elle Distalle                                                | 01             |                      |
|                                  | Flie Details                                                 | <u>51</u>      | ow   <u>Hide</u>     |
|                                  | Terms                                                        |                |                      |
|                                  | Start Date: 11/15/2010 🔤 * End Date: 11/30/2015 🕮 *          |                | =                    |
|                                  | Reference Numbers                                            |                |                      |
| HOME                             | File Number: 0-13213                                         |                |                      |
| FLES                             | File Humber. 0-13213                                         |                |                      |
| MESSAGES (1)                     | Notifications and Reminders                                  |                |                      |
| 🔒 CONTACTS                       | 🗹 Enable Notifications 🕑 Enable Reminders                    |                |                      |
| CALENDAR                         | Transaction Summary Report                                   |                |                      |
| 🔍 ADMIN                          | Party Details                                                | Sh             | ow   Hide            |
| SureClose'                       |                                                              | <u> </u>       |                      |
| Done                             |                                                              |                |                      |

Figure 44

Creating a Generic File

# **Chapter 6. Add Parties to a File**

Once you have created a file, you see the *Party Details* section at the bottom of the **Summary** page. Click on the <u>Show</u> hyperlink to see the parties who are on the file (Figure 45).

| Party                                                                                                    | Details                          |                                       |                    | <u>Show</u>   <u>Hide</u> |  |  |
|----------------------------------------------------------------------------------------------------|----------------------------------|---------------------------------------|--------------------|---------------------------|--|--|
| Single click to select a party. Double click to edit. Ctrl + Click to select parties individually. Shift + Click to select consecutively. |                                  |                                       |                    |                           |  |  |
|                                                                                                    | Role                             | Name                                  | Phone              | Email                     |  |  |
| Seller                                                                                                    | Side                             |                                       |                    |                           |  |  |
|                                                                                                    | Seller<br>No access to this file | Tegan Famiglietti                     |                    | susanch@aaronline.com     |  |  |
| Other                                                                                                    | Other Parties                    |                                       |                    |                           |  |  |
| -                                                                                                    | Trainer                          | Susan Trainer<br>AAR Training Company | (0) (480) 304-8932 | susanch@aaronline.com     |  |  |
| _                                                                                                    |                                  |                                       |                    |                           |  |  |

Figure 45

## Adding a New Party to a File

Use the following steps to add a new party to a file:

1. Click the **Add Party** button at the top of the screen. The **Add Party** page displays (Figure 46).

| 7510 W Wandering Coyote Drive, Se | ller - Famiglietti (Listing - Pending) | Documents   Tasks   Activity Log |
|-----------------------------------|----------------------------------------|----------------------------------|
| Add a: 💿 Individual 🔘 Company 🔘   | Your Corporation                       |                                  |
| First Name:                       | * Last Name:                           | *                                |
| Company Name:                     | City:                                  | State:                           |
|                                   |                                        | SEARCH CANCEL                    |
|                                   |                                        |                                  |

#### Figure 46

- 2. Click the appropriate radio button for the entity you are adding. The choices are:
  - Individual (for a single person or a couple)
  - Company (for a company such as a bank)
  - Your Corporation (adds your entire corporation to the file not used when in a transaction file)
- 3. Type the first name of the person in the *First Name* field, the last name in the *Last Name* field, choose the state in which the person resides from the *State* drop-down menu, and click the **Search** button. SureClose<sup>®</sup> searches to see if the person already exists in the global database.

If a person with a similar name already exists in the database, you see a screen similar to Figure 47. If the person displayed is not the correct person, double-click on <Add New Individual> to see the **New Party** screen (Figure 48).

| Ele Edit View Higtory Bookmark                                                                                                    | is Iools Help                                                                                                    |                                                                       |                                    |                     |
|----------------------------------------------------------------------------------------------------|----------------------------------------------------------------------------------------------------|-----------------------------------------------------------------------|------------------------------------|---------------------|
| 🔇 🖸 - C 🗙 🏠 🕨                                                                                                    | sureclosetm.com https://sureclosetm.com/Main.asp                                                                                                    | 00                                                                    | ☆ ▼ 🛃 • Google                     | P                   |
| 滷 Most Visited 📄 Getting Started 脑                                                                                                    | Latest Headlines                                                                                                    |                                                                       |                                    |                     |
| SureClose® Online Transaction                                                                                                    | Man +                                                                                                    |                                                                       |                                    | -                   |
|                                                                                                    |                                                                                                    |                                                                       | Services                           | Logout              |
| Recent Files  List by Address                                                                                                    | 7510 W Wandering Coyote Drive, Selle                                                                                                    | r - Famiglietti (Listing - Pending)                                   | Documents   T                      | asks   Activity Log |
| (L) 7510 W Wandering Coyote Dri.<br>(C) 7510 W Wandering Coyote Dri<br>(G) 0 - Carroll<br>(C) 123 Closing File<br>(L) Advantage Team Testing | Add a: <ul> <li>Individual</li> <li>Company</li> <li>You</li> <li>First Name:</li> <li>Poul</li> <li>Company Name:</li> </ul>                                                                                                    | ur Corporation           * Last Name:         Potter           City:  | State: AZ 💌                        | <u>^</u>            |
| (L) 49 Sierra Vista<br>(L) Advantage Guest Testing<br>(L) 51 Sierra Vista<br>(C) 60 Sierra Vista<br>(L) 123 Main St                          | Filter the displayed results: <ul> <li>All Configure Content</li> <li>All Configure Content</li> <li>All Content</li> <li>All Content</li> <li>Al</li></ul> | acts ◯ Personal Contacts ◯ Corpor<br>m. Double click to add the user. | SEARCH                             | CANCEL              |
|                                                                                                    | Name<br>(PL Personal IC) Corporate<br><add individual="" new=""></add>                                                                                                    | Email                                                                 | Created By                         | -                   |
| HOME<br>FILO<br>MESSAGES (1)<br>CONTACTS<br>CALENDAR<br>ADMIN<br>SureClose                                                                   | Poller, Pallick & Maryann                                                                                                    | r allickmaryannir oller@ntysurecio<br>se.com                          | Phanium Really by Chanulus Barries |                     |
| Done                                                                                                    |                                                                                                    |                                                                       |                                    | A 🙂                 |

#### Figure 47

If the person does not exist in the global database, you see the **New Party** screen (Figure 48).

|                    |             |                          |           |                 |                                                                                  |        |           | * Required I | Fields |
|--------------------|-------------|--------------------------|-----------|-----------------|----------------------------------------------------------------------------------|--------|-----------|--------------|--------|
| Personal Informat  | tion        |                          |           |                 |                                                                                  |        |           |              |        |
|                    | Prefix:     | ~                        |           |                 |                                                                                  |        |           |              |        |
| Add<br>Party       | First Name: | Paul                     | ^ м       | : Last<br>Name: | Potter                                                                           |        | *         | Suffix:      |        |
| Photo              | Title:      |                          | ]         | Default Role:   | <select a="" role<="" td=""><td>&gt;</td><td></td><td></td><td>¥ *</td></select> | >      |           |              | ¥ *    |
|                    | Company:    | <not specified=""></not> |           | Sponsor:        | AAR Training C                                                                   | ompan  | y (Main I | Branch) 💌    |        |
| (Max:<br>4.0MB)    | Add To:     | Personal Contacts 🗌      | Corporat  | e Contacts      |                                                                                  |        |           |              |        |
| Individual Contact | Information |                          |           |                 |                                                                                  |        |           |              |        |
| Address Line 1     | :           |                          |           |                 |                                                                                  |        |           |              |        |
| Address Line 2     | :           |                          |           |                 |                                                                                  |        |           |              |        |
| ZIP Code           | :           |                          | City:     |                 |                                                                                  |        | State:    | ~            |        |
| Office Phone       | :           | Hon                      | ne Phone: |                 |                                                                                  | Cell F | Phone:    |              |        |
| Email              |             |                          | Email 2:  |                 |                                                                                  |        | Fax:      |              |        |

#### Figure 48

4. Add a prefix, middle initial, or suffix for the person in the appropriate fields, as necessary.

- 5. Select the appropriate company for the person from the *Company* drop-down menu, if necessary. If the company does not appear in the list, search for the appropriate company by selecting <Search Global Directory> from the list.
- 6. Select the default role for the person from the *Default Role* drop-down menu (Figure 48). This is a required field.
- 7. Click the check boxes to add the person to your personal and company contacts lists, if necessary.
- 8. Type the person's address in the *Address* fields (Figure 48). If you have selected a company for this person, the address fills in automatically.
- 9. Type the office phone, home phone, and cell phone for the person in the *Office Phone*, *Home Phone*, and *Cell Phone* fields (Figure 48), if necessary.
- 10. Type the person's email address in the *Email* field and their fax number in the *Fax* field (Figure 48).

# **NOTE:** You must have an email address on file for the person for them to use SureClose.

11. Click the check boxes for *New Files* and *Tasks* if you want this person to receive notifications and reminders as shown in Figure 49.

| Notification P | references        |                                   |
|----------------|-------------------|-----------------------------------|
|                | Notify about:     | Vew Files V Tasks                 |
| File Permissie | ons               |                                   |
|                | Role:             | <select a="" role=""></select>    |
| File S         | ecurity Profile:  | <select a="" profile=""></select> |
|                |                   | Private Party on File             |
| Application P  | ermissions        |                                   |
| Application S  | Security Profile: | Select a Profile> *               |
|                |                   | Allow Login                       |
| Usemame:       | PaulPotter33      | 345                               |
|                | Send Ema          | ail with Login information        |
|                | Show Con          | tact in Global Directory          |
|                |                   | SAVE ADD ANOTHER CANCEL           |

#### Figure 49

- 12. Select the role for the person for the file from the *Role* drop-down menu. This is a required field.
- 13. Select a file security profile for the person from the *File Security Profile* drop-down menu. This is a required field.

**NOTE:** The Site Administrator of your corporation can pre-set file security profiles for the common roles on a file.

- 14. Click the *Private Party on File* check box if you do not want this person to be seen by guests to the file.
- 15. Select a general security profile (the profile that determines the view and overall permissions for the user) from the *Application Security Profile* drop-down menu. This is a required field.
- 16. Click the *Allow Login* checkbox to enable this person to log in to SureClose<sup>®</sup>.

- 17. Leave the *Send Email with Login Information* check box checked if you are inviting this person to log in to SureClose<sup>®</sup>.
- 18. Uncheck the *Show Contact in Global Directory* check box if this person is your client. Leaving the check box checked enables any user of SureClose<sup>®</sup> to see the person's contact information.
- 19. Click the **Save** button to add this person to your database or click the **Add Another** button to save the current user and immediately see the page to add another party to the file.
- 20. Repeat the process until you have all your parties on the file.

## Adding an Existing User to a File

Use the following steps to add an existing user to a file:

1. Click the **Add Party** button at the top of the screen. The **Add Party** page displays (Figure 50).

| 7510 W Wandering Coyote Drive, | Seller - Famiglietti (Listing - Pending) | Documents   Tasks   Activity Log |
|--------------------------------|------------------------------------------|----------------------------------|
| Add a: 💿 Individual 🔘 Company  | O Your Corporation                       |                                  |
| First Name:                    | * Last Name:                             | *                                |
| Company Name:                  | City:                                    | State:                           |
|                                |                                          | SEARCH CANCEL                    |
|                                |                                          |                                  |

Figure 50

- 2. Click the appropriate radio button for the entity you are adding. The choices are:
  - Individual (for a single person or a couple)
  - Company (for a company such as a bank)
  - $\circ$   $\,$  Your Corporation (adds your entire corporation to the file not used when in a transaction file)

3. Type the first name of the person in the *First Name* field, the last name in the *Last Name* field, choose the state in which the person resides from the *State* drop-down menu, and click the **Search** button. SureClose<sup>®</sup> searches to see if the person already exists in the global database. If a person with a similar name already exists in the database, you see a screen similar to Figure 51.

| id a:   | Individual ○ Company ○ Yo                                                                                                    | ur Corporation                      |                                                  |         |
|---------|----------------------------------------------------------------------------------------------------|-------------------------------------|--------------------------------------------------|---------|
| Fir     | st Name: aar                                                                                                    | * Last Name: listing                | *                                                |         |
| ompar   | ny Name:                                                                                                    | City:                               | State: AZ 💌                                      |         |
|         |                                                                                                    |                                     | SEARCI                                           | CANCEL  |
|         |                                                                                                    |                                     |                                                  |         |
|         |                                                                                                    |                                     |                                                  |         |
| ilter t | he displayed results: 🙂 All Con                                                                                                    | itacts 🔍 Personal Contacts 🔍 Corg   | oorate Contacts                                  |         |
| move c  | lick to view the user's detailed informati                                                                                         | ion. Double click to add the user.  |                                                  |         |
|         |                                                                                                    |                                     |                                                  |         |
|         | Name                                                                                                    | Email                               | Created By                                       |         |
|         | Name<br>(P) Personal (C) Corporate<br><add individual="" new=""></add>                                                             | Email                               | Created By                                       |         |
| (C)     | Name<br>(P) Personal (C) Corporate<br><add individual="" new=""><br/>Listing, AAR</add>                                            | Email<br>AARLIsting@mysureclose.com | Created By<br>AAR Training Corp by Kathy Trainer | 1.      |
| (C)     | Name<br>(P) Personal (C) Corporate<br><add individual="" new=""><br/>Listing, AAR<br/>AAR Training Company (Main<br/>Branch)</add> | Email<br>AARListing@mysureclose.com | Created By<br>AAR Training Corp by Kathy Trainer | <b></b> |

#### Figure 51

4. Double click on the name of the person to add them to the file. Their profile opens (Figure 52) so you can modify their *File Permissions* section (Figure 53).

| Ele Edit View Higtory Bookmarks Iools Help            |                    |                    |                  |               |               |               |              |             |
|-------------------------------------------------------|--------------------|--------------------|------------------|---------------|---------------|---------------|--------------|-------------|
| 🔇 🖂 - C 🗙 🏠 🕞 sureclosetm.com http:                   | ://sureclosetm.com | m/Main.aspx        |                  |               | <u>ہ</u>      | 🔹 🛃 - Goog    | jle          | P           |
| SureClose® Online Transaction Man                     |                    |                    |                  |               |               |               |              | -           |
|                                                       |                    |                    |                  | -             |               | Order         | i 🔒 🥺        | Logout      |
|                                                       |                    |                    |                  |               | -             | - services    | - <u></u>    |             |
| Recent Files 7510 W Wanderin                          | ig Coyote Driv     | e, Seller - Famigl | ietti (Listing - | Pending)      |               | Documents     | Tasks   A    | ctivity Log |
| List by Address                                       |                    |                    |                  |               |               |               | * De quire d |             |
| (L) Advantage Guest Testing                           |                    |                    |                  |               |               |               | Required     | r Fields 👝  |
| (C) Broker Review Test                                | on                 |                    |                  |               |               |               |              |             |
| (L) Advantage Team Testing                            | Prefix             | ~                  |                  |               |               |               |              |             |
| (L) 60 Sierra Vista                                   | First Name:        | AAR                | * м              | Last          | Listing       | *             | Suffix       |             |
| (C) 50 Sierra Vista<br>(C) 7510 W Wandering Cowte Dri |                    |                    |                  | Name:         |               |               |              |             |
| (G) 0 - Carroll                                       | Title:             |                    |                  | Default Role: | Listing Agent |               |              | ×           |
| (C) 123 Closing File                                  | Company:           | AAR Training Corr  | ipany            | Y Sponsor:    | AAR Training  | Company (Mair | n Branch) 🚩  |             |
| (L) 49 Sierra Vista 4.0MB)                            | Add To:            | 🔲 Personal Contac  | ts 🗹 Corporat    | e Contacts    |               |               |              |             |
| huti-ideal Contract                                   | -                  |                    |                  |               |               |               |              |             |
| Address Line 1:                                       | 255 E Osborn       | Dd                 |                  |               |               |               |              |             |
| Address Line 2                                        | 200 E OSDOIII      | nu                 |                  |               |               |               |              |             |
| 7D Code:                                              | 05010              | _                  | Other            | Dhaaniy       |               | Choto:        | 47.44        | =           |
|                                                       | 05012              | _                  | Users Dhares     | Phoenix       | _             | State.        | AL Y         |             |
|                                                       | (333) 333-3333     | <u> </u>           | Home Phone:      |               |               | Cell Phone:   |              |             |
| Email:                                                |                    |                    | Email 2:         |               |               | Faic          | (602) 555-99 | 99          |
| Notification Prefer                                   | ences              |                    |                  |               |               |               |              |             |
| Noti                                                  | fy about 🗹 Nev     | w Files 🗹 Tasks    |                  |               |               |               |              |             |
| CALENDAR<br>File Permissions                          |                    |                    |                  |               |               |               |              |             |
| ADMIN                                                 | Role: Listing      | Agent              |                  | ¥ *           |               |               |              |             |
|                                                       |                    |                    |                  |               |               |               |              | <b>*</b>    |
| Done                                                  |                    |                    |                  |               |               |               |              | A 🙂         |

Figure 52

#### *NOTE:* If the person was created by your corporation, you can modify their information. If the contact was created by another corporation, you can only modify their file permissions.

5. Select the role for the person for the file from the *Role* drop-down menu (Figure 53). This is a required field.

| File Permissions                |                                                                 |
|---------------------------------|-----------------------------------------------------------------|
| Role:<br>File Security Profile: | Listing Agent Guest - File Access - Agent Private Party on File |

#### Figure 53

6. Select a file security profile for the person from the *File Security Profile* drop-down menu. This is a required field.

# **NOTE:** The Site Administrator of your corporation can pre-set file security profiles for the common roles on a file.

- 7. Click the *Private Party on File* check box if you do not want this person to be seen by guests to the file.
- 8. Click the **Save** button to add this person to your file. You receive a message stating that the party has been successfully created.

# **Chapter 7. Files Page**

The **Files** page enables you to search for and open your files within SureClose<sup>®</sup> Advantage. When you click on the **Files** tab, you see the **Summary** page of the last file you accessed. You also see a list of the ten most recent files you have opened in the **Navigation Pane**. You have the ability to sort this list by a number of different criteria. They are:

- Address
- Buyer/Seller
- File Number
- File Number/Address
- File Number/Buyer/Seller
- MLS Number/Address
- MLS/File Number
- Seller/Buyer

You can search for any existing file by clicking the **Search File** button () on the upper right side of your screen. The **Search File** screen displays (Figure 54).

| Ele Edit View History Bookmarks Tools Help       |                               |                      |                      |                       |         |        |
|--------------------------------------------------|-------------------------------|----------------------|----------------------|-----------------------|---------|--------|
| 🕜 🗩 C 🗙 🏠 🕞 sureCosetm.com https://sureclosetm   | .com/Main.aspx                |                      |                      | th • 🚷• •             | oogle   | P      |
| Most Visited 📋 Getting Started 🚵 Latest Headines |                               |                      |                      |                       |         |        |
| SureClose® Online Transaction Man                |                               |                      |                      |                       |         | -      |
|                                                  |                               |                      |                      | at a ora              |         |        |
|                                                  |                               | -                    |                      | Servi                 | ies 📳 🦉 | Logout |
| Recent Files     Working with Files              |                               |                      |                      |                       |         |        |
| List by Address                                  |                               |                      |                      |                       |         |        |
| (L) 7510 W Wandering Coyote Dri                  |                               |                      |                      |                       |         |        |
| (C) 7510 W Wandering Coyote Dri                  | Existing File h               | ere                  |                      |                       |         |        |
| (G) 0 - Carroll                                  |                               | -                    | 57. Obt              |                       | 1       |        |
| (C) 123 Closing File File Type:                  | <any file="" type=""> 💌</any> | Archived Files       | File Status:         | <any status=""></any> | 1       |        |
| (L) Advantage Team Testing MLS Number.           |                               |                      | File Number:         |                       |         |        |
| (1) Advantage Guest Testing Escrow Number.       |                               |                      | Title Number:        |                       |         |        |
| (L) 51 Sierra Vista Comorate Key                 |                               | ~                    | Corporate Key Value: |                       |         |        |
| (C) 60 Sierra Vista Search                       | criteria for the MLS Nu       | mber, File Number    | , Escrow Number, Tit | le Number,            |         |        |
| (L) 123 Main St and Corporate                    | Key Fields (if displayed      | ) are exclusive an   | d may not be used wi | th the fields below.  |         |        |
| Address / Description                            | 1                             |                      |                      |                       |         |        |
| City                                             |                               | State:               |                      | ZIP Code:             | _       |        |
| Deck. First Marca                                |                               | Destruit and Marrier |                      | 1                     |         |        |
| Party First Name.                                |                               | Fany Last Name.      |                      | 1                     |         |        |
| Company Name:                                    |                               |                      | 6                    | SEARCH                | AR      |        |
|                                                  |                               |                      |                      |                       |         |        |
| MESSAGES (1)                                     |                               |                      |                      |                       |         |        |
| CONTACTO                                         |                               |                      |                      |                       |         |        |
|                                                  |                               |                      |                      |                       |         |        |
| CALENDAR .                                       |                               |                      |                      |                       |         |        |
| ADMIN                                            |                               |                      |                      |                       |         |        |
| SureClose                                        |                               |                      |                      |                       |         |        |
| Done                                             |                               |                      |                      |                       |         | 68     |

#### Figure 54

You can limit the search by any of the criteria on the screen (for example, MLS number). Click the **Search** button to see a list of your files (Figure 55).

| ~ | Search Results (6 Files found.)                                     |           |             |         |            |          |
|---|---------------------------------------------------------------------|-----------|-------------|---------|------------|----------|
| 1 | Property Address / Description                                      | File Type | File Status | File#   | Escrow#    | MIs#     |
|   | 1234 Anywhere Avenue (View Only) for students Sun City, AZ<br>85373 | Closing   | Open        | 08-0200 | 08-0001    | 20080123 |
|   | Broker Review Test Phoenix, AZ 85012                                | Closing   | Open        |         |            |          |
|   | 123 Closing File Phoenix, AZ 85012                                  | Closing   | Open        | 11-0103 | 213654     | 904356   |
|   | 123 Main St Phoenix, AZ 85012                                       | Closing   | Open        | 09-1234 | 09-0987    | 12345678 |
|   | 60 Sierra Vista Phoenix, AZ 85012                                   | Closing   | Open        | 60      | 10-123-SVA | 123      |
| ļ | 7510 W Wandering Coyole Drive Marana, AZ 85741                      | Closing   | Open        | 11-0104 |            | 21028338 |

#### Figure 55

You open a file in the list by clicking on the address. The file opens to the **Summary** page (Figure 56).

# Summary Page

The **Summary** page (Figure 56) is separated into three sections:

- General includes the property address, the file type, and the file status.
- File Details includes the pertinent dates of the file, the property description, reference numbers, and whether notifications and reminders are enabled.
- Party Details shows other parties on the file and their roles.

| Ele Edit View History Bookmark                                                                                                    | s Iools Help                                                                                                    |                                  |
|----------------------------------------------------------------------------------------------------|----------------------------------------------------------------------------------------------------|----------------------------------|
| 🔇 🖻 - C 🗙 🏡 🕨                                                                                                    | https://sureclosetm.com/Main.aspx                                                                                           | - Google 🔎                       |
| 🔎 Most Visited 📄 Getting Started 脑                                                                                                    | Latest Headines                                                                                                    |                                  |
| SureClose® Online Transaction                                                                                                    | Man 🔶                                                                                                    | -                                |
|                                                                                                    | 🔿 (                                                                                                    | Services 📑 🏆 Logout              |
| Recent Files                                                                                                    | SAVE CANCEL ADD PARTY MESSAGE PARTY DELETE PARTY CONVERTIBLE RE-T                                                           | EMPLATE                          |
| List by Address                                                                                                    | 7510 W Wandering Covote Drive, Seller - Famiolietti (l isting - Pending)                                                    | Documents   Tasks   Activity Log |
| (L) 7510 W Wandering Coyote Dri                                                                                                    | Related File                                                                                                    |                                  |
| (C) 7510 W Wandering Cavote Dr<br>(G) 0 - Carroll<br>(C) 123 Closing File<br>(L) Advantage Team Testing<br>(L) 49 Sierra Vista<br>(L) Advantage Guest Testing<br>(L) 51 Sierra Vista<br>(C) 60 Sierra Vista | File Type: Listing  File Status: Pending   File Status: Pending   Add Property Address Line1: 7510 W Wandering Coyote Drive | * Required Fields                |
| (L) 123 Main St                                                                                                    | Property Address Line 2:<br>(Max:<br>4.0MB)<br>ZIP Code: 85741<br>City: Marana.<br>State: AZ V<br>File Details              | Show   Hide                      |
|                                                                                                    | Party Details                                                                                                    | Show   Hide                      |
| HORE      HORE      MESSAGES (1)      CONTACTS      CALENDAR      ADMIN      SureClose                                                                                                    |                                                                                                    |                                  |
| javascript:suppressPartyDetails();                                                                                                    |                                                                                                    |                                  |

#### Figure 56

You can view and modify the information on the **Summary** page. When you change any of the general or file detail information, be sure to click the **Save** button at the top of the page.

There are three hyperlinks on the upper right side of page that you can use to go to the **Documents**, **Tasks**, or **Activity Log** pages. You can also hover your mouse over the address in the *Recent Files* list in the **Navigation** pane to see the same hyperlinks.

## **Transaction Summary Report**

The Transaction Summary Report provides a quick look at tasks and documents completed within the last week. The report also includes general transaction information as well as comments, contact information, and a link to log into SureClose. The report is generated every Wednesday evening at 9:00 pm CST.

The report displays a list of up to 10 completed tasks and 10 completed documents. The recipient can also view custom comments that have been added to the file.

# *NOTE:* If more than 10 tasks or 10 documents have been completed, the report contains a link for the recipient to be able to log in to SureClose<sup>®</sup> Advantage and view their transaction online.

Use the following steps to configure the report:

- 1. Click the <u>Show</u> hyperlink on the *File Details* header to see the details of the file.
- 2. Click the *Transaction Summary Report* check box in the *Notifications and Reminders* section. The **Transaction Summary Report Configuration** window displays (Figure 57).

| Transaction Summary Report Configuration           |               |              |              |                                                |  |  |  |  |
|----------------------------------------------------|---------------|--------------|--------------|------------------------------------------------|--|--|--|--|
| Available Parties                                  |               | Sender *     | Recipient(s) |                                                |  |  |  |  |
| Famiglietti, Tegan                                 | Seller        | 0            |              | Email: susanch@aaronline.com                   |  |  |  |  |
| Hamblen, Scott F (AAR<br>Agent)                    | Selling Agent | 0            |              | SC Messages:<br>AZscottHamblen@mysureclose.com |  |  |  |  |
| Listing, AAR (AAR Training<br>Company)             | Listing Agent | 0            |              | SC Messages:<br>AARListing@mysureclose.com     |  |  |  |  |
| Testing, Advantage Guest<br>(AAR Training Company) | Listing Agent | 0            |              | SC Messages: ADVGuest@mysureclose.com          |  |  |  |  |
| Trainer, Susan (AAR<br>Training Company)           | Trainer       | ۲            |              | Email: susanch@aaronline.com                   |  |  |  |  |
| View transactions in:                              | SureClose Ad  | vantage<br>e |              |                                                |  |  |  |  |
|                                                    |               |              |              | SAVE CANCEL                                    |  |  |  |  |

#### Figure 57

- 3. Click the *Sender* radio button to the right of the party who will send the report.
- 4. Click the *Recipient* check boxes to the right of the parties who will receive the report.
- 5. Choose the appropriate email address to which to send the report from the *Email Address* drop-down menu, if necessary.
- 6. Leave the *SureClose Advantage* radio button checked.
- 7. Click the **Save** button to save your changes and close the window. You see a <u>Configure Transaction Summary Report</u> hyperlink to the right of the *Transaction Summary Report* check box.
- 8. Click the **Save** button on the upper left side of the Summary page to save the change to the file.

### **Re-Templating a File**

You can re-template your file from the **Summary** page. When you re-template a file, you can:

- Add parties from the template you choose.
- Add placeholders from the template you choose. You can choose to add all placeholders or specific placeholders.
- Delete documents that have been uploaded to the file.
- Add tasks from the template you choose.
- Delete tasks that already exist in the file.

Use the following steps to re-template a file:

1. Click the **Re-Template** button to see the *Re-Template* screen (Figure 58).

| ptions: | Add Parties from Template                        | * |
|---------|--------------------------------------------------|---|
|         | Add Documents from Template Specify Placeholders |   |
|         | Delete Existing Documents from File              |   |
|         | Add Tasks from Template                          |   |
|         | Delete Existing Tasks from File                  |   |

Figure 58

- 2. Choose a template from the *Template* drop-down menu.
- 3. Click on the appropriate options in the *Options* field. The options are:
  - Add Parties from Template.
  - Add Documents from Template. If you select this option, you can select the following sub-options:
    - Choose Specific Placeholders.
    - Delete Existing Documents from File.
  - Add Tasks from Template. If you select this option, you can select the following sub-option:
    - Delete Existing Tasks from File.

4. Click on the <u>Specify Placeholders</u> hyperlink to select specific placeholders to add to the file if you have chosen to add documents from the template. You see the *Available placeholders* screen (Figure 59).

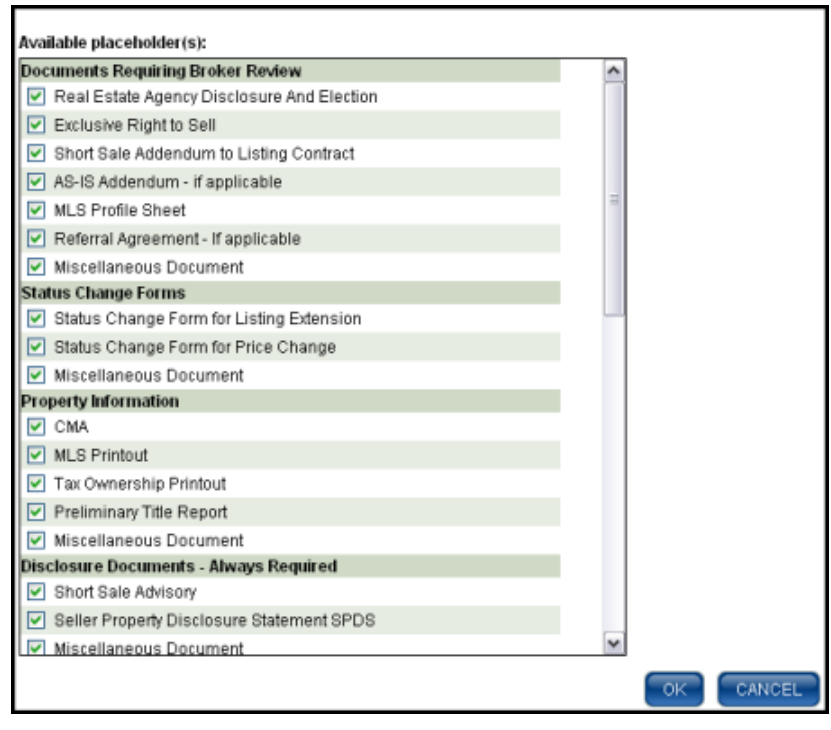

Figure 59

- 5. Uncheck the placeholders that you do not want transferred to the file and click the **OK** button.
- 6. Click the **Save** button to add the new options to your file. You receive a message stating that the file has been successfully re-templated (Figure 60).

|                                            | 📑 🛃 🖓 🕯                                                                       | vices 📲 😵 Logout            |
|--------------------------------------------|-------------------------------------------------------------------------------|-----------------------------|
| Recent Files                               | SAVE CANCEL ADD PARTY MESSAGE PARTY DELETE PARTY CONVERT FILE RE-TEMPLATE     |                             |
| List by Address 💌                          | 7510 W Wandering Coyote Drive, Seller - Famiglietti (Listing - Pending) Docum | ents   Tasks   Activity Log |
| (L) 7510 W Wandering Coyote Dri            | Related File                                                                  |                             |
| (L) Advantage Guest Testing                |                                                                               |                             |
| (C) Broker Review Test                     | 😵 The file has been successfully re-templated.                                |                             |
| (L) Advantage Team Testing                 |                                                                               | t Described Fields          |
| (L) 60 Sierra Vista<br>(C) 60 Sierra Vista | File Type: Listing                                                            | "Required Fields            |
| (G) 0 - Carroll                            | the title manual the entropy in entropy                                       |                             |
| (C) 123 Closing File                       | Presente Automo Line 4: 2510 W/Wandwine County Drive                          | · · · · · ·                 |
| (L) 49 Sierra Vista                        | Add Property Address Line 1: 7510 w Wandening Coyote Drive                    |                             |
|                                            | Photo Property Address Line 2:                                                |                             |
|                                            |                                                                               |                             |
|                                            | (Max ZIP Code: 85741 City: Marana State: AZ 💌                                 |                             |

Figure 60

## **Viewing and Modifying Party Information**

You can view the following information for each party on a file:

- Personal Information includes the person's name, title, and role.
- Contact Information includes the person's address, phone numbers, and email addresses.
- Preferences includes whether they want to be notified about new files or tasks.
- Permissions includes their role on the file and their security access for the file.

Use the following steps to modify a party's information if they were created by your corporation:

1. Double click on the party's name to open the **Edit Party** window (Figure 61).

| Editing Tegan Famiglietti |             |                                 |         |               |                   |           |
|---------------------------|-------------|---------------------------------|---------|---------------|-------------------|-----------|
| Personal Information      |             | Contact Information Preferences |         | Permissions   |                   |           |
|                           | Prefoc      | ~                               |         |               |                   |           |
|                           | First Name: | Tegan                           | * MI:   | Last Name:    | Famiglietti       | * Suffix: |
| Add Party Photo           | Title:      |                                 |         | Default Role: | Seller            | ✓ *       |
|                           | Company:    | <not specified=""></not>        |         | ~             |                   |           |
|                           | Sponsor:    | AAR Training Company            | (Main I | Branch) 💌     |                   |           |
| (Maic 4.0MB)              | Add To:     | Personal Contacts               | Corpora | ate Contacts  |                   |           |
|                           |             |                                 |         |               | * Required Fields | E CANCEL  |

Figure 61

- 2. Click on the appropriate tab to display the information you need to modify.
- 3. Make the necessary changes.
- 4. Click the **Save** button to save the changes.

**NOTE:** You cannot modify information if the party was created by another corporation (for example, an agent from another company).

## **Sending Messages**

You can send a message to any party by using the following steps:

- 1. Highlight the party by clicking on their name.
- 2. Click the **Message Party** button at the top of the page. You see the **Message** screen (Figure 62).

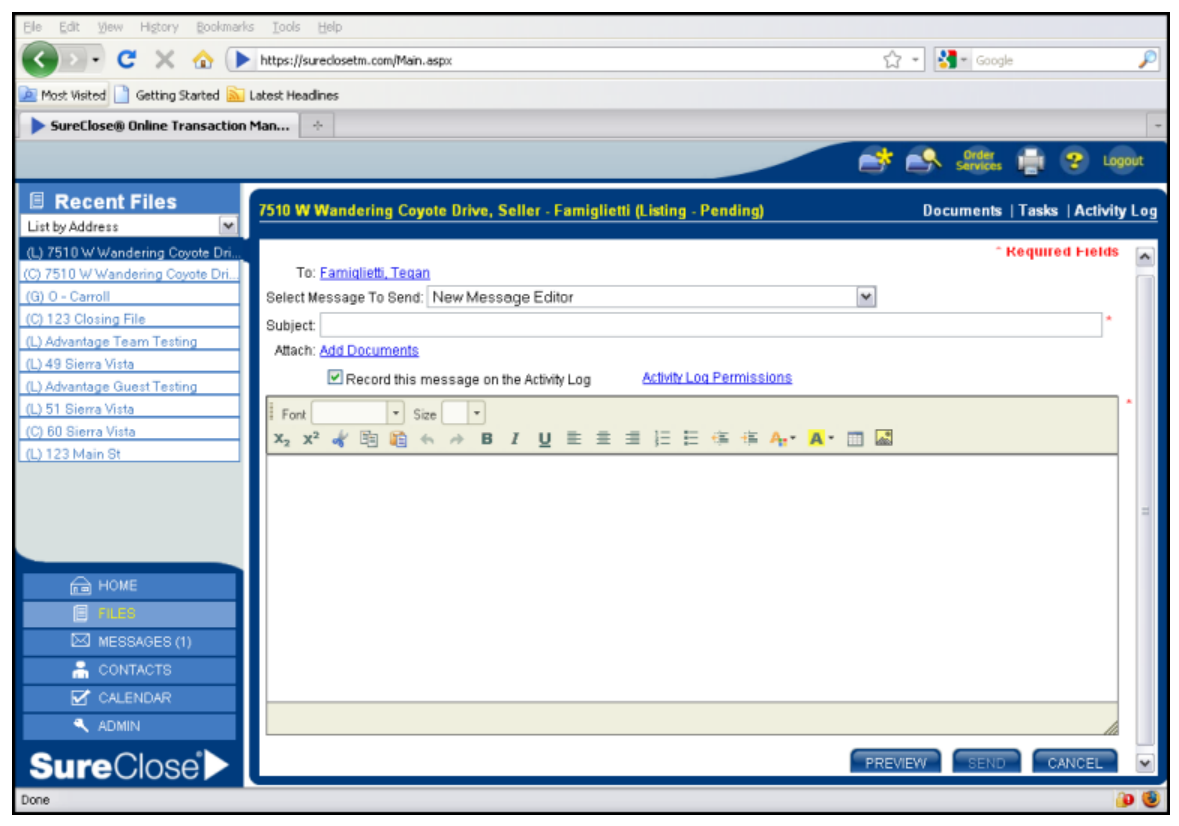

#### Figure 62

- 3. Choose a pre-written message from the *Select Message to Send* drop-down menu or select New Message Editor from the list to write your own message.
- 4. Click the <u>Add Documents</u> hyperlink to add documents from the file to the message:
  - a. Select a document and click the **Down Arrow** button to add it to the email.
  - b. Click the **OK** button when you are finished.
- 5. Check the check box to the left of *Record this message on the Activity Log* to save the message in the history of the file.
- 6. Write your message.
- 7. Click the **Send** button on the lower right side of the screen to send the message. You return to the **Summary** page of the file.

### **Documents Page**

The **Documents** page (Figure 63) is separated into logical areas with folders (in bold lettering, bordered in pale green). Under each folder are placeholders. There is a placeholder for each document you need to add to the transaction file. When a placeholder has been filled, you see a paper clip icon to the left of the placeholder name.

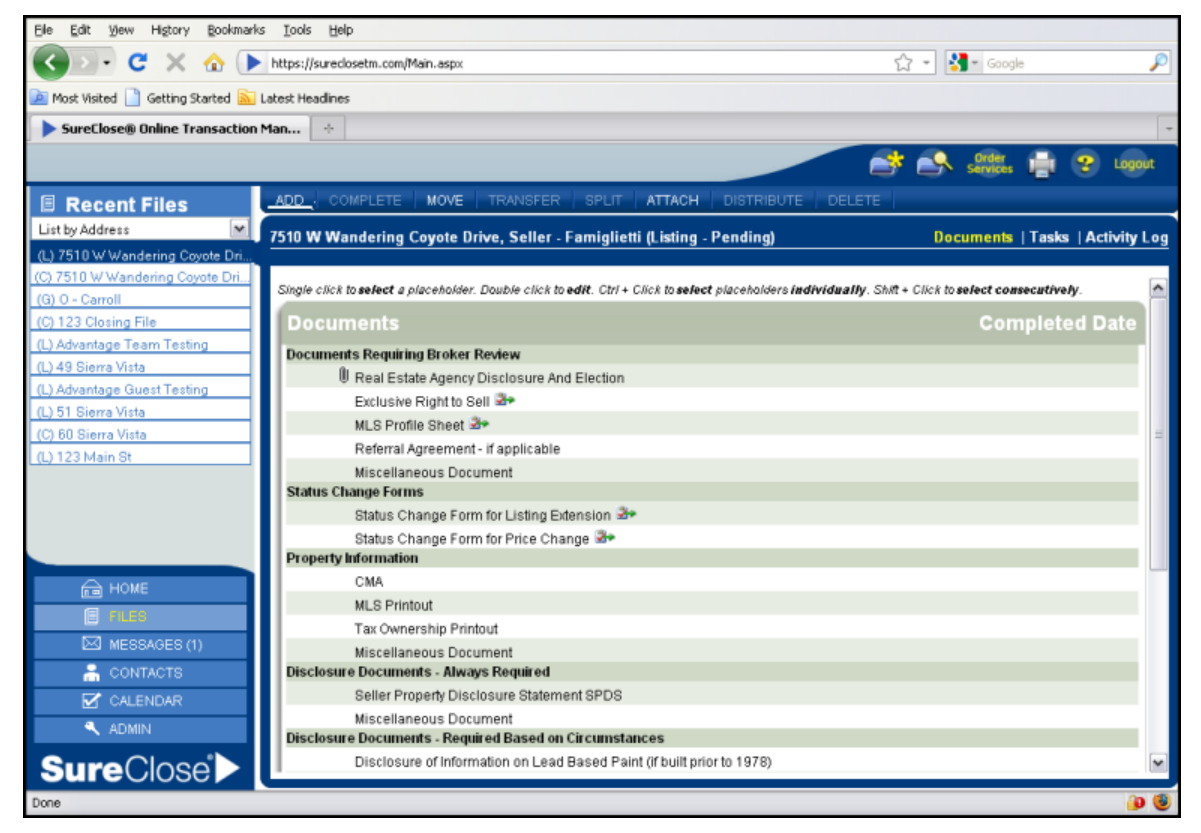

#### Figure 63

If you see a clipboard with red checkmark icon to the right of a document, the placeholder is linked to a task. You can hover your mouse over the clipboard to see the details of the link.

There are three ways to upload documents to a SureClose<sup>®</sup> file when using Advantage:

- Using the **Attach** button on the **Documents** page.
- Using the **Split** button on the **Messages** page.
- Using the SureClose<sup>®</sup> Printer Driver (not available on Mac computers).

Files Page

### **Uploading Documents Using the Attach Button**

You can use the **Attach** button to upload a single document to a placeholder. The document can be stored on your computer, attached to a message on your **Messages** page, or stored in another file in SureClose<sup>®</sup>.

Use the following steps to upload a document using the **Attach** button:

1. Highlight the placeholder by clicking on the placeholder name and click the **Attach** button. You see the **Attach** screen (Figure 64).

| Attach Document From:         |        |
|-------------------------------|--------|
|                               | Browse |
| Messages                      |        |
| ○ File                        |        |
| ○ Forms                       |        |
| Convert this document to PDF? | SAVE   |

Figure 64

- 2. Choose to attach the document from one of the following sources:
  - My computer (most common)
  - Messages
  - File
  - Forms (not used)
- 3. Click the **Browse** button to search your computer for the document. Your computer opens up a second window (Figure 65) for you to find the document.

| File Upload                                                      |                                                                                                    |                                                                                                    |   |     |     | ? 🔀    |
|------------------------------------------------------------------|----------------------------------------------------------------------------------------------------|----------------------------------------------------------------------------------------------------|---|-----|-----|--------|
| Look in:                                                         | 🚞 Demo Docs                                                                                                    |                                                                                                    | ~ | G 💋 | ت 🕫 |        |
| My Recent<br>Documents<br>Desktop<br>My Documents<br>My Computer | C AgencyDisc<br>ERListing.pr<br>HOA.pdf<br>KWAR Info<br>LeadBased<br>Listing Doc:<br>MLSInputFo<br>Residential<br>Short Sale | losureAndElection.pdf<br>df<br>PaintDisclosure.pdf<br>s.pdf<br>rm.pdf<br>PurchaseContract.pdf<br>Addendum-2007.pdf |   |     |     |        |
| •                                                                | File name:                                                                                                    | SPDS.pdf                                                                                                    |   |     | ~   | Open   |
| My Network                                                       | Files of type:                                                                                                    | All Files                                                                                                    |   |     | ~   | Cancel |

#### Figure 65

4. Select the appropriate document and click the **Open** button.

5. Click the **Save** button to upload the document to your file. You receive a message stating that your document has been successfully uploaded to the file (Figure 66). You also see a paper clip to the left of the placeholder.

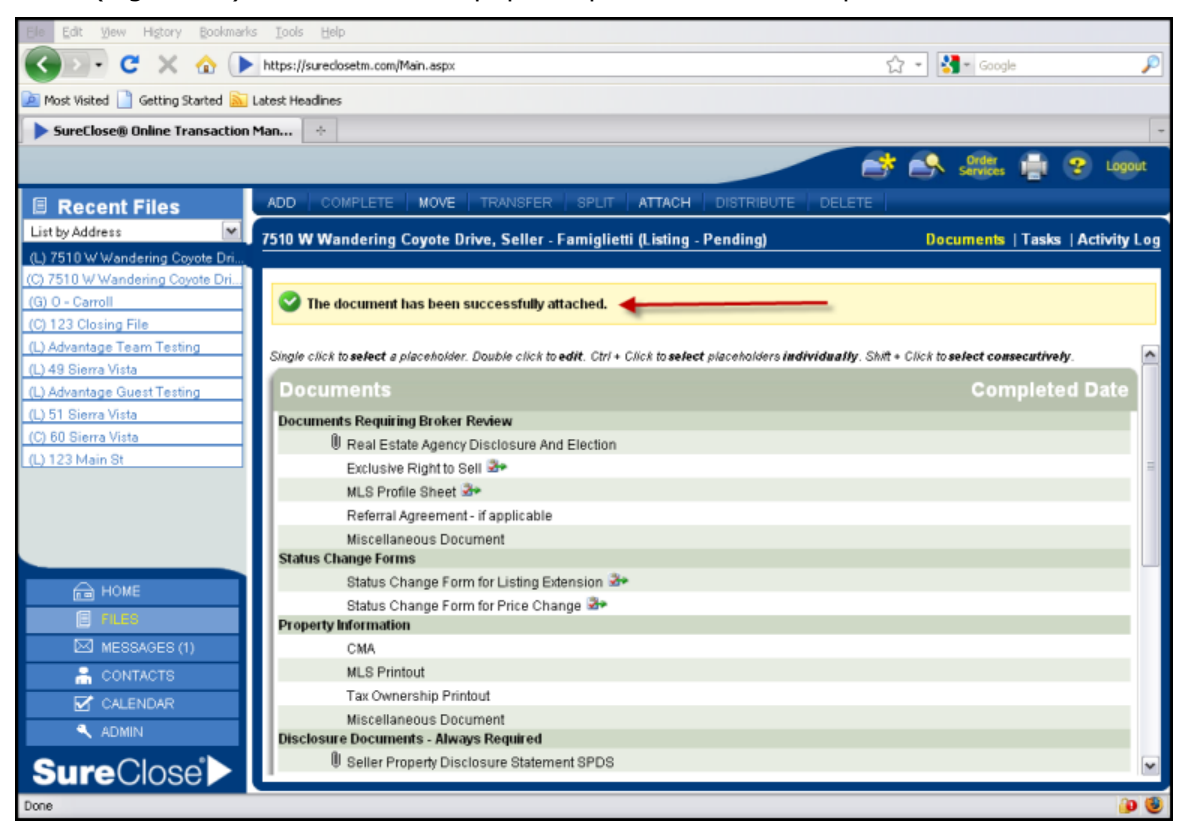

#### Figure 66

You can select a placeholder that is already filled with a document. SureClose<sup>®</sup> adds an additional placeholder for the new document and appends it with the date and time of import.

# Uploading Documents Using the Split Button on the Messages Page

You can use the **Split** button to upload documents to your transaction file when you have multiple documents scanned together. The **Split** button enables you to split the documents into their correct placeholders. You must get the document into your **Messages** page (Figure 67) before you can split it.

| Ele Edit View History Bookmark     | is Iaols Help                                               |                                                   |                     |        |
|------------------------------------|-------------------------------------------------------------|---------------------------------------------------|---------------------|--------|
| 🔇 🖻 - C 🗙 🏠 🕨                      | sureclosetm.com https://sureclosetm.com/Main.aspx           |                                                   | ☆ 👻 🚼 - Google      | P      |
| 🔟 Most Visited 📋 Getting Started 脑 | Latest Headines                                             |                                                   |                     |        |
| SureClose® Online Transaction      | Man +                                                       |                                                   |                     | -      |
|                                    |                                                             |                                                   | 📑 🔍 Order 🖬 🧟       | Logout |
|                                    |                                                             |                                                   |                     |        |
| Messages                           | NEW REPET FORMARD TRANSFER                                  |                                                   |                     |        |
| Fax                                | Single click to select a message. Ctrl + Click to select me | essages individually. Shift + Click to select co. | nsecutively.        |        |
| Uploaded Documents (1)             | From                                                        | Subject                                           | Received            |        |
| Notifications (1)                  | 60 Sierra Vista, Phoenix, AZ 85012                          | 60 Sierra Vieta Dhooniy A7 95012                  | 11/16/2010 10:35 AM |        |
| Files To Import                    | @Susan Trainer                                              | 00 Sierra Vista, Prioenio, AZ 05012               | 11/10/2010 10:35 AM |        |
|                                    |                                                             |                                                   |                     |        |
|                                    |                                                             |                                                   |                     |        |
|                                    |                                                             |                                                   |                     |        |
|                                    |                                                             |                                                   |                     |        |
|                                    |                                                             |                                                   |                     |        |
|                                    |                                                             |                                                   |                     |        |
|                                    |                                                             |                                                   |                     |        |
|                                    |                                                             |                                                   |                     |        |
| HOME                               |                                                             |                                                   |                     |        |
| FILES                              |                                                             |                                                   |                     |        |
| MESSAGES (2)                       |                                                             |                                                   |                     |        |
|                                    |                                                             |                                                   |                     |        |
|                                    |                                                             |                                                   |                     |        |
|                                    |                                                             |                                                   |                     |        |
| SureClose                          |                                                             |                                                   |                     |        |
| Done                               |                                                             |                                                   |                     | â 🤨    |

Figure 67

You can upload your documents to your **Messages** page using one of the following methods:

- Use the **Basic** tab on the SureClose<sup>®</sup> Printer Driver to upload a copy of your document to the **Messages** page. You see the document when you click on the **Uploaded Documents** sub-tab.
- Forward an email with the document attached to your SureClose<sup>®</sup> email address (*userid*@mysureclose.com). You see the document when you click on the **Email** sub-tab.

Use the following steps to split a document to its correct placeholders:

- 1. Highlight the email containing the document or the uploaded document.
- 2. Click the **Split** button. Your screen splits into two sections (Figure 68). The pages of the document are on the left and on the right you have a **File Search** screen.

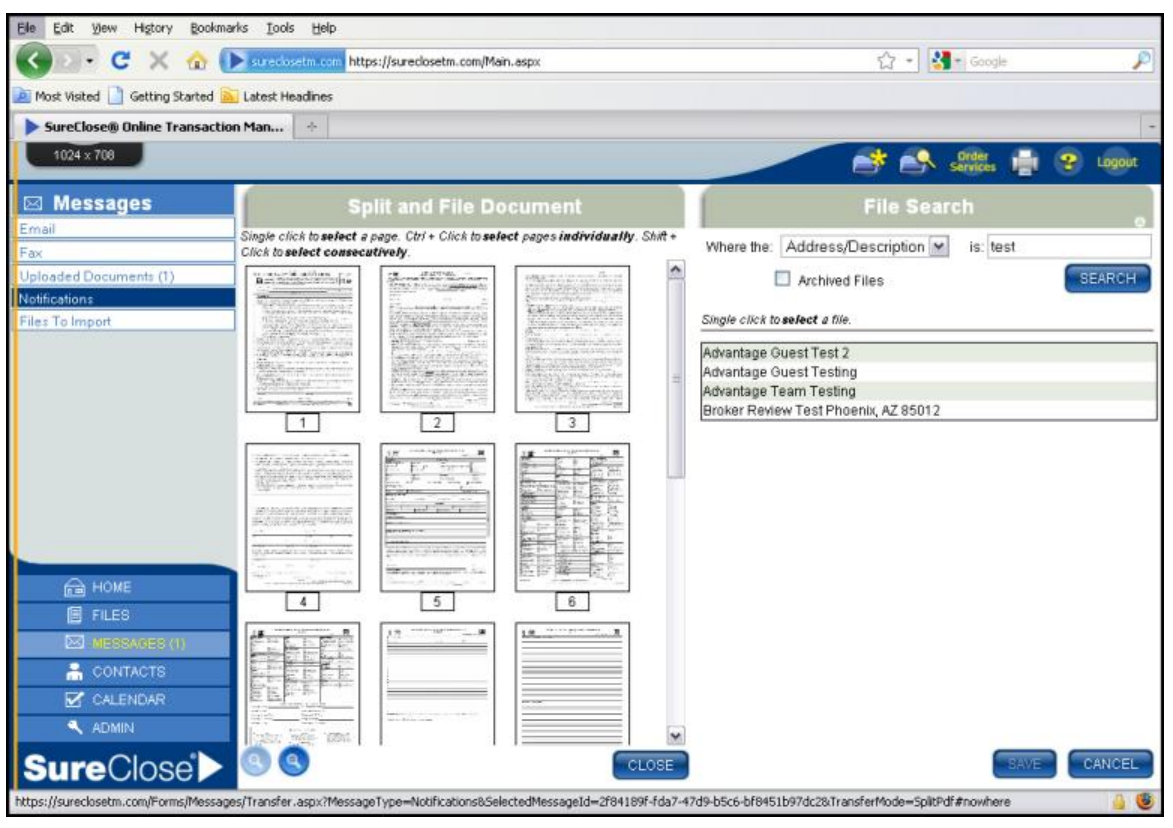

Figure 68

3. Search and find your file by the file number or the property address.

4. Click on the address of the property to select the file. The file opens to the **Documents** page and you see your dividers and placeholders (Figure 69).

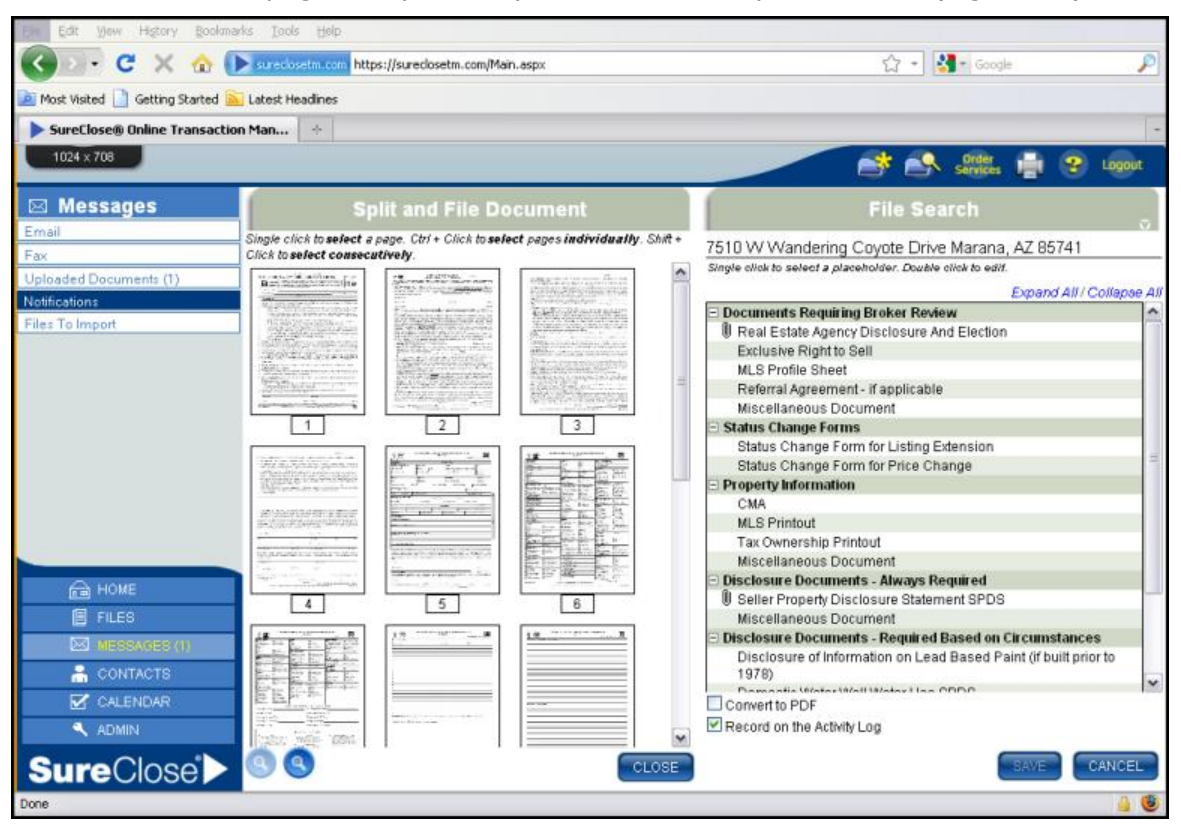

Figure 69

5. Highlight the range of pages to upload to your first placeholder by clicking the first page while holding down the Shift key and then clicking the last page of the range (Figure 70).

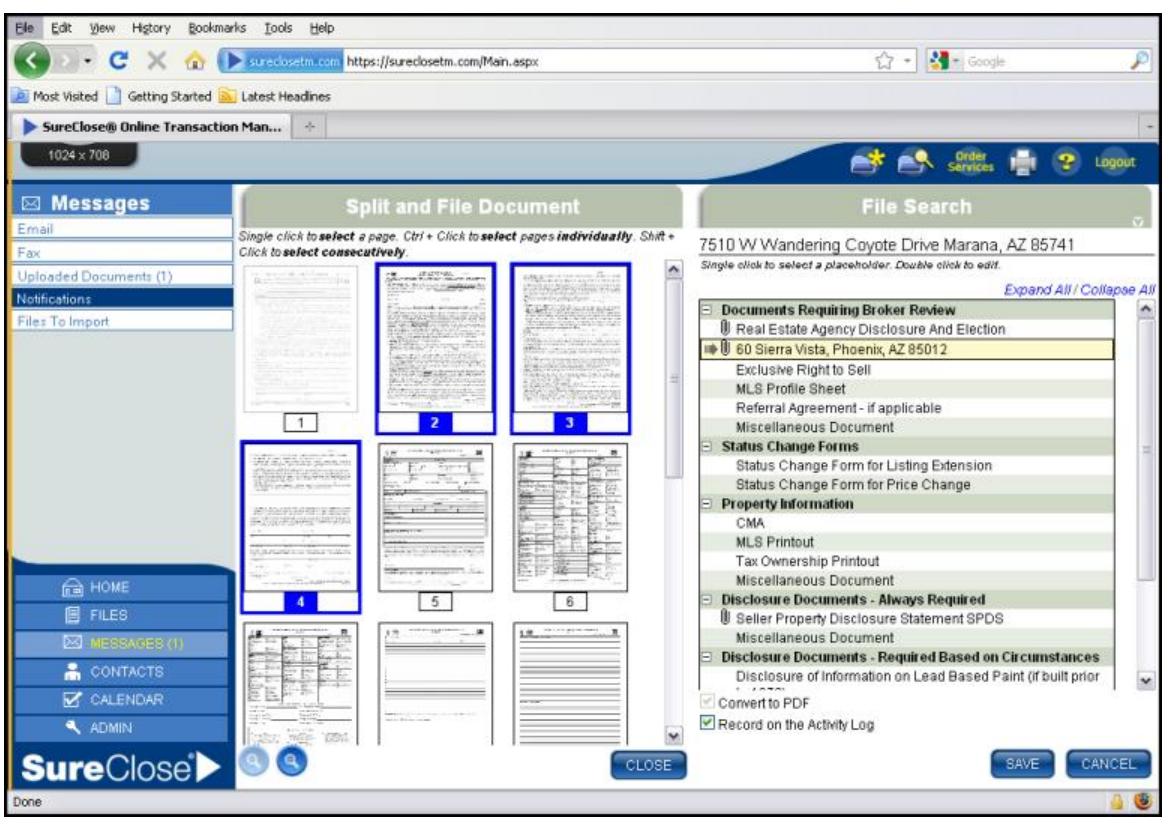

Figure 70

#### Files Page

6. Click the appropriate placeholder on the right side of the page. The placeholder highlights in yellow (Figure 71).

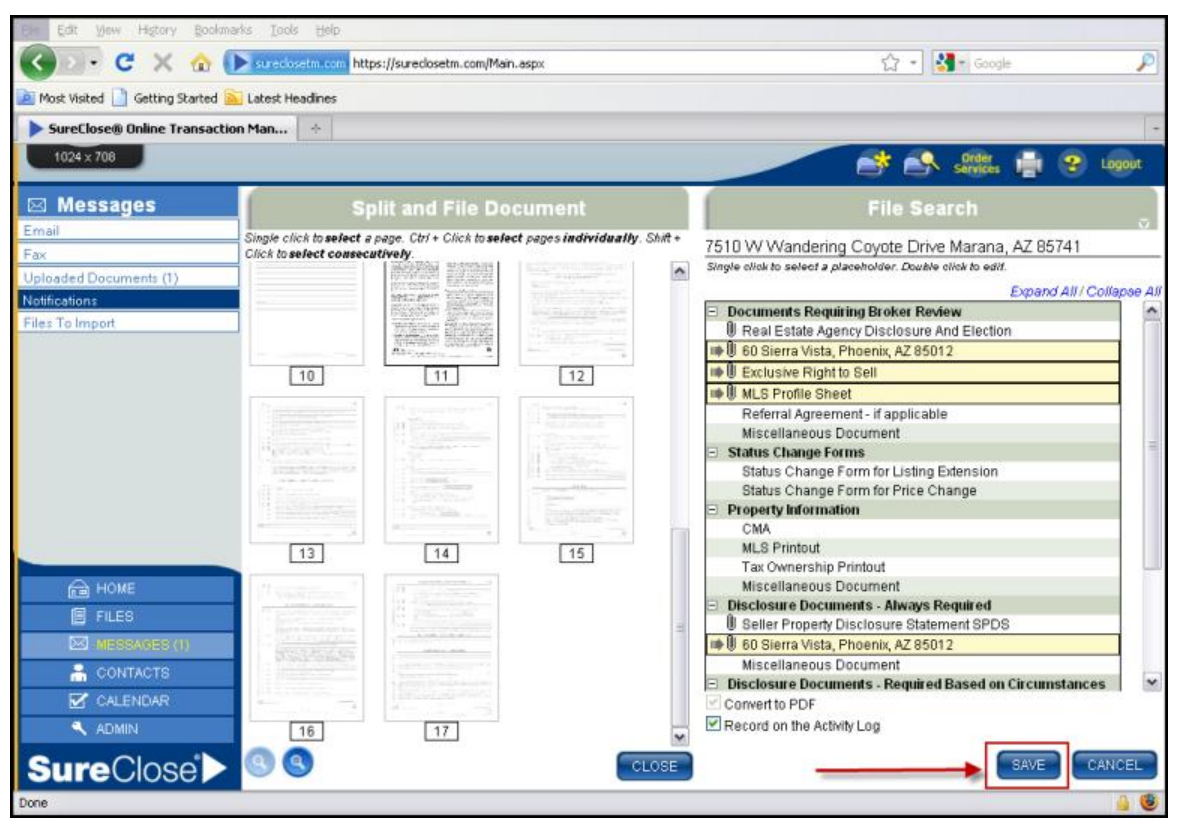

Figure 71

7. Repeat steps 5 and 6 until you have split the entire document and then click the **Save** button (Figure 71). You receive a message stating that your changes have been saved (Figure 72).

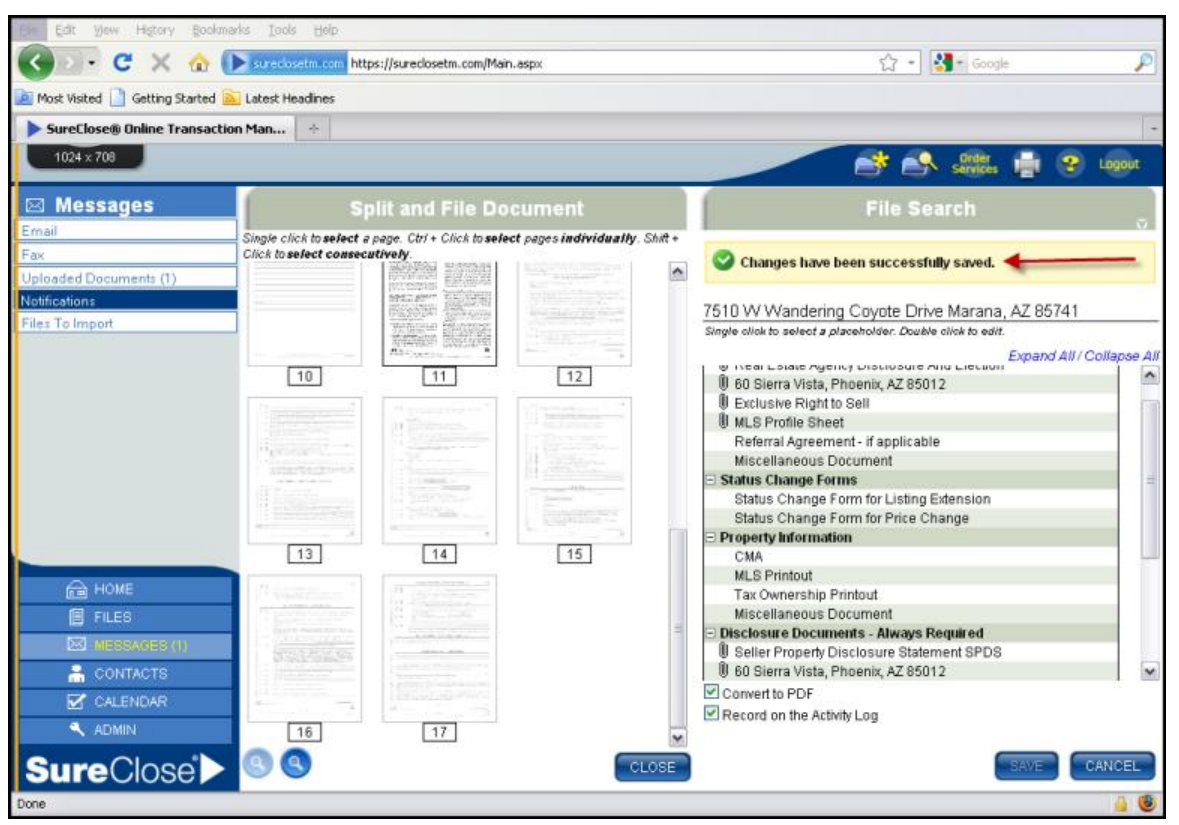

Figure 72

# Using the Printer Driver (Cannot be used with Mac Computers)

You can use the Advanced tab of the SureClose<sup>®</sup> printer driver to upload any document directly into a placeholder in SureClose<sup>®</sup>.

Use the following steps for the **Advanced** tab on the printer driver:

- 1. Open the document you want to upload and click the **Print** icon.
- 2. Select *SureClose Upload* from your list of printers (Figure 73).

| Print                                                                                                    |                           |
|----------------------------------------------------------------------------------------------------|---------------------------|
| Printer                                                                                                    |                           |
| Name: SureClose Upload                                                                                                    | Properties                |
| Status: Ready                                                                                                    | Comments and Forms:       |
| Type: Black Ice TIFF Driver                                                                                                    | Document and Markups      |
| Print Range Al Current view Current view Current page Pages 1 - 4 Subset: Al pages in range Reverse pages Page Handing Copies: 1  Copies: 1 Copies: 1 Copies | Reverse: Composite        |
| Print to file                                                                                                    | Units: Inches Zoom : 100% |
|                                                                                                    | 1/4                       |
| Printing Tips Advanced                                                                                                    | OK Cancel                 |

Figure 73

3. Click the **OK** button. The **SureClose<sup>®</sup> Print Driver** window displays (Figure 74).

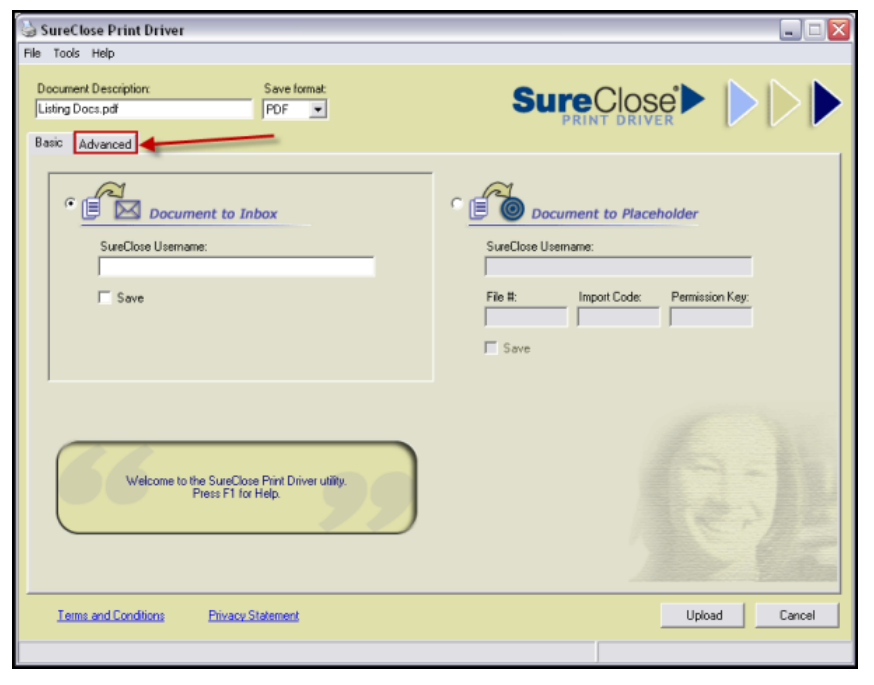

Figure 74

- 4. Select the **Advanced** tab on the **SureClose<sup>®</sup> Print Driver** window as shown in Figure 74.
- 5. Type your SureClose<sup>®</sup> ID and password in the **Login Details** screen (Figure 75) and click the **OK** button.

| 🍓 Login Details 🛛 🛛 🔀 | 0 |
|-----------------------|---|
| SureClose Username:   |   |
| SureClose Password:   |   |
|                       |   |
| OK Cancel             |   |

Figure 75

## *NOTE:* Once you have logged in, the SureClose<sup>®</sup> print driver leaves you logged in for two hours after your last upload.

6. Click the **Search** button to display a list of your files in the **Files** window (Figure 76). You can narrow the search by entering specific criteria in any of the search fields.

| Document Description: Save fo<br>R QR Guide - Basic View for Agents.docx PDF                                   | emat:                 |                  | -           |                      |                        |
|----------------------------------------------------------------------------------------------------|-----------------------|------------------|-------------|----------------------|------------------------|
| lasic Advanced                                                                                                 | _                     |                  | Sur         |                      |                        |
| Auto-file Settings                                                                                             |                       |                  |             |                      | Current User: 60 Agent |
| File type: <alb #:<="" mls="" th=""><th>Escrow #</th><th></th><th>File #:</th><th>Title #:</th><th></th></alb> | Escrow #              |                  | File #:     | Title #:             |                        |
| File status: (AI)  Address:                                                                                    |                       |                  | City:       | State:               | Zip:                   |
| Party information: (First name)                                                                                | <last name=""></last> |                  | Company nam | e)                   |                        |
| Files:                                                                                                    | -                     |                  |             | Search Recent File   | Clear                  |
| Address                                                                                                    | MLS #                 | Escrow #         | File #      | Туре                 | Status                 |
| Company Documents and Forms                                                                                    |                       |                  |             |                      | Active                 |
| 60 Sierra Vista, Phoenix, AZ 85012                                                                             | 123                   | 10 100 014       | 60          | Single Family Reside | On Hold                |
| ou siena visia, Phoenik, AZ 65012                                                                              | 123                   | 10-123-3YA       | 60          | single namily neside | Open                   |
| Dividers and placeholders:                                                                                     |                       |                  |             |                      |                        |
|                                                                                                    |                       |                  |             |                      |                        |
| Terms and Conditions Privacy Statement                                                                         |                       | Press F1 for Adv | anced Help  | Links                | d Cancel               |

Figure 76

#### Files Page

7. Highlight the file to which you want to upload the documents by clicking on the address of the file in the *Files* field (Figure 77). You see the dividers for the file in the *Dividers and placeholders* field.

| SureClose Print Driver                                                                                                    |                       |                                              |                                   |
|----------------------------------------------------------------------------------------------------|-----------------------|----------------------------------------------|-----------------------------------|
| Document Description: Save form Listing Docs.pdf PDF Basic Advanced                                                                           | at:<br>▼              | SureClose                                    |                                   |
| Auto-file Settings                                                                                                    |                       |                                              | Current User: 60 Agent            |
| File type: (All) MLS #:                                                                                                    | Escrow #:             | File #: Title #:                             |                                   |
| File status: (Alb 💌 Address:                                                                                                    |                       | City: St                                     | ate: Zip:                         |
| Party information: <a>First name&gt;</a>                                                                                                    | <last name=""></last> | <company name=""></company>                  |                                   |
|                                                                                                    |                       | Search Rece                                  | ent File Clear                    |
| Files:                                                                                                    |                       |                                              |                                   |
| Address                                                                                                    | MLS # Escrow #        | File # Type                                  | Status                            |
| Company Documents and Forms<br>60 Sierra Vista, Phoenix, AZ 65012<br>60 Sierra Vista, Phoenix, AZ 65012                                       | 123<br>123 10-123-5VA | 60 Single Family Res<br>60 Single Family Res | Active<br>ide On Hold<br>ide Open |
| Dividers and placeholders:                                                                                                    |                       |                                              |                                   |
| Documents Requiring Broker Review     Disclosure Documents     Inspections and Reports     Title and Escrow Documents     Agent Communication |                       |                                              |                                   |
| Ierres and Conditions Privacy Statement                                                                                                    | Press F1 for Ad       | vanced Help                                  | Upload Cancel                     |

Figure 77

8. Expand the divider in the *Dividers and placeholders* field by clicking on the plus sign to the left of the divider to see the placeholders or by double clicking on the name of the divider (Figure 78).

| 😸 SureClose Print Driver                                                                                                    |                       |                                                    | _ = 🛛                         |
|----------------------------------------------------------------------------------------------------|-----------------------|----------------------------------------------------|-------------------------------|
| File Tools Help                                                                                                    |                       |                                                    |                               |
| Document Description: Save<br>Listing Docs.pdf PDF                                                                                                    | re format:<br>F       |                                                    |                               |
| Basic Advanced                                                                                                    |                       |                                                    | Current User: 60 Agent        |
| File type: (AI) MLS #:                                                                                                    | Escrow #:             | File #: Title #:                                   |                               |
| File status: (AI) Address:                                                                                                    | <last name=""></last> | City: State                                        | e: Zip:                       |
|                                                                                                    |                       | Search Recent                                      | File Clear                    |
| Files                                                                                                    | MICH Exerce #         | Elett Ture                                         | Chathan                       |
| Company Documents and Forms<br>60 Siena Vista, Phoenix, AZ 85012<br>60 Siena Vista, Phoenix, AZ 85012                                                                                 | 123<br>123 10-123-SVA | 60 Single Family Reside<br>60 Single Family Reside | Active<br>a On Hold<br>a Open |
| Dividers and placeholders:                                                                                                    |                       |                                                    |                               |
| Inspections and Heports     Trapectons and Heports     Trapectons and Heports     Generation     Section Decuments     Agent Communication     Emal or Fax     Miscellaneous Document |                       |                                                    |                               |
| Terms and Conditions Privacy Statems                                                                                                    | ent Press F1 for Adv  | vanced Help U                                      | pload Cancel                  |

Figure 78

9. Highlight the placeholder to which you want to upload the document (Figure 79).

| SureClose Print Driver                                                                                                    |                       |                                                    |                                                |
|----------------------------------------------------------------------------------------------------|-----------------------|----------------------------------------------------|------------------------------------------------|
| Document Description: Save for<br>Listing Docs.pdf PDF<br>Basic Advanced                                                                                                | mat.                  |                                                    | $\triangleright \triangleright \triangleright$ |
| Auto-file Settings                                                                                                    |                       |                                                    | Current User: 60 Agent                         |
| File type: <ai> MLS #:</ai>                                                                                                    | Escrow #:             | File #: Title #:                                   | _                                              |
| File status: (Al)  Address:                                                                                                    |                       | City: State:                                       | Zip:                                           |
| Party information: <first name=""></first>                                                                                                    | <last name=""></last> | <company name=""></company>                        |                                                |
|                                                                                                    |                       | Search Recent Fi                                   | le Clear                                       |
| Files:                                                                                                    | MIS# Escrow#          | File # Ture                                        | Status                                         |
| Company Documents and Forms<br>60 Sierra Vista, Phoenix, AZ 85012<br>60 Sierra Vista, Phoenix, AZ 85012                                                                 | 123<br>123 10-123-5VA | 60 Single Family Reside<br>60 Single Family Reside | Active<br>On Hold<br>Open                      |
| Dividers and placeholders:                                                                                                    |                       |                                                    |                                                |
| Inspections and Reports     Title and Escrow Documents     Agent Communication     Emal or Fax     Miscellaring Document     Terms and Conditions     Phivacy Statement | Press F1 for Ad       | vanced Help Upk                                    | ad Cancel                                      |

Figure 79

10. Click the **Upload** button to upload your document. You receive a message stating that your document has been uploaded and auto-filed (Figure 80).

| 🍛 Upload successful                                | X |
|----------------------------------------------------|---|
| Your document has been uploaded and<br>auto-filed. |   |
| ОК                                                 |   |

Figure 80

# **NOTE:** It can take 30 seconds to a minute for a document to actually be filed in the transaction file.

If you choose a placeholder that already contains a document, SureClose<sup>®</sup> creates a new document placeholder directly below the original and appends the date and time of uploading to the new placeholder (Figure 81).

| Do   | cuments                                                                    | Completed Date |
|------|----------------------------------------------------------------------------|----------------|
| Doct | uments Requiring Broker Review                                             |                |
|      | Real Estate Agency Disclosure And Election                                 |                |
|      | Real Estate Agency Disclosure And Election (Imported 11/16/10 10:48:12 AM) | •              |
|      | 🛚 Exclusive Right to Sell 🀲                                                |                |
|      | 🛚 MLS Profile Sheet 🌌                                                      |                |
|      | Referral Agreement - if applicable                                         |                |
|      | Miscellaneous Document                                                     |                |

Figure 81

Files Page

### **Action Buttons**

There are six other buttons on the **Documents** page you can use:

- Add button
- **Complete** button
- Move button
- Transfer button
- **Distribute** button
- **Delete** button

#### **Add Button**

The **Add** button enables you to create a new placeholder if you have a document that needs to be uploaded, but you do not have a corresponding placeholder. Use the following steps to create a new placeholder:

1. Click the **Add** button to see the **New Document Placeholder Entry** screen (Figure 82).

| 7510 W Wandering Co                                                          | yote Drive, Seller - Famiglietti (L         | isting - Pending) | Document                       | s   Tasks   Activity Log |
|------------------------------------------------------------------------------|---------------------------------------------|-------------------|--------------------------------|--------------------------|
|                                                                              |                                             |                   |                                |                          |
| New Document Pla                                                             | ceholder Entry                              |                   | * R(                           | equired Fields 🔷         |
| Folder:                                                                      | <select a="" folder=""></select>            | × *               |                                |                          |
| Document Placeholder:                                                        | * Linked Task to complete when document is: |                   |                                |                          |
| Add O Before,                                                                | <select a="" folder=""></select>            | Attached:         | <select a="" task=""></select> | × =                      |
| After                                                                        |                                             | Completed:        | <select a="" task=""></select> | *                        |
| Is this document complete?                                                   |                                             |                   |                                |                          |
| Auto-Complete when a document is attached or transferred to this placeholder |                                             |                   |                                |                          |
| Record this document on the Activity Log                                     |                                             |                   |                                |                          |
| Document Permissions                                                         |                                             |                   |                                |                          |
| Viewable to all parties with access to this file                             |                                             |                   |                                |                          |
| Famiglietti, Tegan :<br>(Seller) No Access Y Trainer, Susan : Full Control Y |                                             |                   |                                |                          |
|                                                                              |                                             |                   |                                |                          |
|                                                                              |                                             |                   |                                |                          |
|                                                                              |                                             |                   |                                |                          |
|                                                                              |                                             | ្រ                | ADD ANOTHER                    | CANCEL                   |
|                                                                              |                                             |                   |                                |                          |

#### Figure 82

- 2. Select a folder in which to put the new placeholder from the *Folder* drop-down menu.
- 3. Type the name of the placeholder in the *Document Placeholder* field.
- 4. Select the placeholder after which you want to place the new placeholder in the *Add* field.
- 5. Select a task from the *Attached* drop-down menu if you want an associated task marked complete when a document is uploaded to the placeholder.
- 6. Select a task from the *Completed* drop-down menu if you want an associated task marked complete when the document is marked complete.
- 7. Uncheck the *Record this document on the Activity Log* check box.
- 8. Click the *Viewable to all parties with access to this file* check box if you want all the parties on the file to be able to see the placeholder.
- 9. Click the **Save** button to add your new placeholder to the file.

#### **Complete Button**

The **Complete** button enables you to mark a document complete. Use the following steps to complete a document:

1. Highlight the document you want to complete and click the **Complete** button. You see a **Complete Document** screen (Figure 83).

| 7510 W Wandering Coyote Drive, Seller - Famiglietti (Listing - Pending) | Documents   Tasks   Activity Log |
|-------------------------------------------------------------------------|----------------------------------|
|                                                                         | * Required Fields                |
| Selected Documents to Complete:                                         | Completed Date:                  |
| Seller Property Disclosure Statement SPDS                               | 11/22/2010 📖 *                   |
|                                                                         |                                  |
|                                                                         |                                  |
|                                                                         |                                  |
|                                                                         |                                  |
|                                                                         |                                  |
|                                                                         |                                  |
|                                                                         |                                  |
| ·                                                                       | SAVE CANCEL                      |

#### Figure 83

2. Choose the appropriate date from the calendar to the right of the *Completed Date* field.

3. Click the **Save** button to mark the document complete. You receive a message stating that your document has been marked complete and you see the date of completion in the *Completed Date* column (Figure 84).

| 7510 W Wandering Coyote Drive, Seller - Famiglietti (Listing - Pending)                                         | Documents   Tasks   Activity Log     |
|----------------------------------------------------------------------------------------------------|--------------------------------------|
| Solution of the successfully completed.                                                                         |                                      |
| Single click to select a placeholder. Double click to edit. Ctrl + Click to select placeholders individually. S | hit + Click to select consecutively. |
| Documents                                                                                                    | Completed Date                       |
| Documents Requiring Broker Review                                                                               |                                      |
| Real Estate Agency Disclosure And Election                                                                      |                                      |
| Real Estate Agency Disclosure And Election (Imported 11/16/10 10:48:12 AM)                                      | =                                    |
| 🛚 Exclusive Right to Sell 🎥                                                                                     |                                      |
| 🛙 MLS Profile Sheet 🌁                                                                                           |                                      |
| Referral Agreement - if applicable                                                                              |                                      |
| Miscellaneous Document                                                                                          |                                      |
| Status Change Forms                                                                                             |                                      |
| Status Change Form for Listing Extension 🀲                                                                      |                                      |
| Status Change Form for Price Change 🏖                                                                           |                                      |
| Property Information                                                                                            |                                      |
| СМА                                                                                                    |                                      |
| MLS Printout                                                                                                    |                                      |
| Tax Ownership Printout                                                                                          |                                      |
| Miscellaneous Document                                                                                          |                                      |
| Disclosure Documents - Always Required                                                                          |                                      |
| Seller Property Disclosure Statement SPDS                                                                       | 11/19/2010                           |
|                                                                                                    | ¥                                    |

Figure 84

### **Move Button**

The **Move** button enables you to move folders and placeholders within a file. Use the following steps to move a document within a file:

1. Click the **Move** button to see the **Move Placeholders or Folders** screen (Figure 85).

| 7510 W Wandering Coyote Drive, Seller - Famiglietti (Listing - Pending)    | Documents   Ta | sks   Activity Log |
|----------------------------------------------------------------------------|----------------|--------------------|
|                                                                            |                |                    |
| Single click to select a placeholder or a tolder.                          | <u>^</u>       |                    |
| Documents Requiring Broker Review                                          |                |                    |
| Real Estate Agency Disclosure And Election                                 |                |                    |
| Real Estate Agency Disclosure And Election (Imported 11/16/10 10:48:12 AM) |                |                    |
| U Exclusive Right to Sell 🌌                                                |                |                    |
| 🖲 MLS Profile Sheet 🌌                                                      |                |                    |
| Referral Agreement - if applicable                                         |                |                    |
| Miscellaneous Document                                                     |                |                    |
| Status Change Forms                                                        |                |                    |
| Status Change Form for Listing Extension 🐲                                 | =              |                    |
| Status Change Form for Price Change 🍛                                      |                | MOVE UP            |
| Property Information                                                       |                |                    |
| CMA                                                                        |                | MOVE DOWN          |
| MLS Printout                                                               |                |                    |
| Tax Ownership Printout                                                     |                |                    |
| Miscellaneous Document                                                     |                |                    |
| Disclosure Documents - Always Required                                     |                |                    |
| Seller Property Disclosure Statement SPDS                                  |                |                    |
| 🕖 60 Sierra Vista, Phoenix, AZ 85012                                       |                |                    |
| Miscellaneous Document                                                     |                |                    |
| Disclosure Documents - Required Based on Circumstances                     |                |                    |
| Disclosure of Information on Lead Based Paint (if built prior to 1978)     |                |                    |
| Domestic Water Well Water Use SPDS                                         | ~              |                    |
|                                                                            | SAV            | E CANCEL           |

- 2. Highlight the placeholder you want to move.
- 3. Click the **Move Up** button to move the item up or click the **Move Down** button to move the item down.
- 4. Keep clicking the appropriate button until you have your document at the correct spot.
- 5. Click the **Save** button to save your changes. You receive a message stating that your documents have been moved (Figure 86).

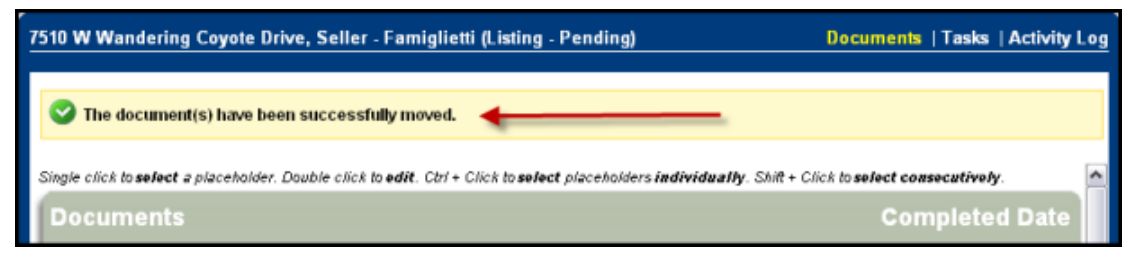

Figure 86

Files Page

### **Transfer Button**

The **Transfer** button enables you to transfer a document to another file. Use the following steps to transfer a document:

1. Highlight the document you want to transfer and click the **Transfer** button. You see a **Transfer Selected Document To** screen (Figure 87).

| Transfer Selected Document(s) to: ○Messages ④File |        |             |
|---------------------------------------------------|--------|-------------|
| Transfer Document(s): MLS Profile Sheet           |        |             |
| Where the: File Number is:                        | SEARCH |             |
| Archived Files                                    |        |             |
|                                                   |        |             |
|                                                   |        | SAVE CANCEL |

- 2. Choose whether to transfer your document to your **Messages** page or to a file.
- 3. Search for your file either by file number or by property address.
- 4. Highlight the divider under which you want to place the transferred document.
- 5. Click the **Save** button to complete the transfer. You receive a message letting you know that your document has been transferred.

### **Distribute Button**

The **Distribute** button enables you to send one or multiple documents to another party or parties. Use the following steps to distribute a document:

1. Highlight the document or documents you want to distribute and click the **Distribute** button. You see a **Message** screen (Figure 88).

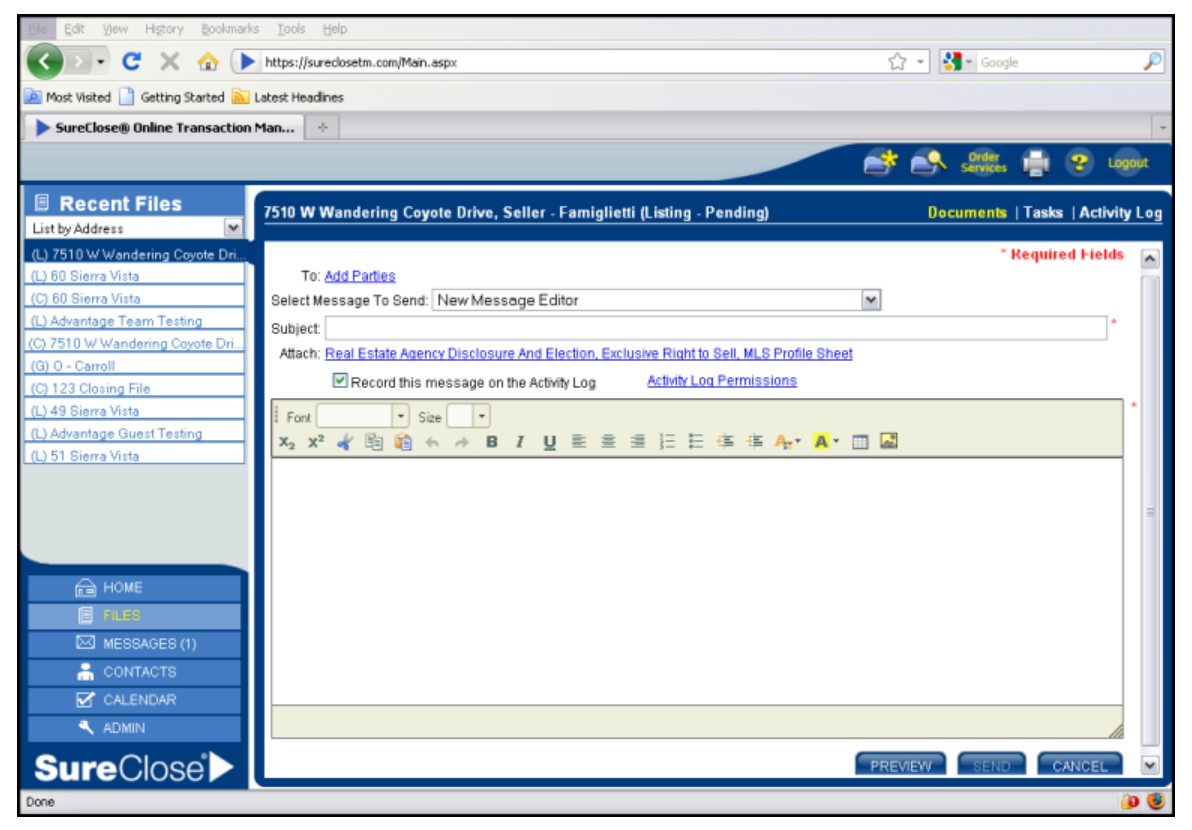

- 2. Click on the <u>Add Parties</u> hyperlink to see the list of parties on the file.
- 3. Highlight the party or parties to which you want to send the document and click the **Down Arrow** button to add them to the *Selected Parties* field.
- 4. Click the **OK** button to return to the **Message** screen.
- 5. Select a pre-written message for the *Select Message to Send* drop-down menu or write your subject and message in the *Subject* and *Message* fields.
- 6. Click the **Send** button to send the message with the document or documents attached.

Files Page

### **Delete Button**

The **Delete** button enables you to delete a placeholder or document from a file.

NOTE: You cannot retrieve deleted documents.

Use the following steps to delete a document:

1. Highlight the placeholder or document you want to delete and click the **Delete** button. You see the message in Figure 89.

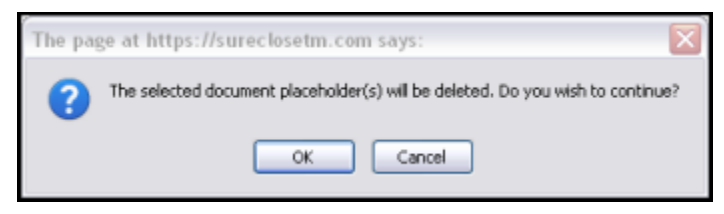

#### Figure 89

2. Click the **OK** button to delete the placeholder or document. You receive a message telling you that the placeholder or document has been deleted (Figure 90).

| 7510 W Wandering Coyote Drive, Seller - Famiglietti (Listing - Pending)                                              | Documents   Tasks   Activity   | Log |
|----------------------------------------------------------------------------------------------------|--------------------------------|-----|
|                                                                                                    |                                |     |
| Y The document placeholder(s) have been successfully deleted from the file.                                          |                                |     |
| Single click to select a placeholder. Double click to edit. Ctrl + Click to select placeholders individually. Shit + | Click to select consecutively. |     |
| Documents                                                                                                    | Completed Date                 |     |

Figure 90

# Tasks Page

The **Tasks** page (Figure 91) shows you a list of the tasks associated with the file and their respective due dates. The tasks are listed in order by responsible party and due date. A clipboard with a red checkmark icon to the right of a task means the task is linked to a document placeholder. You can hover your mouse over the clipboard to see the details of the link.

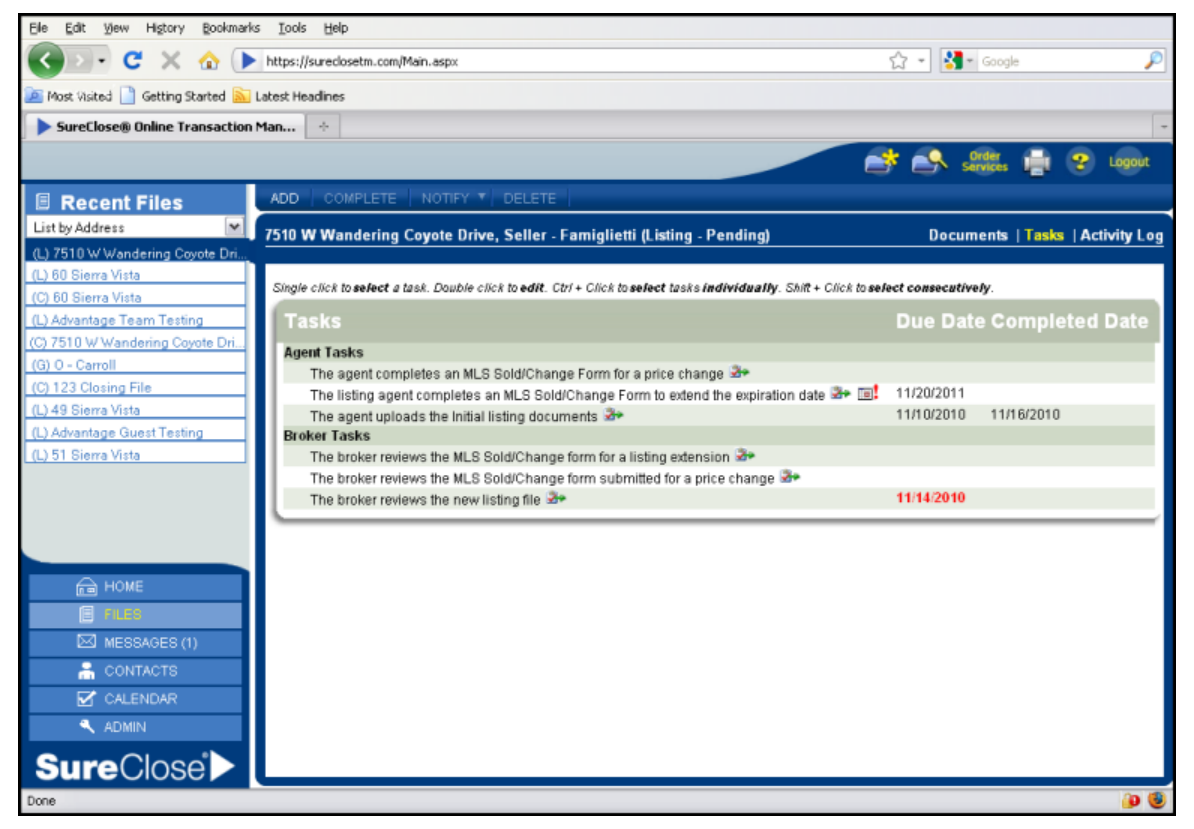

#### Figure 91

If your task is complete, you see the date of completion in the Completed Date column. If a task is overdue, its due date is highlighted in red.

You can complete a task by highlighting the task and clicking the **Complete** button.

### Adding a Task

You can add a task to the file. Use the following steps to add a task to your file:

1. Click the **Add** button to see the **New Task Entry** screen (Figure 92).

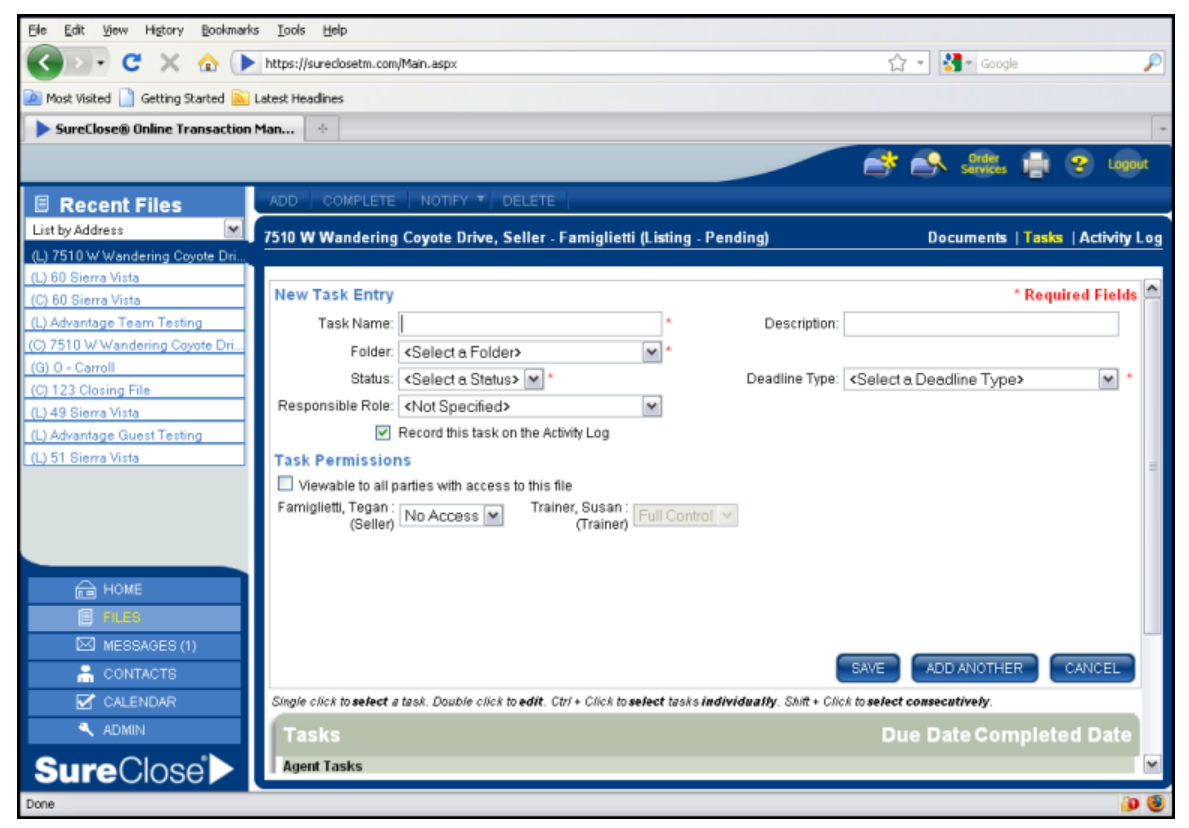

Figure 92

- 2. Type the task in the *Task Name* field.
- 3. Type a description of the task in the *Description* field (optional). The description could include specific instructions about how to complete the task.
- 4. Select the appropriate folder from the *Folder* drop-down menu.
- 5. Select the appropriate status from the *Status* drop-down menu. The statuses are:
  - Not started
  - In progress
  - Completed
- 6. Select the deadline type from the *Deadline Type* drop-down menu:
  - Relative to start date. This option requires you to enter the number of days after the start date for the task to be due.
  - Relative to end date. This option requires you to enter the number of days before the end date for the task to be due.
  - Relative to contract acceptance (for closing files only). This option requires you to enter the number of days after the contract acceptance date for the task to be due.

- Relative to another task's completion. This option requires you to choose a task and then enter the number of days after the chosen task for the new task to be due.
- Fixed deadline. This option requires you to pick a date and time for the task to be due.
- 7. Select the appropriate role on the file from the *Responsible Role* drop-down menu.
- 8. Ensure that the check box for *Record this task on the Activity Log* is unchecked.
- 9. Change the task permissions for the guest parties on the file if you want them to see the task in their view of SureClose<sup>®</sup>.
- 10. Click the **Save** button to add your task to the file.

### Adding Comments to the Transaction Summary Report

You can add customized comments to the Transaction Summary Report by creating a **Weekly Summary Report Comments** task. The comments you make display in the Comments section of the report.

Use the following steps to add comments to the Transaction Summary Report:

- 1. Open your file to the **Tasks** page.
- 2. Click the **Add** button to add a task.
- 3. Create a new task called Weekly Summary Report Comments.

**NOTE:** The task name is not case-sensitive but it must be spelled correctly.

4. Double click on the task to open the **Edit Task** window (Figure 93).

| Editing the Weekly Summar           | y Report Comments task |            |                |      |
|-------------------------------------|------------------------|------------|----------------|------|
| General Information                 | Permissions            | Notes      |                |      |
| Notes: <add new="" note=""> 💌</add> |                        |            |                |      |
|                                     |                        |            |                |      |
|                                     |                        |            |                |      |
|                                     |                        |            |                |      |
|                                     |                        |            |                |      |
|                                     |                        | * Required | Fields SAVE CA | NCEL |

Figure 93

- 5. Click on the **Notes** tab.
- 6. Select <Add New Note> from the *Notes* drop-down menu.
- 7. Type the text of your note.
- 8. Click on the **Permissions** tab. Grant permission to the appropriate guests on the file for them to see the comments on their Transaction Summary Report.
- 9. Click the **Save** button to save the note.

You can add multiple notes to the Weekly Summary Report Comments task. The notes display as comments within the *Comments* section of the report.

# **Activity Log**

The **Activity Log** page (Figure 94) shows all the activity for a file in chronological order. Some of the activities recorded are:

- Messages that are sent from the file.
- Notifications that the broker has reviewed documents.
- Documents that have been sent from the file or uploaded to the file.

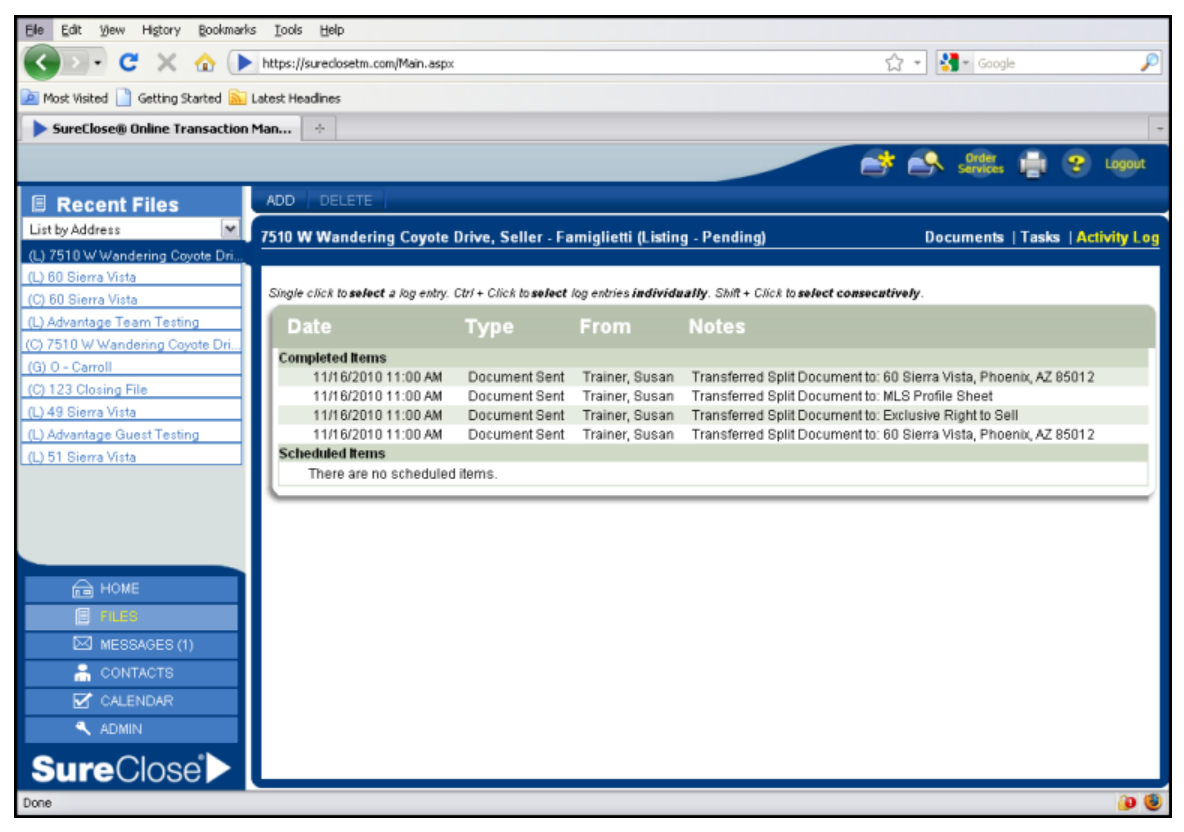

Figure 94

You can also add notes and records of phone calls to the **Activity Log**. Use the following steps to add an item to the **Activity Log**:

1. Click the **Add** button to see the **New Activity** screen (Figure 95).

| New Activity Log Entry                                                                         |                                       |                | * Required Fields  |
|------------------------------------------------------------------------------------------------|---------------------------------------|----------------|--------------------|
| Activity Type: * <select a<="" td=""><td>1 Activity Type&gt; 🔽</td><td></td><td></td></select> | 1 Activity Type> 🔽                    |                |                    |
| Subject *                                                                                      |                                       |                |                    |
| Notes:                                                                                         |                                       |                |                    |
|                                                                                                |                                       |                |                    |
|                                                                                                |                                       |                |                    |
|                                                                                                |                                       |                |                    |
| Log Entry Permissions                                                                          |                                       |                |                    |
| Famiglietti, Tegan :<br>(Seller) No J                                                          | ccess Y Trainer, Susan :<br>(Trainer) | Full Control 💌 |                    |
| Testing, Advantage Guest : No /                                                                | ccess 💌                               |                |                    |
|                                                                                                |                                       |                |                    |
|                                                                                                |                                       |                |                    |
|                                                                                                |                                       |                |                    |
|                                                                                                |                                       | SAVE           | ADD ANOTHER CANCEL |

- 2. Select the type of Activity from the *Activity Type* drop-down menu. The types are:
  - Appointment
  - o Comment
  - o Document sent
  - Message sent
  - Phone call
- 3. Type the subject of the activity in the *Subject* field.
- 4. Type the information about the activity in the *Notes* field.
- 5. Change the permissions for the guest parties on the file if you want them to see the activity on their view of SureClose<sup>®</sup>.
- 6. Click the **Save** button to save your activity or click the **Add Another** button to add another activity.

Files Page

# **Chapter 8. Admin Page**

The **Admin** page (Figure 96) enables you to manage your company's version of SureClose<sup>®</sup>. The **Admin** page is divided into three sections:

- Notifications
- Templates
- Corporate Tools

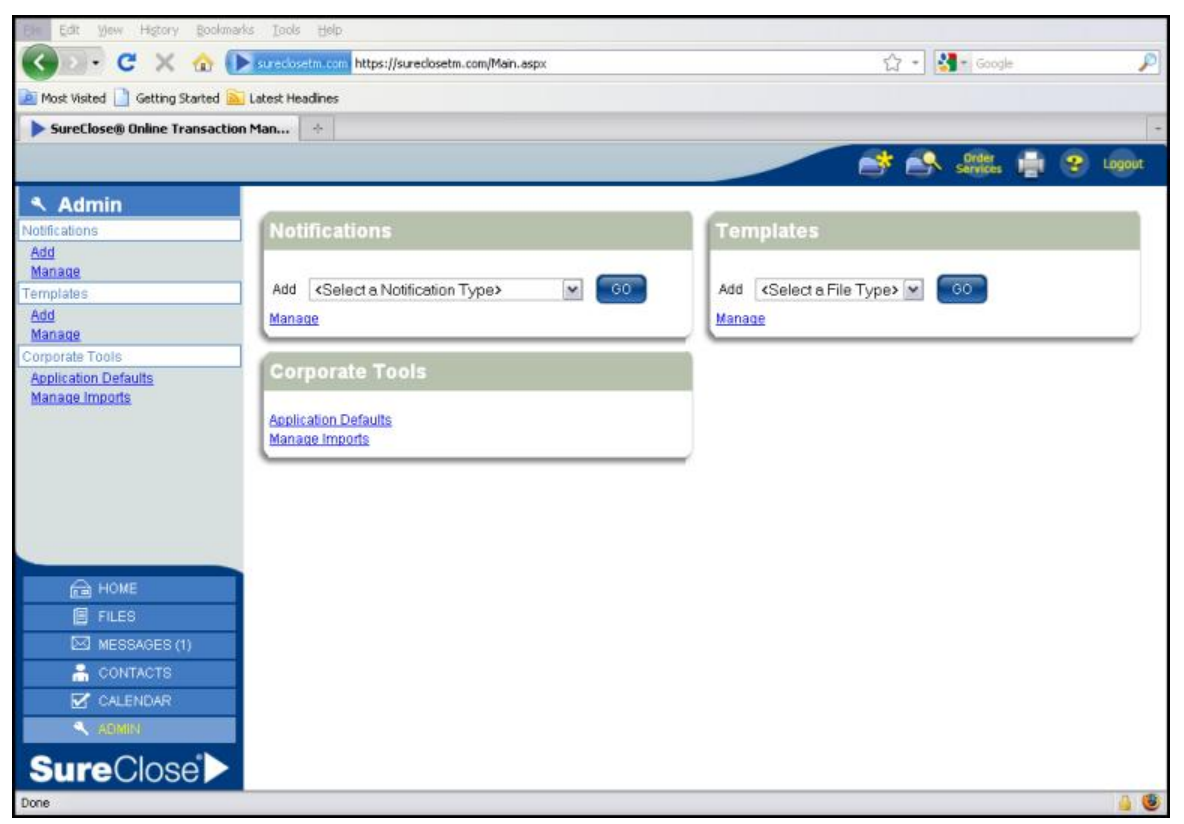

Figure 96

# Notifications

The *Notifications* section enables you to add new customized messages to your version of SureClose<sup>®</sup>, as well as manage the messages you have already created.

# **Adding a New Notification**

Use the following steps to add a new message:

- 1. Select the type of message you want to create from the *Add* drop-down menu. The choices are:
  - Document Distribute. These messages appear in the drop-down menu when you are sending documents from the **Documents** page of a file.
  - Message Party. These messages appear in the drop-down menu when you are sending a message from the **Summary** page of a file.
  - New File Notification. SureClose<sup>®</sup> sends this message automatically when you add a new party to a file.
  - New User Notification. SureClose<sup>®</sup> sends this message automatically when you add a new party to the system and choose to give them access to SureClose<sup>®</sup>.
  - Scheduled Reminder. These messages appear in the drop-down menu when you are adding a scheduled reminder to a task.
  - Task Completed Notification. These messages appear in the drop-down menu when you are adding a completed notification to a task.
  - Task Deadline Reached Notification. These messages appear in the dropdown menu when you are adding a deadline-reached notification to a task.

| Notification | Type: Sci | heduled | Rem | inde  | r  |   |   | ſ | × * |   |   |   |   |   |   |   |                  |   |    |   |                  | 1                | Requ | iired Fi | elds |
|--------------|-----------|---------|-----|-------|----|---|---|---|-----|---|---|---|---|---|---|---|------------------|---|----|---|------------------|------------------|------|----------|------|
| Subject      |           |         |     |       | _  | _ | _ | _ |     | _ | _ | _ | _ | _ | _ | _ | _                | _ | _  | _ |                  |                  | _    |          |      |
| Font         |           | Size    | •   | $X_2$ | X2 | × | ħ | 1 | *   | è | в | I | Ū |   | 8 | 8 | 1<br>I<br>I<br>I | E | €Ľ | ÷ | A <sub>t</sub> . | <mark>A</mark> • |      | <u></u>  | •    |
|              |           |         |     |       |    |   |   |   |     |   |   |   |   |   |   |   |                  |   |    |   |                  |                  |      |          |      |
|              |           |         |     |       |    |   |   |   |     |   |   |   |   |   |   |   |                  |   |    |   |                  |                  |      |          |      |
|              |           |         |     |       |    |   |   |   |     |   |   |   |   |   |   |   |                  |   |    |   |                  |                  |      |          |      |
|              |           |         |     |       |    |   |   |   |     |   |   |   |   |   |   |   |                  |   |    |   |                  |                  |      |          |      |
|              |           |         |     |       |    |   |   |   |     |   |   |   |   |   |   |   |                  |   |    |   |                  |                  |      |          |      |
|              |           |         |     |       |    |   |   |   |     |   |   |   |   |   |   |   |                  |   |    |   |                  |                  |      |          |      |
|              |           |         |     |       |    |   |   |   |     |   |   |   |   |   |   |   |                  |   |    |   |                  |                  |      |          |      |
|              |           |         |     |       |    |   |   |   |     |   |   |   |   |   |   |   |                  |   |    |   |                  |                  |      |          |      |
|              |           |         |     |       |    |   |   |   |     |   |   |   |   |   |   |   |                  |   |    |   |                  |                  |      |          |      |
| Merge Field: | s: TASK   | SUMMA   | RY  |       |    |   |   | ~ | Ad  | 1 |   |   |   |   |   |   |                  |   |    |   |                  |                  |      |          | 10.  |
|              |           |         |     |       |    |   |   |   |     |   |   |   |   |   |   |   |                  |   |    |   |                  | SAVE             |      | CANCE    | L    |

#### 2. Click the **Go** button to see Figure 97.

- 3. Type a subject for the message in the *Subject* field.
- 4. Type the message in the *Message* field. You can format your text using the icons in the toolbar.
- 5. Position your cursor at the appropriate spot in the message at which to insert a merge field.
- 6. Choose the merge field from the *Merge Fields* drop-down menu and click the <u>Add</u> hyperlink. The available merge fields and the data they pull in are defined in the following table.

| Merge Field         | Description                                                          |
|---------------------|----------------------------------------------------------------------|
| {ACCOUNTCREATOR}    | The person who created the user's account.                           |
| {BRANDNAME}         | The name of the brand under which the file was created.              |
| {BUYERNAME}         | The name of the buyer of the subject property.                       |
| {CLOSERCOMPANYNAME} | This field is not applicable.                                        |
| {CLOSERNAME}        | This field is not applicable.                                        |
| {COMPANYNAME}       | The company to which the user's account belongs.                     |
| {DOCUMENTSUMMARY}   | The document placeholder name and the completion status.             |
| {EXPIREDATE}        | The expiration date of the listing file.                             |
| {EXPORTMSGBODY}     | The body of the message indicating that the export will be expiring. |

| Merge Field                  | Description                                                                                      |
|------------------------------|--------------------------------------------------------------------------------------------------|
| {EXPORTURL}                  | The link to go to for downloading the exported files.                                            |
| {LENDERCOMPANYNAME}          | The company of the lender for the subject property.                                              |
| {LENDERNAME}                 | The name of the lender for the subject property.                                                 |
| {LENDERPHONE}                | The telephone number of the lender for the subject property.                                     |
| {LISTINGAGENTCOMPANYNAME}    | The name of the company of the listing agent.                                                    |
| {LISTINGAGENTNAME}           | The name of the listing agent for the subject property.                                          |
| {LISTINGDATE}                | The acceptance date of a listing contract.                                                       |
| {LOGIN}                      | The login ID for the new user (only visible to the intended recipient).                          |
| {MYADDRESS1DIRECTION}        | The street direction of the address of the user.                                                 |
| {MYADDRESS1NAME}             | The street name of the address of the user.                                                      |
| {MYADDRESS1NUMBER}           | The street number of the address of the user.                                                    |
| {MYADDRESS2}                 | The information listed in the <i>Line 2</i> field under the <i>Address</i> field for the user.   |
| {MYBUSFAX}                   | The business fax telephone number of the user.                                                   |
| {MYBUSPHONE}                 | The business telephone number of the user.                                                       |
| {MYCITY}                     | The city of the address of the user.                                                             |
| {MYCOMPANYADDRESS1DIRECTION} | The street direction of the address of the branch.                                               |
| {MYCOMPANYADDRESS1NAME}      | The street name of the address of the branch.                                                    |
| {MYCOMPANYADDRESS1NUMBER}    | The street number of the address of the branch.                                                  |
| {MYCOMPANYADDRESS2}          | The information listed in the <i>Line 2</i> field under the <i>Address</i> field for the branch. |
| {MYCOMPANYBRANCHNAME}        | The branch assigned to the user.                                                                 |
| {MYCOMPANYCITY}              | The city of the address of the branch.                                                           |
| {MYCOMPANYEMAIL}             | The default email address of the branch.                                                         |
| {MYCOMPANYFAXNUMBER}         | The fax telephone number of the branch.                                                          |
| {MYCOMPANYNAME}              | The corporation assigned to the user.                                                            |
| {MYCOMPANYSTATE}             | The state of the address of the branch.                                                          |
| {MYCOMPANYZIP}               | The zip code of the address of the branch.                                                       |
| {MYEMAIL}                    | The personal email address of the user.                                                          |
| {MYFAXASSISTFAX}             | The fax telephone number of the user's assistant.                                                |
| {MYFAXEFAX}                  | The eFax telephone number of the user.                                                           |
| {MYFAXNUMBER}                | The personal fax telephone number of the user.                                                   |

| Merge Field                | Description                                                                                                |
|----------------------------|----------------------------------------------------------------------------------------------------|
| {MYFAXOTHER}               | An additional fax telephone number of the user.                                                            |
| {MYFIRSTNAME}              | The first name of the user.                                                                                |
| {MYHOMEPHONE}              | The home telephone number of the user.                                                                     |
| {MYLASTNAME}               | The last name of the user.                                                                                 |
| {MYMIDDLEINITIAL}          | The middle initial of the user.                                                                            |
| {MYPREFIX}                 | The title of the user (Mr., Mrs., Ms., Miss)                                                               |
| {MYSTATE}                  | The state of the address of the user.                                                                      |
| {MYSUFFIX}                 | The suffix of the user (Sr., Jr., III, MD. Etc)                                                            |
| {MYTITLE}                  | The default role of the user.                                                                              |
| {MYZIP}                    | The zip code of the address of the user.                                                                   |
| {NEWPARTY}                 | The name of the new party added to a file.                                                                 |
| {OPERATIONTYPEDESCRIPTION} | The type of action that triggered the notification.                                                        |
| {PASSWORD}                 | The password for the new user (only visible to the intended recipient).                                    |
| {PROCESS}                  | An indication that the notification was automatically generated by ${\sf SureClose}^{{\mathbb 8}}.$        |
| {PROJECTADDRESS1DIRECTION} | The street direction of the subject property.                                                              |
| {PROJECTADDRESS1NAME}      | The street name of the subject property.                                                                   |
| {PROJECTADDRESS1NUMBER}    | The street number of the subject property.                                                                 |
| {PROJECTADDRESS2}          | The information listed in the <i>Line 2</i> field under the <i>Address</i> field for the subject property. |
| {PROJECTCITY}              | The city of the subject property.                                                                          |
| {PROJECTDESCRIPTION}       | The address of the subject property.                                                                       |
| {PROJECTSTATE}             | The state of the subject property.                                                                         |
| {PROJECTTYPE}              | The type of file that was created (closing, listing, generic, or buyer).                                   |
| {PROJECTZIP}               | The zip code of the subject property.                                                                      |
| {RECIPIENTFIRSTNAME}       | The first name of the user receiving the notification.                                                     |
| {RECIPIENTLASTNAME}        | The last name of the user receiving the notification.                                                      |
| {RECIPIENTMIDDLENAME}      | The middle name of the user receiving the notification.                                                    |
| {ROLECREATOR}              | The person who added the party to the file.                                                                |
| {ROLENAME}                 | The role of the new party added to a file.                                                                 |
| {SELLERNAME}               | The name of the owner of the subject property.                                                             |
| {SELLINGAGENTCOMPANYNAME}  | The name of the company of the selling agent.                                                              |
| {SELLINGAGENTNAME}         | The name of the selling agent for the subject property.                                                    |

| Merge Field            | Description                                                       |
|------------------------|-------------------------------------------------------------------|
| {SENDERFIRSTNAME}      | The first name of the user sending the notification.              |
| {SENDERLASTNAME}       | The last name of the user sending the notification.               |
| {SENDERMIDDLENAME}     | The middle name of the user sending the notification.             |
| {SITELINK}             | The hyperlink to the SureClose <sup>®</sup> Login screen.         |
| {SUPPORTEMAIL}         | The SureClose <sup>®</sup> support email address.                 |
| {SUPPORTPHONE}         | The SureClose $^{	extsf{B}}$ support telephone number.            |
| {TARGETDESCRIPTION}    | The method by which the document was auto-<br>filed.              |
| {TARGETYPEDESCRIPTION} | The action that has been completed.                               |
| {TASKSUMMARY}          | The task name, completion status, due date, and subject property. |
| {TITLECOMPANYNAME}     | The company of the title officer for the subject property.        |
| {TITLEOFFICER}         | The name of the title officer for the subject property.           |
| {TRANSACTION NUMBER}   | The file number for the transaction file.                         |

7. Click the **Save** button to save your message. The message appears in your list of messages (Figure 98).

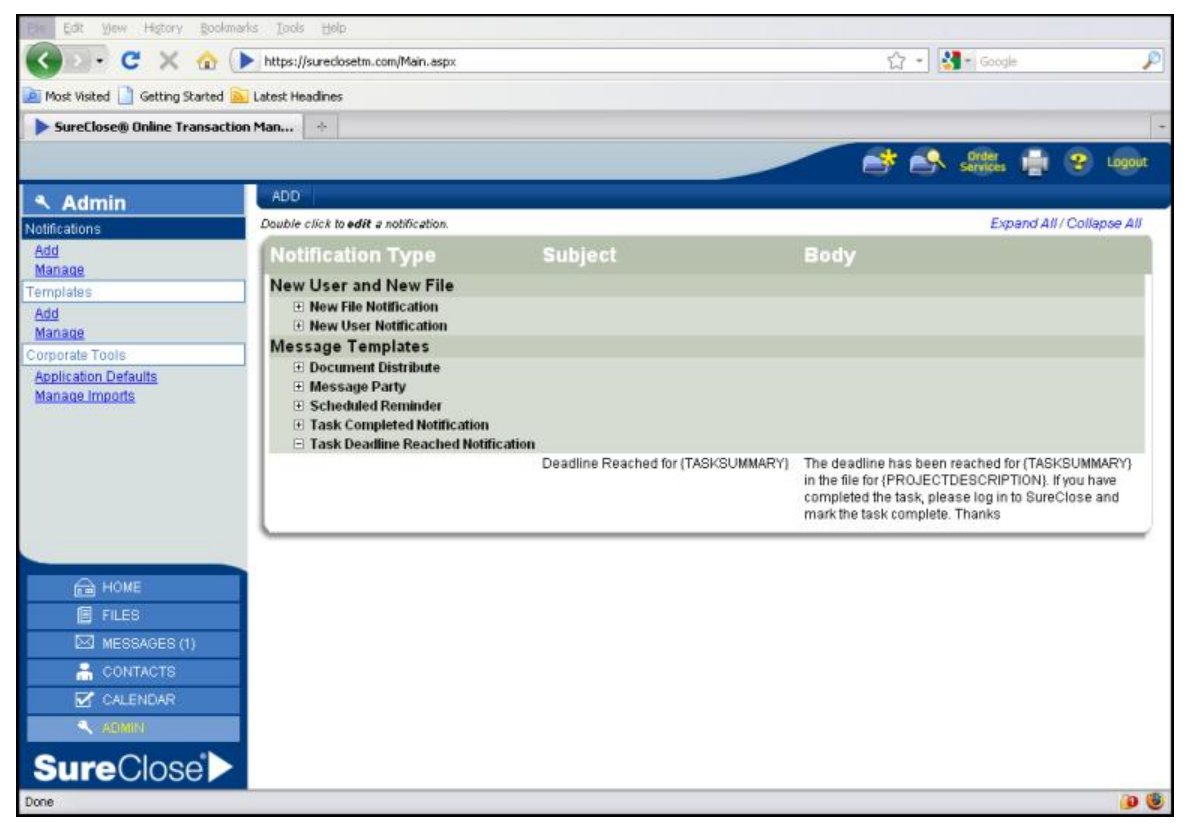

Figure 98

# **Modifying an Existing Notification**

Use the following steps to modify a notification message that already exists in your corporation:

1. Click the <u>Manage</u> hyperlink to see a list of notification types (Figure 99).

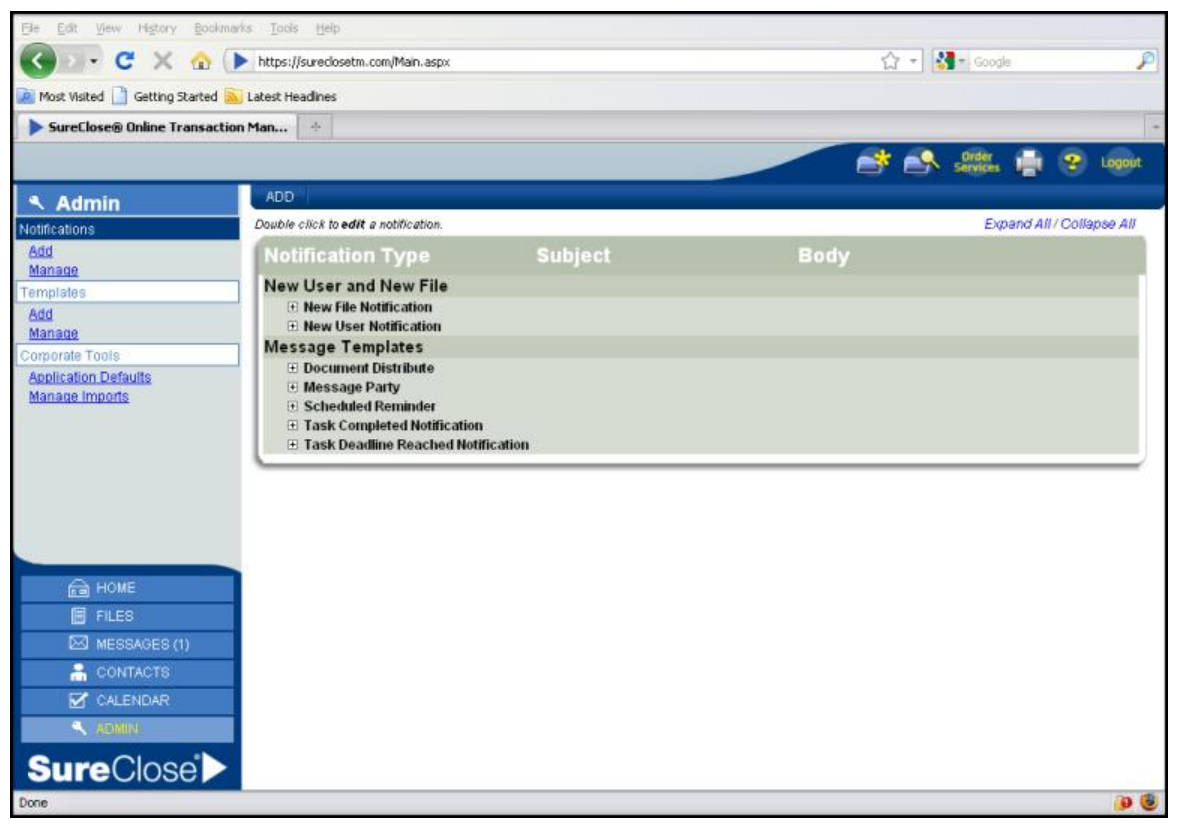

Figure 99

2. Expand the notification type by clicking on the plus sign icon to the left of the type. You see a list of messages similar to Figure 100.

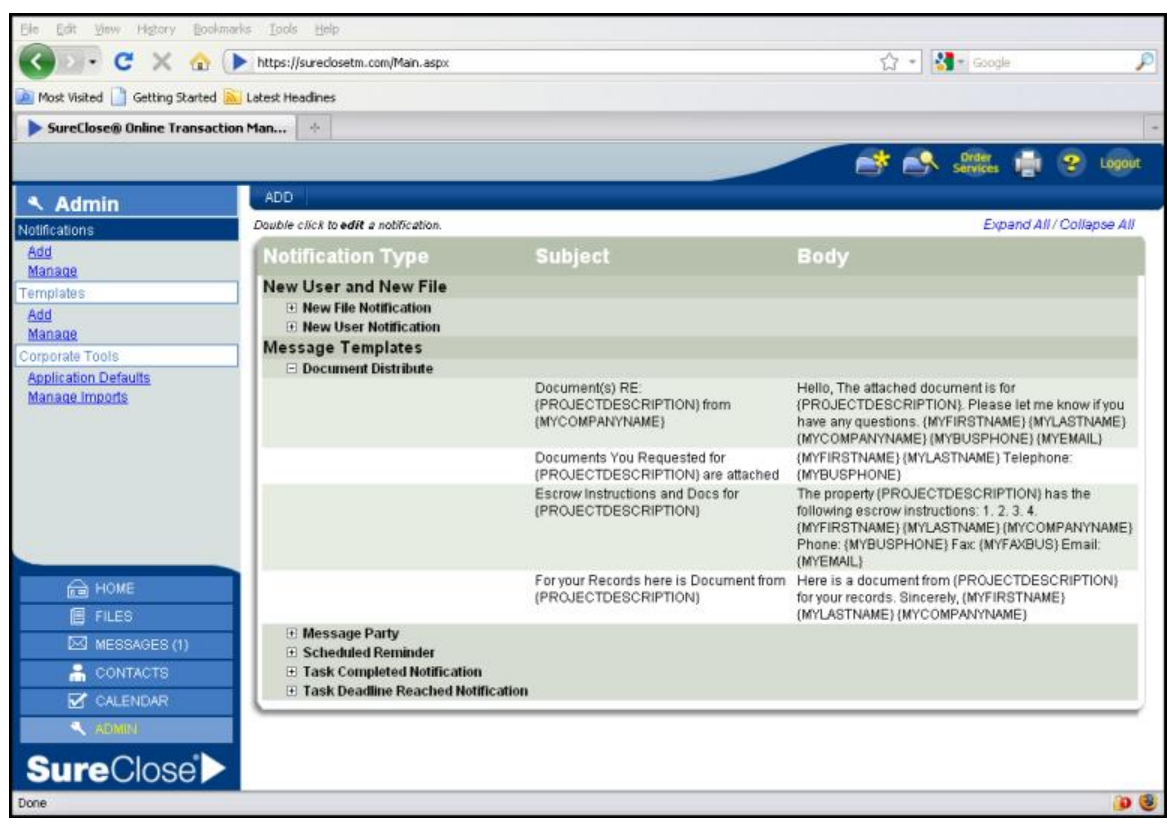

Figure 100

3. Double-click on the message you want to modify to see a screen similar to Figure 101.

| En Edit View History Bookmark    | is Iools Help    |                 |               |                |          |        |        |        |         |        |        |        |         |                |         |     |       |          |            |
|----------------------------------|------------------|-----------------|---------------|----------------|----------|--------|--------|--------|---------|--------|--------|--------|---------|----------------|---------|-----|-------|----------|------------|
| 🔇 🖸 • C 🗙 🏠 🕨                    | https://sureclos | etm.com/Main.as | epx:          |                |          |        |        |        |         |        |        | ŵ      | -       | <b>]</b> - G   | oogle   |     |       |          | P          |
| Most Visited 🗋 Getting Started 脑 | Latest Headines  |                 |               |                |          |        |        |        |         |        |        |        |         |                |         |     |       |          |            |
| SureClose® Online Transaction    | Man +            |                 |               |                |          |        |        |        |         |        |        |        |         |                |         |     |       |          | -          |
|                                  |                  |                 |               |                |          |        |        |        | ~       | -      | 6      | *      |         | Orde<br>Servio | ins (   | ł   | *     | Logou    | <b>B</b> : |
| Admin                            | 1                |                 |               |                |          |        |        |        |         |        |        |        |         |                |         | * R | equir | ed Fie   | Ids        |
| Notifications                    | Notification Typ | pe: Documen     | t Distribute  |                |          | ¥ *    |        |        |         |        |        |        |         |                |         |     |       |          |            |
| Add<br>Manage                    | -                |                 |               |                |          |        |        |        |         |        |        |        |         |                |         |     |       |          |            |
| Templates                        | Subject Doc      | ument(s) RE: {  | (PROJECT      | DESCR          | RIPTION} | from { | AYCON  | (PAN   | YNAM    | E}     |        |        |         |                |         |     |       |          | *          |
| Add                              | Font             | ▼ Size          | + X2          | X <sup>2</sup> | 陶道       | +      | → B    | I      | ⊻ ≡     | . #    | =      | 目日     | 田靖      | 道              | Par - 1 | ١-  |       | <b>1</b> | 1          |
| Corporate Tools                  | Hello, The at    | tached docum    | ent is for {P | ROJECT         | DESCRIP  | TION}. | Please | let me | know it | 'you h | ave ar | ny que | stions. | (MYFIF         | RSTNA   | ME} |       |          |            |
| Manade Inforts                   |                  |                 |               |                |          |        |        |        |         |        |        |        |         |                |         |     |       |          |            |
| HOME                             |                  |                 |               |                |          |        |        |        |         |        |        |        |         |                |         |     |       |          |            |
| FILES                            |                  |                 |               |                |          |        |        |        |         |        |        |        |         |                |         |     |       |          |            |
| MESSAGES (1)                     |                  |                 |               |                |          |        |        |        |         |        |        |        |         |                |         |     |       |          |            |
| 📇 CONTACTS                       | -                |                 |               |                |          |        |        |        |         |        |        |        |         |                |         |     |       |          |            |
| CALENDAR                         |                  |                 |               |                |          |        |        |        |         |        |        |        |         |                |         |     |       | 1        |            |
| ADMIN                            | Merge Fields:    | SITELINK        |               |                | ~        | Add    |        |        |         |        |        |        |         |                |         |     |       |          |            |
| SureClose >                      |                  |                 |               |                |          |        |        |        |         |        |        |        |         |                | 67      | WE  |       | ANCEL    |            |
| Done                             |                  |                 |               |                |          |        |        |        |         |        |        |        |         |                |         |     |       | 9        | ۲          |

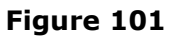

- 4. Make your changes to the subject and message.
- 5. Click the **Save** button to save your changes. You see a message stating that your message has been saved (Figure 102).

|                                                           |                                                                                                    |                 |      | Services 📑 😤 Logout       |
|-----------------------------------------------------------|----------------------------------------------------------------------------------------------------|-----------------|------|---------------------------|
| Admin                                                     | ADD                                                                                                    |                 |      |                           |
| Notifications<br>Add                                      | The Notification has been success                                                                                                    | sfully saved. 🔸 |      |                           |
| Templates                                                 | Double click to edit a notification.                                                                                                    |                 |      | Expand All / Collapse All |
| Add<br>Manage                                             | Notification Type                                                                                                    | Subject         | Body |                           |
| Corporate Tools<br>Application Defaults<br>Manage Imports | New User and New File  New File Notification  New User Notification  Message Templates  Document Distribute  Message Party  Scheduled Reminder  Task Completed Notification  Task Deadline Reached Notification | tion            |      |                           |

Figure 102

# Templates

You use a template every time you create a transaction file in SureClose. The template contains parties, tasks, and document placeholders. The template contents are copied into each transaction file you create.

The *Templates* section enables you to add new templates to your system and manage the templates that already exist. There are three categories of templates:

- Closing Templates. You use these templates to create files for transactions for which you have an accepted contract.
- Generic Templates. You use these templates to create files for property management and miscellaneous files.
- Listing Templates. You use these templates to create files for which you have a signed listing agreement.

The components of a template are:

- Parties. The parties on a template are those staff members who need to be on every transaction file you create. For example, some typical parties who might be on every template are the designated broker, managing broker (if applicable), and office manager.
- Tasks. The tasks on a template are all the standard activities that must be performed for each type of transaction file. The tasks are assigned to brokers, agents, and support staff.
- Document Placeholders. The document placeholders on a template include all the typical documents you need to complete for each type of transaction file. They can include contract documents, disclosure documents, property information documents, and escrow documents.

When your corporation was created, eight pre-built templates were added to the corporation. The templates are:

- Buyer Closing Template
- Dual Representation Closing Template
- Seller Closing Template
- Generic Template
- Property Management Template
- REO Listing Template
- Short Sale Listing Template
- Traditional Listing Template

You can modify the pre-built templates to meet your specific needs. You can also create new templates such as lease listing and lease closing templates. There is no limit to the number of templates you can have in your corporation.

## **Creating a New Template**

Use the following steps to create a new template for your corporation:

- 1. Select the type of template you want to create from the *Add* drop-down menu.
- 2. Click the **Go** button to see the **Create Template** screen (Figure 103).

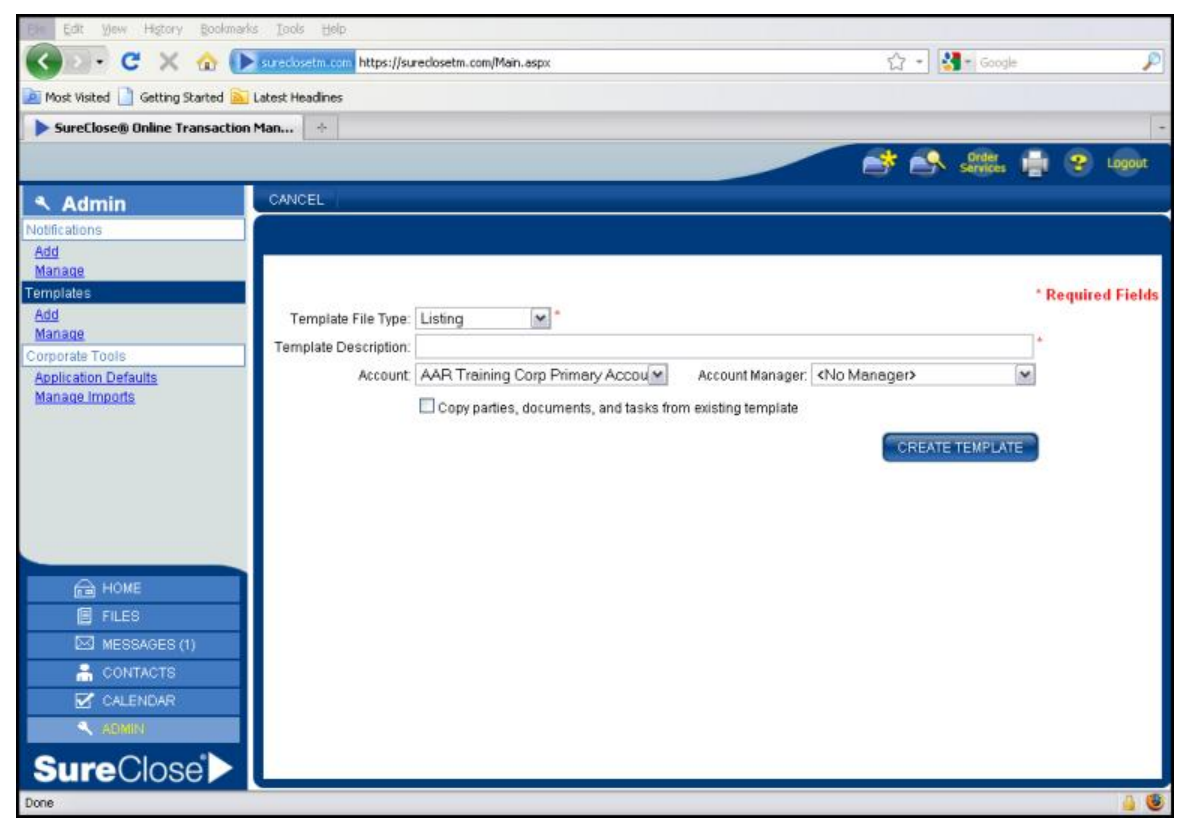

Figure 103

- 3. Type a name for the template in the *Template Description* field.
- 4. Choose the account to which to assign the template from the *Account* drop-down menu. If your corporation does not have accounts set up, SureClose<sup>®</sup> defaults to the primary account that was created when your corporation was created.
- 5. Select an account manager from the *Account Manager* drop-down menu. This step does not apply if your corporation does not have accounts set up.

6. Click the *Copy parties, documents, and tasks from existing template* check box to copy data from an existing template to your new template. You see a list of templates similar to Figure 104.

| Select Templates                              |         |                               |         |       |  |  |
|-----------------------------------------------|---------|-------------------------------|---------|-------|--|--|
| Available Templates *                         |         |                               |         |       |  |  |
| II Updated REO Listing Template               | Parties | <ul> <li>Documents</li> </ul> | O Tasks | Clear |  |  |
| <b>!! Updated Short Sale Listing Template</b> | Parties | ODocuments                    | OTasks  | Clear |  |  |
| II Updated Traditional Listing Template       | Parties | <ul> <li>Documents</li> </ul> | Tasks   | Clear |  |  |
| 41 - 60 Listing Template                      | Parties | ODocuments                    | OTasks  | Clear |  |  |
| CREATE TEMPLATE                               |         |                               |         |       |  |  |

- 7. Click the name of the template to copy all the parties, documents, and tasks from that one template or choose parties from one or more templates, documents from another, and tasks from a third template.
  - *NOTE:* You can select to copy parties from multiple templates. You can only copy documents from a single template. You can only copy tasks from one template, but it can be a different template from which you copy the documents.
- 8. Click the **Create Template** button to create your template. The new template opens to the **Summary** page (Figure 105).

| Ele Edit View Higtory Bookmarks Tools He           | elp                                                                                                   |                                            |                                             |                            |                |
|----------------------------------------------------|----------------------------------------------------------------------------------------------------|--------------------------------------------|---------------------------------------------|----------------------------|----------------|
| 🔇 🖸 - C 🗙 🏠 💽 sureclosetm.                         | ttps://sureclosetm.                                                                                   | .com/Main.aspx                             |                                             | ☆ 🔹 🚼 = Google             | ۶              |
| 📄 Most Visited 📄 Getting Started 脑 Latest Headline | es                                                                                                    |                                            |                                             |                            |                |
| SureClose® Online Transaction Man 🔶                |                                                                                                    |                                            |                                             |                            | -              |
|                                                    |                                                                                                    |                                            |                                             | 📑 💦 drder 📑                | 2 Logout       |
| Admin SAVE C                                       | ANCEL ADD PART                                                                                        | TY .                                       |                                             |                            |                |
| Notifications testing ad                           | vantage templates                                                                                     |                                            |                                             | Docu                       | ments   Tasks  |
| Add                                                |                                                                                                    |                                            |                                             |                            |                |
| Templates                                          |                                                                                                    |                                            |                                             |                            |                |
| Add                                                | template has been su                                                                                  | iccessfully created.                       |                                             |                            |                |
| Manage<br>Comprete Table                           | ato Dotaile                                                                                           |                                            |                                             | Show                       | l Hido \Lambda |
| Application Defaults                               | ate Details                                                                                           |                                            |                                             | <u>3110W</u>               |                |
| Manage Imports Templa                              | ate File Type: Listing                                                                                | × *                                        |                                             | - Kequ                     | irea Fielas    |
| Template                                           | Description: testing                                                                                  | advantage templates                        |                                             |                            |                |
|                                                    | Account AAB Tr                                                                                        | raining Corp Primary Accou                 | Account Manager KNo Ma                      | nager>                     | =              |
| Pri                                                | imary Admin: <temp< th=""><th>late User&gt;</th><th>need in the second</th><th></th><th></th></temp<> | late User>                                 | need in the second                          |                            |                |
|                                                    | ,,                                                                                                    |                                            |                                             |                            |                |
| Party                                              | Details                                                                                               |                                            |                                             | Show                       | Hide           |
|                                                    |                                                                                                    |                                            |                                             |                            |                |
| HOME Single click                                  | k to <b>sefect</b> a party. Doubl                                                                     | e click to edit. Ctrl + Click to select pa | rties <b>individually</b> . Shift + Click t | to select consecutively.   |                |
| FILES                                              | Role                                                                                                  | Name                                       | Phone                                       |                            |                |
| Templ                                              | ate                                                                                                   |                                            |                                             |                            |                |
|                                                    | Complete Menager                                                                                      | Diane Trainer                              |                                             | dianaMadin Qaaran lina aam |                |
|                                                    | emplate manager                                                                                       | AAR Training Company                       |                                             | uianeMartin@aaroniin8.com  |                |
|                                                    | emplate Manager                                                                                       | Dan Trainer                                | (O) (480) 304-8934                          | DanTrainer@mysureclose.cor | n              |
|                                                    |                                                                                                    | ANN maining company                        |                                             | -                          | ×              |
| Done                                               |                                                                                                    |                                            |                                             |                            | â 🥹            |

Figure 105

# Modifying an Existing Template

Use the following steps to modify an existing template:

1. Click on the <u>Manage</u> hyperlink to see the **Templates** screen (Figure 106).

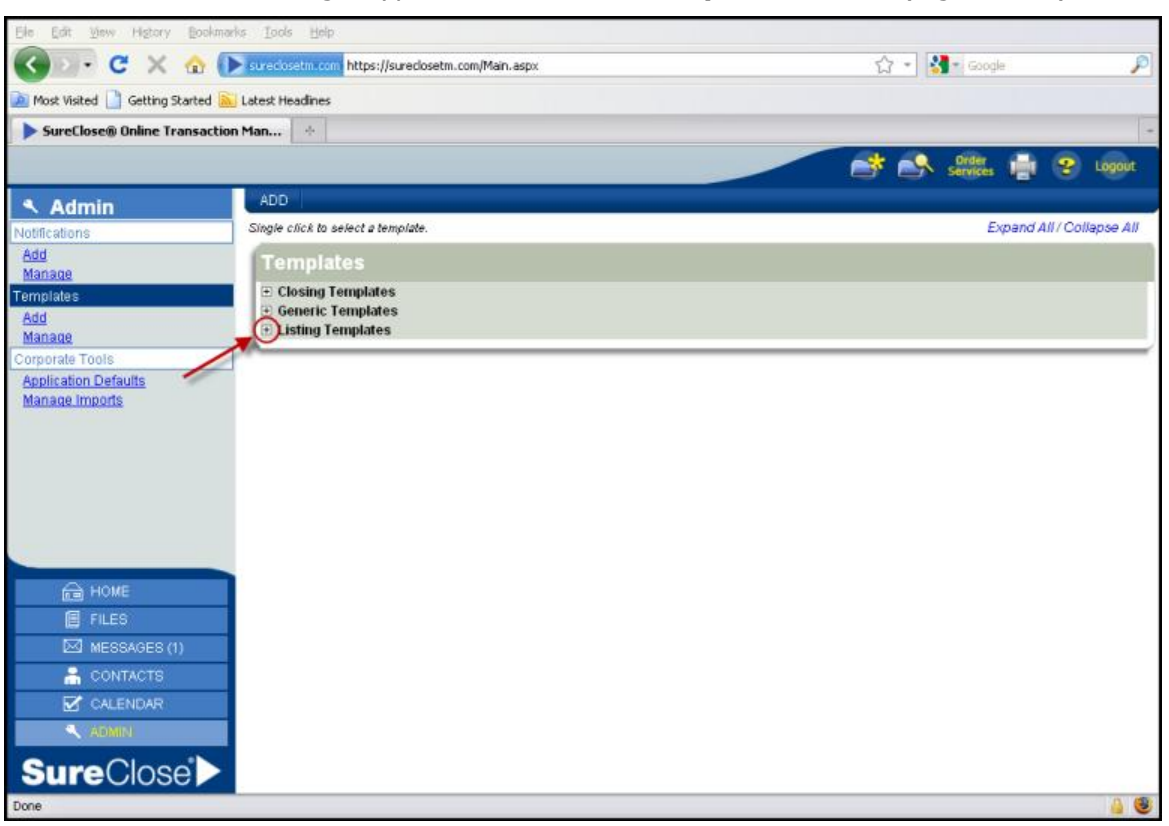

#### Figure 106

2. Click on the plus sign icon to the left of the template category to see a list of existing templates similar to Figure 107.

| Single click to select a template.                                             | Expand All / Collapse All |
|--------------------------------------------------------------------------------|---------------------------|
| Templates                                                                      |                           |
| Closing Templates     Generic Templates     Listing Templates                  |                           |
| Updated REO Listing Template                                                   |                           |
| II Updated Short Sale Listing Template II Updated Traditional Listing Template |                           |
| 41 - 60 Listing Template                                                       |                           |
| 7/30/2010 - sample<br>AAR Commercial Listing File Template                     |                           |
| Niki Training Listing Template                                                 |                           |
| X00XDon't Use AAR Listing                                                      |                           |

- 3. Click on the name of a template to open the template to the **Summary** page.
- 4. Make your changes to the template as detailed in the following pages.

# **Adding Parties to a Template**

You can add parties to a template with three roles:

- Template Manager. The template managers have the ability to modify, edit, and assign access for the use of the template. You should limit the number of template managers on each template you create. The minimum number of template managers to have is two. When you create a transaction file, the template managers do not transfer to the file.
- Template User. The template users are allowed to use the template to create a transaction file. If you add your corporation as a template user, then any user in your corporation with the appropriate general security profile can use the template to create a transaction file. When you create a transaction file, the template users do not transfer to the file.
- Specific Role. This is a party who transfers from the template to the transaction file to ensure that they are on all files created from the template. By adding all your required parties to the template, you save time and keystrokes as these necessary parties do not need to be added separately to each transaction file you create.

```
NOTE: If a party has multiple functions on the template (for example the broker is added with a specific role and is also a template manager), you must follow the steps in this section twice to add them with both functions.
```

### Adding a New Party to a Template

Use the following steps to add a new party to a template:

1. Click the **Add Party** button at the top of the screen. The **Add Party** page displays (Figure 108).

| 41 - 60 Listing Ten | nplate                        |          | Documents   Tasks |
|---------------------|-------------------------------|----------|-------------------|
| Add a: 💿 Individu   | al OCompany OYour Corporation |          |                   |
| First Name:         | * Last Name:                  | •        |                   |
| Company Name:       | City:                         | State: 💌 |                   |
|                     |                               |          | SEARCH CANCEL     |

- 2. Click the appropriate radio button for the entity you are adding. The choices are:
  - Individual (for a single person)
  - Company (for a company such as a bank not typically used in a template)
- 3. Type the first name of the person in the *First Name* field, the last name in the *Last Name* field, choose the state in which the person resides from the *State* drop-down menu, and click the **Search** button. SureClose<sup>®</sup> searches to see if the person already exists in the global database.

If a person with a similar name already exists in the database, you see a screen similar to Figure 109.

| - 60 L             | isting Template                                                                                                    |                                                                                       | Documents                                           | i   Tasks |
|--------------------|----------------------------------------------------------------------------------------------------|---------------------------------------------------------------------------------------|-----------------------------------------------------|-----------|
| dd a:              | Individual ○ Company ○ Yo                                                                                                    | our Corporation                                                                       |                                                     | ^         |
| Fir                | st Name: aar                                                                                                    | * Last Name: broker                                                                   | ]•                                                  |           |
| ompar              | ny Name:                                                                                                    | City:                                                                                 | State: AZ 💌                                         |           |
|                    |                                                                                                    |                                                                                       |                                                     |           |
|                    |                                                                                                    |                                                                                       | SEARCH CANCEL                                       |           |
| ilter t<br>ingle c | the displayed results: ③ All Cor<br>lick to view the user's detailed informat.                                                                                                   | itacts O Personal Contacts O Corporate                                                | CANCEL                                              |           |
| ilter t            | the displayed results: ③ All Cor<br>lick to view the user's detailed informat<br>Name<br>(P) Personal (C) Corporate                                                              | ntacts O Personal Contacts O Corporate<br>ion. Double click to add the user.<br>Email | Contacts<br>Created By                              |           |
| ilter t<br>ingle c | the displayed results: ③ All Con<br>lick to view the user's detailed informat<br>Name<br>(P) Personal (C) Corporate<br><add individual="" new=""><br/>Backers Ald December</add> | ntacts OPersonal Contacts OCorporate<br>ion. Double click to add the user.<br>Email   | Contacts Created By AND Training Can by Dan Trainer |           |

Figure 109

- 4. Double click on the name of the person to open their profile. You have the ability to modify the information in the *Personal Information, Individual Contact Information*, and *Notification Prefer*ences sections.
- 5. Scroll down to the *File Permissions* section (Figure 110).

| File Permissions              |                                   |     |          |      |             |        |
|-------------------------------|-----------------------------------|-----|----------|------|-------------|--------|
| Role:                         | <select a="" role=""></select>    | ~   | •        |      |             |        |
| File Security Profile:        | <select a="" profile=""></select> |     | <b>*</b> |      |             |        |
|                               | Private Party on File             |     |          |      |             |        |
| Application Permissions       |                                   |     |          |      |             |        |
| Application Security Profile: | Site Admin                        | × * |          |      |             |        |
|                               | Allow Login                       |     |          |      |             |        |
| Username: AARDesigne          | itedBroker 📩                      |     |          |      |             |        |
| Send Emai                     | il with Login information         |     |          |      |             |        |
| Show Cont                     | act in Global Directory           |     |          |      |             |        |
|                               |                                   |     |          | SAVE | ADD ANOTHER | CANCEL |

Figure 110

- 6. Select the role for the person for the template from the *Role* drop-down menu. This is a required field.
- 7. Select a file security profile for the person from the *File Security Profile* drop-down menu. This is a required field. Usually parties added at the template level have a file security profile of Full Access.

**NOTE:** The Site Administrator of your corporation can pre-set file security profiles for the common roles on a file.

- 8. Click the *Private Party on File* check box if you do not want this person to be seen by guests to a file. You can also modify the information in the *Application Permissions* section, if necessary.
- 9. Click the **Save** button to add this person to your template or click the **Add Another** button to save the current user and immediately see the page to add another party to the template.

### **Adding Your Corporation to a Template**

Use the following steps to add your corporation to a template as a template user:

1. Click the **Add Party** button at the top of the screen. The **Add Party** page displays (Figure 111).

| 41 - 60 Listing Template    |                       | Documents   Tasks |
|-----------------------------|-----------------------|-------------------|
| Add a: 💿 Individual 🔘 Compa | ny 🔘 Your Corporation |                   |
| First Name:                 | * Last Name:          | *                 |
| Company Name:               | City:                 | State:            |
|                             |                       | SEARCH            |

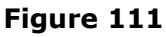

2. Click the Your Corporation radio button to see Figure 112.

| 41 - 60 Listing Template |                                              | Documents   Tasks |
|--------------------------|----------------------------------------------|-------------------|
| Add a: 🔘 Individual 🔘 C  | company <ul> <li>Your Corporation</li> </ul> |                   |
| File Permissions         |                                              |                   |
| Role:                    | Template User                                |                   |
| File Security Profile:   | Full Access                                  |                   |
|                          | Private Party on File                        |                   |
|                          | SAVE                                         | CANCEL            |

- 3. Select the role of Template User from the *Role* drop-down menu to add your entire corporation as a template user.
- 4. Select the file security profile of Full Access from the *File Security Profile* dropdown menu.
- 5. Click the **Save** button to add the corporation to the template.

# Adding Tasks and Notifications to a Template

The pre-built templates come with a simple set of tasks to get you started. You can modify the **Tasks** page of each template to match your company's work flow.

You can create a task for every step of a transaction. For each task, you can specify the following:

- The role of the person to whom the task is assigned.
- The steps for completing the task.
- When the task is due.
- Which guests to the file can view or complete the task.

You organize your **Tasks** page using folders. SureClose<sup>®</sup> comes with 25 standard folders, but you can create folders specific to your business model and workflow. Task folders sort alphabetically and then numerically on your **Tasks** page.

### Adding a Task

Use the following steps to add a task to a template:

1. Click the **Add** button on the **Tasks** page to see the **New Task Entry** screen (Figure 113).

| Ele Edit View History Bookmarks      | s <u>T</u> ools <u>H</u> elp                                                   |                                                               |
|--------------------------------------|--------------------------------------------------------------------------------|---------------------------------------------------------------|
| 🔇 🛛 - C 🗙 🏠 🕨                        | sureclosetm.com https://sureclosetm.com/Main.aspx                              | 😭 👻 🛃 = Google 🖉                                              |
| 🔎 Most Visited 📄 Getting Started 🔊 I | Latest Headlines                                                               |                                                               |
| SureClose® Online Transaction        | Man +                                                                          | *                                                             |
|                                      |                                                                                | 📑 💦 Great 🚔 😨 Logout                                          |
| <ul> <li>Admin</li> </ul>            | ADD NOTIFY *                                                                   |                                                               |
| Notifications                        | 41 - 60 Listing Template                                                       | Documents   Tasks                                             |
| Add<br>Manage                        |                                                                                |                                                               |
| Templates                            | New Task Entry                                                                 | * Required Fields 📥                                           |
| Add<br>Manage                        | Task Name:                                                                     | Description:                                                  |
| Corporate Tools                      | Folder: <select a="" folder=""></select>                                       |                                                               |
| Application Defaults                 |                                                                                | Deadline Type: <select a="" deadline="" type=""> 💌 *</select> |
| Manage Imports                       | Responsible Role: <not specified=""></not>                                     |                                                               |
|                                      | Record this task on the Activity Log                                           |                                                               |
|                                      | Task Permissions                                                               | =                                                             |
|                                      | Viewable to all parties with access to this file                               | Role: <select a="" role=""> M Add</select>                    |
|                                      | Seller: No Access                                                              | Selling Agent: No Access                                      |
|                                      | Buyer/Borrower: No Access                                                      | Trx Coordinator(Selling): No Access                           |
| HOME                                 | Listing Agent: No Access                                                       | Escrow Officer: No Access                                     |
| FILES                                | Trx Coordinator(Listing): No Access                                            |                                                               |
| MESSAGES (1)                         |                                                                                | -                                                             |
|                                      |                                                                                | SAVE ADD ANOTHER CANCEL                                       |
| 🗹 CALENDAR                           | Single click to select a task. Double click to edit. Ctrl + Click to select ta | sks individually, Shift + Click to select consecutively.      |
| ADMIN                                | Tasks                                                                          | Deadline                                                      |
| SureClose*                           | Repet Tools                                                                    | Deadmite                                                      |
| Done                                 |                                                                                | A 8                                                           |
|                                      |                                                                                | - • •                                                         |

- 2. Type the task objective in the *Task Name* field.
- 3. Type a description of the task in the *Description* field (optional). The description could include specific instructions about how to complete the task.

- 4. Select the appropriate folder from the *Folder* drop-down menu.
- 5. Select the deadline type from the *Deadline Type* drop-down menu. The types are:
  - Relative to start date. This option requires you to enter the number of days after the start date for the task to be due.
  - Relative to end date. This option requires you to enter the number of days before the end date for the task to be due.
  - Relative to contract acceptance (for closing files only). This option requires you to enter the number of days after the contract acceptance date for the task to be due.
  - Relative to another task's completion. This option requires you to choose a task and then enter the number of days after the chosen task for the new task to be due.
  - No deadline. The task does not have a deadline.
- 6. Select the appropriate role for the task from the *Responsible Role* drop-down menu.
- 7. Ensure that the check box for *Record this task on the Activity Log* is unchecked.
- 8. Select the appropriate permission for each guest role from the *Permission* dropdown menu to allow access to the task. The choices are:
  - No access. The guest cannot see the task.
  - View only. The guest is allowed to view the task.
  - Edit only. The guest is allowed to complete the task.
  - Full control. The guest is allowed to complete the task.
- 9. Click the **Save** button to add your task to the template. You receive a message stating that your task has been created (Figure 114).

| 11 - 60 Listing Template                                                                                                    | Documents   Task                      |
|----------------------------------------------------------------------------------------------------|---------------------------------------|
|                                                                                                    |                                       |
| Same task has been successfully created.                                                                                                    |                                       |
| Single click to <b>select</b> a task, Double click to <b>edit</b> . Ctrl + Click to <b>select</b> tasks <b>individually</b> . Shift + Click to <b>selec</b> | t consecutively.                      |
| Tasks                                                                                                    | Deadline                              |
| Agent Tasks                                                                                                    |                                       |
| The agent completes an MLS Sold/Change Form for a price change 🏖                                                                                            | No Deadline                           |
| The agent uploads the Initial listing documents 🐲 🕵                                                                                                    | 1 Days after start date               |
| Prepare a Sign Order                                                                                                    | 2 Days after start date               |
| The listing agent completes an MLS Sold/Change Form to extend the expiration date 🏖 🗐                                                                       | 10 Days before end date               |
| Broker Tasks                                                                                                    |                                       |
| The broker reviews the MLS Sold/Change form submitted for a price change 🍛                                                                                  | Relative to another task's completion |
| The broker reviews the MLS Sold/Change form for a listing extension 🏖                                                                                       | Relative to another task's completion |
| The broker reviews the new listing file 🎥 🕵                                                                                                    | 5 Days after start date               |
|                                                                                                    |                                       |
|                                                                                                    |                                       |
|                                                                                                    |                                       |

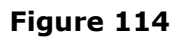

### Adding a Notification

You can set up auto-notifications or scheduled reminders on your tasks. An autonotification is triggered when a task is completed or has reached its deadline. A scheduled reminder is sent out a specified number of hours or days before or after a task's deadline.

### Adding an Auto-Notification

Use the following steps to add an auto-notification to a task:

- 1. Click on the task to which you want to add the notification to highlight it.
- 2. Click the **Notify>Auto-Notification** button to see the **New Auto-Notification** screen (Figure 115).

| Ele Edit View History Bookmark            | is <u>T</u> ools <u>H</u> elp                                                  |         |                  |               |
|-------------------------------------------|--------------------------------------------------------------------------------|---------|------------------|---------------|
| 🔇 💵 - C 🗙 🏠 🕨                             | https://sureclosetm.com/Main.aspx                                              | ☆ - 🚼   | - Google         | P             |
| 🔎 Most Visited 📄 Getting Started 脑        | Latest Headines                                                                |         |                  |               |
| SureClose® Online Transaction             | Man +                                                                          |         |                  |               |
|                                           |                                                                                | ं 😂 🛸 । | Order<br>ervices | 😵 Logout      |
| Admin                                     | 41 - 60 Listing Template                                                       |         | Docum            | nents   Tasks |
| Add<br>Manage                             |                                                                                |         | * Requir         | ed Fields 🗖   |
| Templates                                 | Send Notification To: Add Roles                                                |         |                  |               |
| Add<br>Manage                             | Notify When: Completed                                                         |         |                  |               |
| Corporate Tools                           | Select Message To Send. New Message Editor                                     | ¥       |                  |               |
| Application Defaults                      | Attach: Add Documents                                                          |         |                  |               |
| Manage Impons                             | Record this Auto-Notification on the Activity Log                              |         |                  |               |
|                                           | Font Size +                                                                    |         |                  |               |
|                                           | x <sub>2</sub> x <sup>2</sup> 🐇 🖻 🋍 ♠ → B I U 🖹 🚔 🗄 🗄 🛱 ♣,• A,•                | III 🔝   |                  |               |
|                                           |                                                                                |         |                  |               |
|                                           |                                                                                |         |                  |               |
|                                           |                                                                                |         |                  |               |
| HOME                                      |                                                                                |         |                  |               |
| FILES                                     |                                                                                |         |                  |               |
| MESSAGES (1)                              |                                                                                |         |                  |               |
| 🔒 CONTACTS                                |                                                                                |         |                  |               |
| CALENDAR                                  | Marras Fields: TASKSI IMMADY                                                   |         |                  |               |
| 🔍 ADMIN                                   |                                                                                |         |                  |               |
| SureClose >                               |                                                                                | PREVIEW | SAVE             | ANCEL         |
| https://sureclosetm.com/Forms/Files/Edit/ | Reminder.aspx?taskId=32b8fdef-88fa-4dd7-8b9c-920099e2311d8isNotification=true# |         |                  | ی 🚯           |

Figure 115

3. Click the <u>Add Roles</u> hyperlink to choose the party or parties to which the notification should be sent. You see Figure 116.

| Single click to select a role. Ctrl + Click to select roles individually. Shift + Click to select consecutively. |           |
|----------------------------------------------------------------------------------------------------|-----------|
| Available Roles:                                                                                                 |           |
| Role: <select a="" role=""> Add</select>                                                                         |           |
| Seller                                                                                                    | ^         |
| Buyen/Borrower                                                                                                   |           |
| Listing Agent                                                                                                    |           |
| Selling Agent                                                                                                    | -         |
| Trx Coordinator (Listing)                                                                                        |           |
| Trx Coordinator (Selling)                                                                                        |           |
|                                                                                                    | -         |
|                                                                                                    |           |
| Selected Roles:                                                                                                  |           |
|                                                                                                    |           |
|                                                                                                    |           |
|                                                                                                    |           |
|                                                                                                    |           |
|                                                                                                    |           |
|                                                                                                    |           |
|                                                                                                    |           |
| External Email Addresses (separate each email address with a comma):                                             |           |
|                                                                                                    |           |
|                                                                                                    | OK CANCEL |

#### Figure 116

- 4. Choose the parties by clicking on the role and then clicking the **Down** button to add them to the *Selected Roles* field.
- 5. Click the **OK** button to return to the **New Auto-Notification** screen.
- 6. Choose a message to send from the *Select Message To Send* drop-down menu or choose New Message Editor to compose a message.
- 7. Type the subject of the message in the *Subject* field.
- 8. Click the <u>Add Documents</u> hyperlink if you want to attach a document from the transaction file to the message when it is sent. You see Figure 117.

| Single click to select a document. Ctrl + Click to select documents individually. Shift + Click to select consecutively. |        |
|----------------------------------------------------------------------------------------------------|--------|
| Available documents and pages:                                                                                           |        |
| File Summary page                                                                                                    | ^      |
| Documents Requiring Broker Review                                                                                        | =      |
| Real Estate Agency Disclosure And Election                                                                               |        |
| Exclusive Right to Sell                                                                                                  |        |
| MLS Profile Sheet                                                                                                    |        |
| Referral Agreement - if applicable                                                                                       | ~      |
| Selected document and pages:                                                                                             |        |
|                                                                                                    |        |
| Combine into a single PDF                                                                                                | CANCEL |

- 9. Choose the documents by clicking on the placeholder name and then clicking the **Down** button to add them to the *Selected document and pages* field.
- 10. Click the **OK** button to return to the **New Auto-Notification** screen.
- 11. Ensure that the *Record this reminder on the Activity Log* check box is checked.

- 12. Compose the message in the *Message* field.
- 13. Click the **Save** button to add the auto-notification to the file. You receive a message stating that the auto-notification has been saved and you see a calendar icon to the right of the task (Figure 118).

|                                        |                                                                                                    | 🖌 🧟 Grder 💼 😵 Logout                  |
|----------------------------------------|----------------------------------------------------------------------------------------------------|---------------------------------------|
| 💐 Admin                                | ADD NOTIFY *                                                                                                    |                                       |
| Notifications                          | 41 - 60 Listing Template                                                                                               | Documents   Tasks                     |
| Add<br>Manage                          |                                                                                                    |                                       |
| Templates<br>Add                       | SThe auto-notification has been successfully saved.                                                                    |                                       |
| Manage<br>Corporate Tools              | Single click to select a task. Double click to edit. Ctri + Click to select tasks individually. Shift + Click to selec | ct consecutively.                     |
| Application Defaults<br>Manage Imports | Tasks                                                                                                    | Deadline                              |
|                                        | Agent Tasks                                                                                                    |                                       |
|                                        | The agent completes an MLS Sold/Change Form for a price change 🍰                                                       | No Deadline                           |
|                                        | The agent uploads the Indial listing documents 와 🕵                                                                     | 1 Days after start date               |
|                                        | Prepare a Sign Order 💽                                                                                                 | 2 Days after start date               |
|                                        | The listing agent completes an MLS Sold/Change Form to extend the expiration date 좌 🗐                                  | 10 Days before end date               |
|                                        | Broker Tasks                                                                                                    |                                       |
|                                        | The broker reviews the MLS Sold/Change form submitted for a price change 🌌                                             | Relative to another task's completion |
|                                        | The broker reviews the MLS Sold/Change form for a listing extension 3+                                                 | Relative to another task's completion |
| HOME                                   | The broker reviews the new listing file 🌌 🧐                                                                            | 5 Days after start date               |

Figure 118

### Adding a Task Reminder

Use the following steps to add a reminder to a task:

- 1. Click on the task to which you want to add the reminder to highlight it.
- Click the Notify>Task Reminder button to see the New Task Reminder screen (Figure 119).

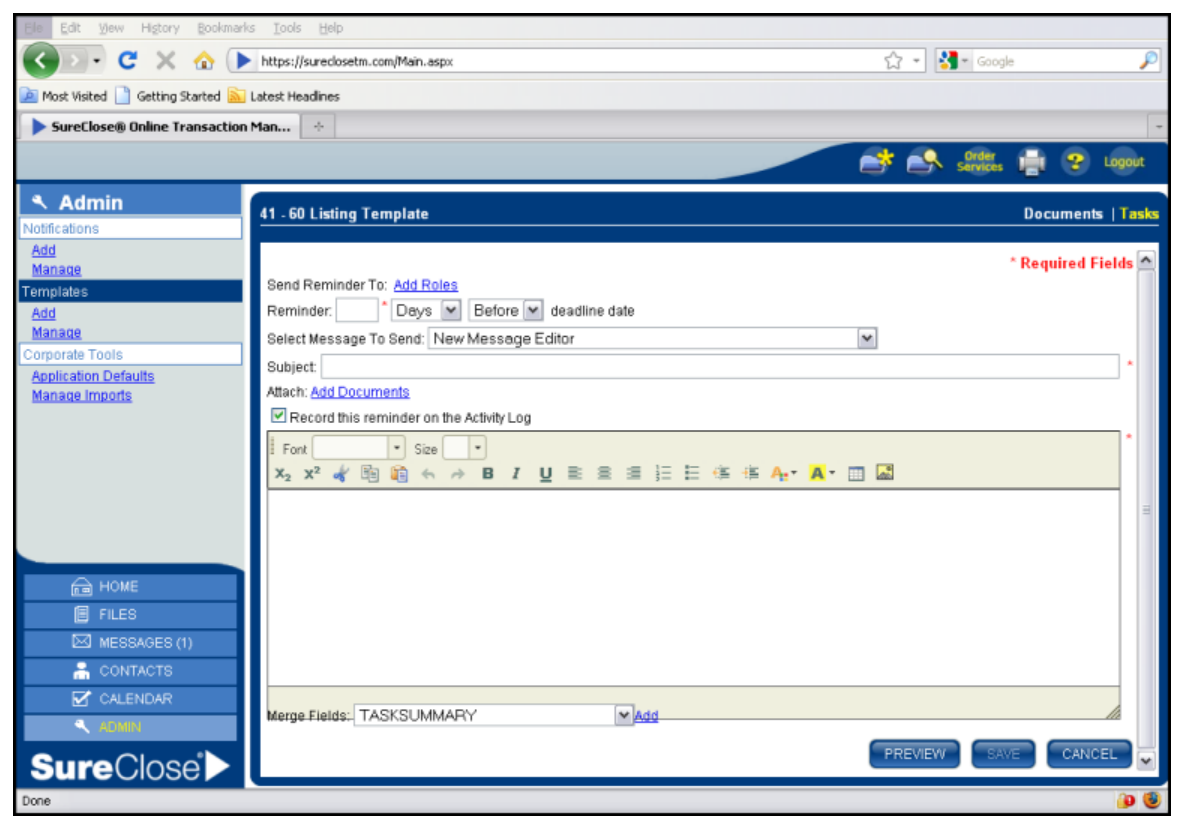

Figure 119

3. Click the <u>Add Roles</u> hyperlink to choose the party or parties to which the reminder should be sent. You see Figure 120.

| Single click to select a role. Ch    | + Click to select roles individually. Shift + Click to select consecu | utively.  |
|--------------------------------------|-----------------------------------------------------------------------|-----------|
| Available Roles:                     |                                                                       |           |
| Role: <select a="" role=""></select> | Add                                                                   |           |
| Seller                               |                                                                       | ^         |
| Buyen/Borrower                       |                                                                       |           |
| Listing Agent                        |                                                                       |           |
| Selling Agent                        |                                                                       | -         |
| Trx Coordinator (Listing)            |                                                                       |           |
| Trx Coordinator (Selling)            |                                                                       |           |
| Selected Roles:                      |                                                                       |           |
| External Email Addresses (s          | parate each email address with a comma):                              |           |
|                                      |                                                                       |           |
|                                      |                                                                       | OK CANCEL |

#### Figure 120

- 4. Choose the parties by clicking on the role and then clicking the **Down** button to add them to the *Selected Roles* field.
- 5. Click the **OK** button to return to the **New Task Reminder** screen.
- 6. Type the number of days or hours before or after the deadline date for the reminder to be sent in the *Reminder* field.
- 7. Choose a message to send from the *Select Message To Send* drop-down menu or choose New Message Editor to compose a message.
- 8. Type the subject of the message in the *Subject* field.
- 9. Click the <u>Add Documents</u> hyperlink if you want to attach a document from the transaction file to the message when it is sent. You see Figure 121.

| Single click to select a document. Ctrl + Click to select documents individually. Shift + Click to select consecutively. |        |
|----------------------------------------------------------------------------------------------------|--------|
| Available documents and pages:                                                                                           |        |
| File Summary page                                                                                                    | ^      |
| Documents Requiring Broker Review                                                                                        | =      |
| Real Estate Agency Disclosure And Election                                                                               |        |
| Exclusive Right to Sell                                                                                                  |        |
| MLS Profile Sheet                                                                                                    |        |
| Referral Agreement - if applicable                                                                                       |        |
| Misselleneous Desument                                                                                                   |        |
| Selected document and pages:                                                                                             |        |
| Selected document and pages.                                                                                             |        |
|                                                                                                    |        |
|                                                                                                    |        |
|                                                                                                    |        |
|                                                                                                    |        |
|                                                                                                    |        |
|                                                                                                    |        |
| Combine into a single PDF                                                                                                | CANCEL |

Figure 121

10. Choose the documents by clicking on the placeholder name and then clicking the **Down** button to add them to the *Selected document and pages* field.

- 11. Click the **OK** button to return to the **New Task Reminder** screen.
- 12. Ensure that the *Record this reminder on the Activity Log* check box is checked.
- 13. Compose the message in the *Message* field.
- 14. Click the **Save** button to add the task reminder to the template. You receive a message stating that the task reminder has been saved and you see a calendar icon to the right of the task (Figure 122).

|                           |                                                                                                    | 🖌 🧟 Order 🚔 🌚 Logout                  |
|---------------------------|----------------------------------------------------------------------------------------------------|---------------------------------------|
| <ul> <li>Admin</li> </ul> | ADD NOTIFY Y                                                                                                    |                                       |
| Notifications             | 41 - 60 Listing Template                                                                                                | Documents   Tasks                     |
| Add                       |                                                                                                    |                                       |
| Manage                    |                                                                                                    |                                       |
| Templates                 | 😵 The task reminder has been successfully saved. 🗲                                                                      |                                       |
| Add                       |                                                                                                    |                                       |
| Corporate Tools           | Sincle click to select a task. Double click to edit. Ctrl + Click to select tasks individually. Shift + Click to select | ct consecutively.                     |
| Application Defaults      | (                                                                                                    |                                       |
| Manage Imports            | Tasks                                                                                                    | Deadline                              |
|                           | Agent Tasks                                                                                                    |                                       |
|                           | The agent completes an MLS Sold/Change Form for a price change 郄                                                        | No Deadline                           |
|                           | The agent uploads the lating documents 🎥 🥵                                                                              | 1 Days after start date               |
|                           | Prepare a Sign Order 💷 🖭                                                                                                | 2 Days after start date               |
|                           | The listing agent completes an MLS Sold/Change Form to extend the expiration date 🌬 🎫                                   | 10 Days before end date               |
|                           | Broker Tasks                                                                                                    |                                       |
|                           | The broker reviews the MLS Sold/Change form submitted for a price change 🀲                                              | Relative to another task's completion |
|                           | The broker reviews the MLS Sold/Change form for a listing extension 🏕                                                   | Relative to another task's completion |
| HOME                      | The broker reviews the new listing file 🎥 🥵                                                                             | 5 Days after start date               |
|                           | <u></u>                                                                                                    |                                       |

Figure 122

# **Adding Document Placeholders to a Template**

The pre-built templates come with document folders and placeholders. The placeholders included in each template are the common documents associated with each type of transaction file.

You should check each placeholder to be sure it matches your company's list of required documents and that the permissions are set correctly. You might want to reorganize the **Documents** page or add additional placeholders for company-specific documents.

### Adding a New Placeholder

Use the following steps to create a new placeholder:

1. Click the **Add** button to see the **New Document Placeholder Entry** screen (Figure 123).

| 41 - 60 Listing Templat                                                                                                    | e                                                                                                    | Documents   Tasks |  |
|----------------------------------------------------------------------------------------------------|----------------------------------------------------------------------------------------------------|-------------------|--|
| New Document Plac<br>Folder:<br>Document Placeholder:<br>Add O Before,<br>@ After                                                                                            | Ceholder Entry <select a="" folder=""> <ul> <li>Linked Task to complete when docume</li> <li>Attached:</li> <li>Completed:</li> <li>Select a Task&gt;</li> <li>Completed:</li> <li>Select a Task&gt;</li> <li>Select a Task&gt;</li> <li>Select a Task</li> <li>Select a Task&gt;</li></ul></select>                                                                                                    | * Required Fields |  |
| Document Permissi<br>Viewable to all par<br>Buyer<br>List<br>Trx Coordinate                                                                                                  | Auto-Complete when a document is attached or transferred to this placeholder Record this document on the Activity Log Ons ties with access to this file Seller: No Access Borrower: No Access Ing Agent: No Access Ing Agent: No Access Ing Agen | × Add<br>×<br>×   |  |
| SAVE ADD ANOTHER CANCEL Single click to select a placeholder. Double click to edit. Ctrl + Click to select placeholders individually. Shift + Click to select consecutively. |                                                                                                    |                   |  |

Figure 123

- 2. Select a folder in which to put the new placeholder from the *Folder* drop-down menu.
- 3. Type the name of the placeholder in the *Document Placeholder* field.
- 4. Select the placeholder after which you want to place the new placeholder in the *Add* field.
- 5. Select a task from the *Attached* drop-down menu if you want an associated task marked complete when a document is uploaded to the placeholder.
- 6. Select a task from the *Completed* drop-down menu if you want an associated task marked complete when the document is marked complete.
- 7. Uncheck the *Auto-Complete when a document is attached or transferred to this placeholder* check box.
- 8. Uncheck the *Record this document on the Activity Log* check box.
- 9. Select the appropriate permission for each guest role from the *Permission* dropdown menu to allow access to the document. The choices are:
  - No access. The guest cannot see the document.
  - View only. The guest is allowed to view the document.
  - View & Upload. The guest is allowed to upload to the placeholder.
  - Edit only. The guest is allowed to upload to the placeholder and change the name of the placeholder.
  - Full control. The guest is allowed to have full control over the placeholder. However, their general security profile limits their access within SureClose<sup>®</sup>.
- 10. Click the **Save** button to add your new placeholder to the file. You receive a message stating that your placeholder has been created (Figure 124).

| 41 - 60 Listing Template Documents   1                                                                                                    | Tasks |
|----------------------------------------------------------------------------------------------------|-------|
| ♥ The document placeholder has been successfully created.                                                                                            |       |
| Single click to select a placeholder. Double click to edit. Clrl + Click to select placeholders individually. Shitt + Click to select consecutively. | ^     |
| Documents                                                                                                    |       |
| Documents Requiring Broker Review                                                                                                    |       |
| Real Estate Agency Disclosure And Election                                                                                                    |       |
| Exclusive Right to Sell 🎥                                                                                                    | =     |
| MLS Profile Sheet 30                                                                                                    |       |
| Referral Agreement - if applicable                                                                                                    |       |
| Miscellaneous Document                                                                                                    |       |
| Status Change Forms                                                                                                    |       |
| Status Change Form for Listing Extension 🀲                                                                                                    |       |
| Status Change Form for Price Change 🀲                                                                                                    |       |
| Property Information                                                                                                    |       |
| СМА                                                                                                    |       |
| MLS Printout                                                                                                    |       |
| Tax Ownership Printout                                                                                                    |       |
| Sign Request Form 🐲                                                                                                    |       |
| Miscellaneous Document                                                                                                    |       |
| Disclosure Documents - Always Required                                                                                                    | ~     |

Figure 124

#### Modifying an Existing Placeholder

Use the following steps to modify an existing placeholder:

1. Double click on the placeholder you need to modify to see the **Editing the placeholder** window (Figure 125).

| Editing the Real Estate | Agency Disclosure And Election p                                           | aceh  | older                                   |      |                                       |
|-------------------------|----------------------------------------------------------------------------|-------|-----------------------------------------|------|---------------------------------------|
| General Information     | Permissions                                                                |       |                                         |      |                                       |
| Document Placeholder:   | Real Estate Agency Disclosure And<br>Auto-Complete when a document is atta | Elect | *<br>or transferred to this placeholder |      | Click here<br>to add an<br>attachment |
|                         | Record this document on the Activity Log                                   | 1     |                                         |      |                                       |
| Linked Task to complete | when document is:                                                          | _     |                                         |      |                                       |
| Attached:               | <select a="" task=""></select>                                             | ~     |                                         |      |                                       |
| Completed:              | <select a="" task=""></select>                                             | *     |                                         |      |                                       |
|                         |                                                                            |       |                                         |      |                                       |
|                         |                                                                            |       | * Required Fields                       | SAVE | CANCEL                                |

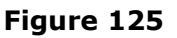

- 2. Make your necessary changes to the **General Information** tab.
- 3. Click on the **Permissions** tab to see Figure 126.

| Editing the Real Estate Agency   | y Disclosure And Ele | ction placeholder                    |             |        |
|----------------------------------|----------------------|--------------------------------------|-------------|--------|
| General Information              | Permissions          |                                      |             |        |
| □ Viewable to all parties with a | ccess to this file   | Role: <select a="" role=""></select> | Y           | Add    |
| Seller:                          | View 💌               | Selling Agent:                       | No Access 💌 |        |
| Buyen/Borrower:                  | No Access 💌          | Trx Coordinator(Selling):            | No Access 💌 |        |
| Listing Agent:                   | View & Upload 💌      | Escrow Officer:                      | No Access 💌 |        |
| Trx Coordinator(Listing):        | View & Upload 💌      |                                      |             |        |
|                                  |                      |                                      |             |        |
|                                  |                      |                                      |             |        |
|                                  |                      |                                      |             |        |
|                                  |                      | * Requir                             | red Fields  | CANICE |
|                                  |                      |                                      | SAVE        | CANCEL |

Figure 126

- 4. Make your necessary changes to the **Permissions** tab.
- 5. Click the **Save** button to save your changes.

# **Corporate Tools**

The *Corporate Tools* section enables you to manage your corporation's application defaults and imports.

NOTE: At this time the Manage Imports section is not used.

Application defaults are applied when a user creates a file in SureClose<sup>®</sup> or adds parties to a file. The user has the ability to override the defaults as they create a file or add a party to a file, if necessary. The application defaults include File Defaults, Party Defaults, and Default Security Profiles by Role.

### **File and Party Defaults**

Use the following steps to set your corporation's File and Party defaults:

1. Click on the <u>Application Defaults</u> hyperlink to see the **Corporate Application Defaults** screen (Figure 127).

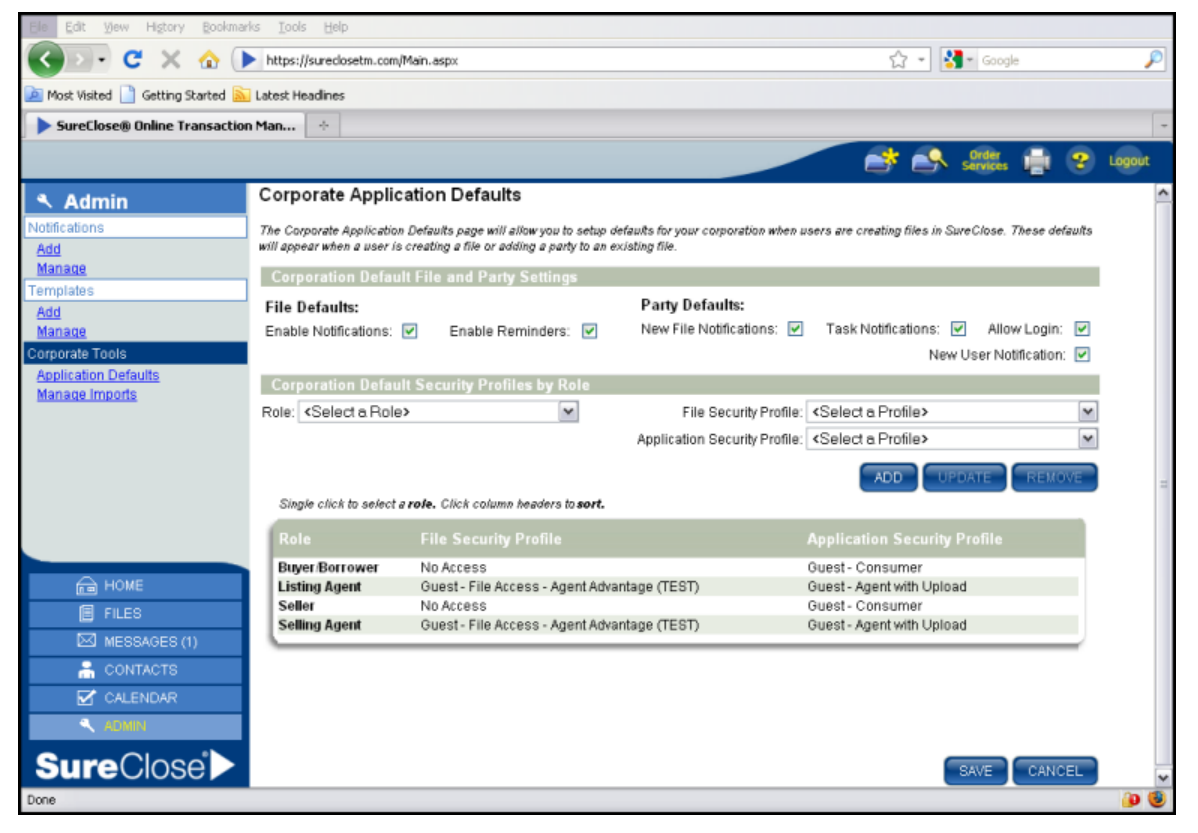

#### Figure 127

- 2. Click the *Enable Notifications* and *Enable Reminders* check boxes under the File Defaults section to have notifications and reminders automatically turned on.
- 3. Click the *New File Notifications* and *Task Notifications* check boxes under Party Defaults section to have all users set to receive notifications.
- 4. Click the *Allow Login* check box if you would like to have all your users set to log in to SureClose<sup>®</sup>.

5. Click the *New User Notification* check box if you would like to have an email containing a username and password automatically sent to a new user.

*NOTE:* When SureClose<sup>®</sup> Advantage sends an email to a new user, it automatically references <u>https://sureclosetm.com</u>. Not all security levels use <u>https://sureclosetm.com</u> to log in.

6. Click the **Save** button to save your changes.

## **Default Security Profiles by Role**

Use the following steps to set your corporation's default security profiles by role:

- 1. Click on the <u>Application Defaults</u> hyperlink to see the **Corporate Application Defaults** screen (Figure 127).
- 2. Select a role from the *Role* drop-down menu.
- 3. Select a file security profile from the *File Security Profile* drop-down menu. The choices are:
  - File Access Guest Agent Advantage. This profile allows agents to upload documents and modify the names of pre-determined placeholders (for example, Miscellaneous Document).
  - File Access Guest Agent DocuSign. This profile allows agents to upload documents and modify the names of pre-determined placeholders (for example, Miscellaneous Document).
  - Guest File Access Affiliate. This profile allows escrow officers to view documents.
  - Guest File Access Agent. This profile allows agents to view and upload documents.
  - Guest File Access Consumer. This profile allows clients to view documents.
  - Guest File Access SC Archive. Do not use this profile.
  - Team File Access SC Archive. Do not use this profile.
  - Team View Only. Do not use this profile.
  - Full Access. This profile allows office personnel full access to a file.
  - No Access. Use this profile when you want to have a person on a file for recordkeeping purposes only, but you do not want them to be able to access the file.
- 4. Select an application security profile from the *Application Security Profile* dropdown menu. The recommended choices are:
  - Advantage Agent. This profile allows agents to log in to the Advantage view of SureClose. The agents have the ability to upload documents, modify the names of pre-determined placeholders, add new placeholders, add new tasks, and add items to the Activity Log page.
  - Agent Access: This is not used in Arizona.
  - General Access: This profile provides full access to all features, except for the system administration functions. You should limit this profile to internal office staff.

- Guest Affiliate: This profile enables escrow officers and other affiliated organizations to view the files to which they have been added as a party.
- Guest Agent: This profile enables agents to view their files.
- Guest Agent Pro: This is not used in Arizona.
- Guest Agent w/Upload and DocuSign: This profile enables an agent to view their files and upload documents to the file.
- Guest Agent with Upload: This profile enables an agent to view their files and upload documents to the file. When your corporation was created in and your agents were uploaded to your system, they were given this General Security profile. You can also assign this profile to Escrow Officers and Loan Officers if you want them to be able to upload documents to your transaction files.
- Guest Consumer: This profile enables clients to view their files.
- Guest Consumer Pro: This is not used in Arizona.
- Guest Lender: This profile enables lenders to view the files to which they have been added as a party.
- SC Archive Admin (Professional): This is not used in Arizona.
- SC Archive Guest (Professional): This is not used in Arizona.
- SC Archive User (Professional): This is not used in Arizona.
- Site Admin: This profile provides full access to all features, including system administration functions. You should limit this profile to a few key employees within your corporation, such as your office managers.
- 5. Click the **Add** button to add the role to your list of Roles at the bottom of the screen (Figure 128).

| orporation Default Sec<br>le: <select a="" role=""></select> | urity Profiles by Role                                               | File Security Profile:        | <select a="" profile=""></select> |           |
|--------------------------------------------------------------|----------------------------------------------------------------------|-------------------------------|-----------------------------------|-----------|
|                                                              |                                                                      | Application Security Profile: | <select a="" profile=""></select> |           |
|                                                              |                                                                      |                               |                                   |           |
|                                                              |                                                                      |                               | ADD UPDA                          | TE REMOVE |
| Single click to select a <b>role.</b>                        | Click column headers to <b>sort.</b>                                 |                               | ADD UPDA                          | TE REMOVE |
| Single click to select <b>a role.</b> (<br>Role 🔹            | <i>Click column headers</i> to <b>sort.</b><br>File Security Profile | Applicatio                    | ADD UPDA                          | TE REMOVE |

Figure 128

Admin Page